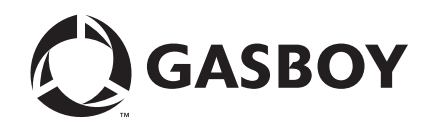

Gasboy® Fleet PLUS

## Installation and Implementation Guide to Passport<sup>®</sup> Authorization Server (PAS)

#### **Computer Programs and Documentation**

All Gasboy computer programs (including software on diskettes and within memory chips) and documentation are copyrighted by, and shall remain the property of, Gasboy. Such computer programs and documents may also contain trade secret information. The duplication, disclosure, modification, or unauthorized use of computer programs or documentation is strictly prohibited, unless otherwise licensed by Gasboy.

#### Federal Communications Commission (FCC) Warning

This equipment has been tested and found to comply with the limits for a Class A digital device pursuant to Part 15 of the FCC Rules. These limits are designed to provide reasonable protection against harmful interference when the equipment is operated in a commercial environment. This equipment generates, uses, and can radiate radio frequency energy, and if not installed and used in accordance with the instruction manual, may cause harmful interference to radio communications. Operation of this equipment in a residential area is likely to cause harmful interference in which case the user will be required to correct the interference at his own expense. Changes or modifications not expressly approved by the manufacturer could void the user's authority to operate this equipment.

| Gasboy, G                        | Greensboro, is an ISO 9001:2000 regist<br>ters Laboratories (UL): | tered facility.                        |                        |  |
|----------------------------------|-------------------------------------------------------------------|----------------------------------------|------------------------|--|
| UL File# Products listed with UL |                                                                   | California Air Resources Board (CARB): |                        |  |
|                                  |                                                                   | Executive Order #                      | Floduct                |  |
| MH4314                           | All dispensers and self-contained pumping                         | G-70-52-AM                             | Balance Vapor Recovery |  |
|                                  | units                                                             | G-70-150-AE                            | VaporVac               |  |
| MH10581                          | Key control unit, Model GKE-B Series                              |                                        |                        |  |
|                                  | Card reader terminals, Models 1000, 1000P                         |                                        |                        |  |
|                                  | Site Controller, Model 2000S CFN Series                           |                                        |                        |  |
|                                  | Data entry terminals, Model TPK-900 Series                        |                                        |                        |  |
|                                  | Fuel Point Reader System                                          |                                        |                        |  |

#### National Conference of Weights and Measures (NCWM) - Certificate of Compliance (CoC):

Gasboy pumps and dispensers are evaluated by NCWM under the National Type Evaluation Program (NTEP). NCWM has issued the following CoC:

| CoC#   | Product   | Model #                                         | CoC#   | Product    | Model #                              | CoC#   | Product | Model #                              |
|--------|-----------|-------------------------------------------------|--------|------------|--------------------------------------|--------|---------|--------------------------------------|
| 95-179 | Dispenser | 9100 Retail Series, 8700<br>Series, 9700 Series | 91-019 | Dispenser  | 9100 Commercial<br>Series            | 05-002 | Atlas   | 8700K, 8800K,<br>9100K, 9200K, 9800K |
| 95-136 | Dispenser | 9800 Series                                     | 91-057 | Controller | 1000 Series FMS,<br>2000S-CFN Series |        |         |                                      |

| Trademarks |
|------------|
|------------|

Approvals

| Non-registered trademarks | Registered trademarks |                                               |
|---------------------------|-----------------------|-----------------------------------------------|
| Atlas™                    | ASTRA®                |                                               |
| Consola™                  | Fuel Point®           |                                               |
| Infinity™                 | Gasboy®               | Additional US and foreign trademarks pending. |
| TomKat™                   | Keytrol®              | Other brand or product names shown may be     |
|                           | Slimline®             | trademarks or registered trademarks of their  |

## 

respective holders.

### **Table of Contents**

| 1 – Introduction                                                                                               |                                                                                                    | 1-1                                                                                                    |
|----------------------------------------------------------------------------------------------------|----------------------------------------------------------------------------------------------------|----------------------------------------------------------------------------------------------------|
| Purpose                                                                                                    | /Server/PC Hardware and Software Requirements                                                                                                    |                                                                                                    |
| Related Documents<br>Abbreviations and Acron                                                                   | yms                                                                                                    |                                                                                                    |
| 2 – Important Safety                                                                                           | Information                                                                                                    | 2-1                                                                                                    |
| 3 – Installing FHO Se                                                                                          | oftware                                                                                                    | 3-1                                                                                                    |
| Server Database Medium PC Database<br>Before You Begin<br>SQL Express Installation<br>Installing FHO Using Ful | I SQL Versions 2005 or 2008                                                                                                    | 3-1<br>3-1<br>3-1<br>3-3<br>3-10                                                                                                    |
| 4 – Converting Local                                                                                           | Account Card File                                                                                                    | 4-1                                                                                                    |
| Card/User Data Card File Conversion Es<br>Assembling Your Card D<br>Creating Rules                             | sentials<br>Standard Gasboy Club Card Format<br>CFN Commands<br>Prompt Information.<br>rata<br>New Card Number<br>Creating Limit Rule.<br>Creating Fuel Rule.<br>Creating Group Rules<br>Adding Fleet.<br>Creating Price List<br>Creating Devices<br>Dual Card Setup. | 4-1         4-2         4-2         4-2         4-2         4-2         4-2         4-5         4-5         4-6         4-10         4-11         4-12         4-14         4-14         4-16         4-21 |
| 5 – Performing Devic                                                                                           | ce Import (Cards, Keys, Tags, or Manual Entries)                                                                                                    | 5-1                                                                                                    |
| Required Information<br>Performing Device Impor<br>Rule File                                                   | t (Example)<br>Limit Rule File Fields<br>Visit Rule File Fields<br>Fuel Rule File Fields<br>Cluster Rule File Fields                                                                                                    |                                                                                                    |
| ivieans (Device) File                                                                                          |                                                                                                    | 5-17                                                                                                    |

| 6 – Approximating Gasboy RAWTRANS.dat File or CFN Series RAWTRANS                              | 6-1               |
|------------------------------------------------------------------------------------------------|-------------------|
| Setting up Standard RAWTRANS                                                                   | 6-3               |
| 7 – Connecting to Stations (Sites)                                                             | 7-1               |
| Before You Begin                                                                               | 7-1<br>7-1        |
| 8 – Troubleshooting                                                                            | 8-1               |
| Failure to Run/Install FHO Program         Connection Issues to PAS         Installation Files | 8-1<br>8-3<br>8-3 |
| Appendix A: PAS Versus SiteOmat Installations                                                  | A-1               |
| Appendix B: Cenex Local Cards                                                                  | B-1               |
| Cenex Local Card Format                                                                        | B-1               |
| Glossary Glos                                                                                  | sary-1            |
| Index Ir                                                                                       | ndex-1            |

### **1 – Introduction**

### Purpose

This manual is intended for end users to help them convert their existing Cash Flow Network (CFN®) systems to Gasboy® Fleet PLUS.

This manual covers common aspects of installation and implementation. For more information, refer to *MDE-4821 Fleet Head Office System Installation and User's Manual* at http://www.gasboy.com/us/content/technical-documentation.

The intention of this manual is to guide customers through a setup that allows them to continue doing business with the PLUS system the same way that they currently do business. To adjust the methods of doing business, contact your Gasboy Authorized Service Contractor (ASC).

# Fleet Head Office (FHO)/Server/PC Hardware and Software Requirements

### **PC Configuration**

### **Minimum PC Hardware Configuration**

Following table lists the PC configuration for the KS612K001 - Single Site FHO PC hardware configuration:

| Description      | Specification                                                                                                    |
|------------------|----------------------------------------------------------------------------------------------------|
| CPU              | Intel® Core Duo 2200 MHz                                                                                                    |
| Memory           | 2 GB                                                                                                    |
| Hard Disk        | 1 X 1220 GB Integrated Drive Electronics (IDE)/Serial<br>Advance Technology Attachment (SATA)                                                                                                    |
| Network Card     | 10/100 Mbps                                                                                                    |
| Display          | SVGA 1024 X 768 pixels                                                                                                    |
| Network          | 10/100 Ethernet <sup>®</sup> Interface Card                                                                                                    |
| Operating System | Windows® XP SP3/Windows 7 32/64 bit                                                                                                    |
| Ports            | 1 X Universal Serial Bus (USB) Port                                                                                                    |
| Applications     | <ul> <li>Internet Explorer (IE) 7, 8, or 9 (in compatibility mode)</li> <li>Adobe® Flash Player 9 or later</li> <li>.Net Framework 3.5 or later</li> <li>Java<sup>™</sup> - Current Version</li> <li>Windows® Installer 3.5 or later</li> </ul> |

### **Medium PC Hardware Configuration**

Following table lists the PC configuration for KS612K002 - Up to 5 sites FHO and KS612K003 - Up to 10 sites FHO:

| Description      | Specification                                                                                                    |
|------------------|----------------------------------------------------------------------------------------------------|
| CPU              | Intel Core Duo 3000 MHz                                                                                                    |
| Memory           | 4 GB                                                                                                    |
| Hard Disk        | 1 X 120 GB IDE/SATA (10000 RPM)                                                                                                    |
| Network Card     | 10/100 Mbps                                                                                                    |
| Display          | SVGA 1024 X 768 pixels                                                                                                    |
| Network          | 10/100 Ethernet Interface Card                                                                                                    |
| Operating System | Windows Server® 2003 SP2 32 bit<br>Windows Server 2008 SP1 32/64 bit                                                                                                    |
| Database         | <ul> <li>MS Structured Query Language (SQL) Server 2005/2008/R2<br/>Standard Edition (if running more than five stations)</li> <li>Client License per user</li> </ul>                                        |
| Applications     | <ul> <li>IE7, 8, or 9 (in compatibility mode)</li> <li>Adobe Flash Player 9 or later</li> <li>.Net Framework 3.5 or later</li> <li>Java - Current Version</li> <li>Windows Installer 3.5 or later</li> </ul> |
| Backup           | As defined by Client IT Management                                                                                                    |

### **Server Hardware Configuration**

### FHO and FMS Server Configuration

Following table lists the PC configuration for the KS612K004 - Up to 20 sites FHO, KS612K015 - Up to 35 sites FHO, and KS612K005 - Up to 50 sites FHO:

| Description       | Specification                                                                                                    |
|-------------------|----------------------------------------------------------------------------------------------------|
| CPU               | 2.66 GHz High performance server or any other server with equivalent performance                                                                                                    |
| Memory            | 4 GB                                                                                                    |
| Hard Disk         | 2 X 146 GB IDE/SATA (10000 RPM)                                                                                                    |
| Network Card      | 10/100 Mbps                                                                                                    |
| Display           | SVGA 1024 X 768 pixels                                                                                                    |
| Network           | 10/100 Ethernet Interface Card                                                                                                    |
| Operating System* | Windows Server 2003 SP2 32 bit<br>Windows Server SP1 32/64 bit                                                                                                    |
| Database          | <ul><li>MS SQL Server 2005/2008/R2 Standard Edition</li><li>Client License per user</li></ul>                                                                                                    |
| Applications      | <ul> <li>IE7, 8, or 9 (in compatibility mode)</li> <li>Adobe Flash Player - Current Version</li> <li>.Net Framework 3.5 or later</li> <li>Java - Current Version</li> <li>Windows Installer 3.5 or later</li> </ul> |
| Backup            | As defined by client IT management                                                                                                    |
| Virtual Machine   | The applications can be installed on a Virtual Machine. Nevertheless, due to Hardware Against Software Policy (HASP) limitations, one copy of the software may be installed on a single server.                     |

Note: It is highly recommended to use a dedicated server for the FHO/FMS applications. If customers choose to run the application on a non-dedicated server, they assume the responsibility to verify that the server is properly resourced and networked to facilitate its applications.

### **VMware**®

Virtual Servers may be used. However, the customer's virtual hosting solution must facilitate USB Passthrough. In Gasboy's experience, VMware 5.0 and later does facilitate USB Passthrough, although a Digi® Anywhere USB® may be used as well and is recommended for many scenarios. A number of software solutions are available that allow a HASP to be plugged into a PC somewhere on the network and mapped to FHO. However, Gasboy does not yet recommend a specific vendor, so it is up to the customers to vet the appropriate solution for their environment.

### **HASP Key**

Either in Server or PC configuration, the hardware equipment must include a HASP (dongle) provided for proper operation. A dongle or security device is a small piece of hardware that connects to a computer via the USB connection.

### **Anywhere USB**

Customers may use the Anywhere USB solution, available online. This is a box that has USB ports that can be mapped over your network to your server. It requires a static IP Address. This device can be used when an ESX Host cannot support the USB key or the version of VMware does not facilitate USB Passthrough, or a customer would like to place the HASP key at a remote location for disaster recovery purposes (https://www.digi.com/products/usb/anywhereusb#overview).

### **SQL** Connections

The Gasboy PLUS system runs on an SQL Database. Five (5) and fewer stations (controllers) may run on SQL Express. If a customer has more than five stations (controllers), a full version of SQL Server 2005 or 2008/R2 will be needed. Gasboy can connect to a global SQL Database on another machine as long as the path is known, and it has a user ID and password with System Administrator privileges to create the database and read/write privileges to maintain and update the database.

### Networking

A static IP address should be assigned for both the FHO server and each SiteOmat/Passport<sup>®</sup> Authorization Server (PAS). If you have three sites, you will need one for the server and three for the sites if only one controller is present at each site. The technician will need the assigned IP address when installing the equipment.

The Gasboy system communicates over ports 8090, 80, 2443, 2444, 2445, 2446, and 443. Ensure that these are open between the FHO and stations.

Other software requirements are to install the latest versions of Java, .Net, Adobe Reader, and Flash for optimal performance. You may also want a way for the Gasboy Helpdesk to remotely connect to your server to help troubleshoot or support any unexpected future issues. Gasboy recommends TeamViewer 7.

### **Related Documents**

| Document |                                                         |                          |
|----------|---------------------------------------------------------|--------------------------|
| Number   | Title                                                   | GOLD℠ Library            |
| MDE-4821 | Fleet Head Office System Installation and User's Manual | Gasboy Fleet PLUS System |

### **Abbreviations and Acronyms**

| Term | Description                          |
|------|--------------------------------------|
| ASC  | Authorized Service Contractor        |
| CFN  | Cash Flow Network                    |
| CPU  | Central Processing Unit              |
| FHO  | Fleet Head Office                    |
| GOLD | Gilbarco Online Documentation        |
| GUI  | Graphic User Interface               |
| HASP | Hardware Against Software Policy     |
| HO   | Head Office                          |
| IDE  | Integrated Drive Electronics         |
| IE   | Internet Explorer®                   |
| IIS  | Internet Information Services        |
| ODBC | Open Database Connectivity           |
| OrCU | Orpak <sup>™</sup> Controller Unit   |
| PAS  | Passport Authorization Server        |
| PC   | Personal Computer                    |
| SATA | Serial Advance Technology Attachment |
| SQL  | Structured Query Language            |
| USB  | Universal Serial Bus                 |
| VIU  | Vehicle Identifying Unit             |
| VM   | Virtual Machine                      |
|      |                                      |

### 2 – Important Safety Information

Notes: 1) Save this Important Safety Information section in a readily accessible location.

> 2) Although DEF is non-flammable, diesel is flammable. Therefore, for DEF cabinets that are attached to diesel dispensers, follow all the notes in this section that pertain to flammable fuels.

This section introduces the hazards and safety precautions associated with installing, inspecting, maintaining or servicing this product. Before performing any task on this product, read this safety information and the applicable sections in this manual, where additional hazards and safety precautions for your task will be found. Fire, explosion, electrical shock or pressure release could occur and cause death or serious injury, if these safe service procedures are not followed.

### **Preliminary Precautions**

You are working in a potentially dangerous environment of flammable fuels, vapors, and high voltage or pressures. Only trained or authorized individuals knowledgeable in the related procedures should install, inspect, maintain or service this equipment.

### **Emergency Total Electrical Shut-Off**

The first and most important information you must know is how to stop all fuel flow to the pump/dispenser and island. Locate the switch or circuit breakers that shut off all power to all fueling equipment, dispensing devices, and Submerged Turbine Pumps (STPs).

### WARNING

The EMERGENCY STOP, ALL STOP, and PUMP STOP buttons at the cashier's station WILL NOT shut off electrical power to the pump/dispenser. This means that even if you activate these stops, fuel may continue to flow uncontrolled.

You must use the TOTAL ELECTRICAL SHUT-OFF in the case of an emergency and not the console's ALL STOP and PUMP STOP or similar keys.

#### **Total Electrical Shut-Off Before Access**

Any procedure that requires access to electrical components or the electronics of the dispenser requires total electrical shut off of that unit. Understand the function and location of this switch or circuit breaker before inspecting, installing, maintaining, or servicing Gasboy equipment.

#### Evacuating, Barricading and Shutting Off

Any procedure that requires access to the pump/dispenser or STPs requires the following actions:

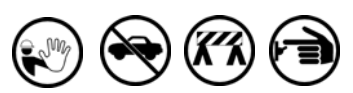

- An evacuation of all unauthorized persons and vehicles from the work area
- Use of safety tape, cones or barricades at the affected unit(s)
- A total electrical shut-off of the affected unit(s)

#### Read the Manual

Read, understand and follow this manual and any other labels or related materials supplied with this equipment. If you do not understand a procedure, call a Gasboy Authorized Service Contractor or call the Gasboy Support Center at 1-800-444-5529. It is imperative to your safety and the safety of others to understand the procedures before beginning work.

### **Follow the Regulations**

Applicable information is available in National Fire Protection Association (NFPA) 30A; *Code for Motor Fuel Dispensing Facilities and Repair Garages*, NFPA 70; *National Electrical Code (NEC)*, Occupational Safety and Health Administration (OSHA) regulations and federal, state, and local codes. All these regulations must be followed. Failure to install, inspect, maintain or service this equipment in accordance with these codes, regulations and standards may lead to legal citations with penalties or affect the safe use and operation of the equipment.

#### **Replacement Parts**

Use only genuine Gasboy replacement parts and retrofit kits on your pump/dispenser. Using parts other than genuine Gasboy replacement parts could create a safety hazard and violate local regulations.

### Safety Symbols and Warning Words

This section provides important information about warning symbols and boxes.

Alert Symbol

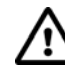

This safety alert symbol is used in this manual and on warning labels to alert you to a precaution which must be followed to prevent potential personal safety hazards. Obey safety directives that follow this symbol to avoid possible injury or death.

#### Signal Words

These signal words used in this manual and on warning labels tell you the seriousness of particular safety hazards. The precautions below must be followed to prevent death, injury or damage to the equipment:

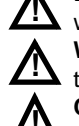

**DANGER**: Alerts you to a hazard or unsafe practice which will result in death or serious injury.

**WARNING**: Alerts you to a hazard or unsafe practice that could result in death or serious injury.

**CAUTION** with Alert symbol: Designates a hazard or unsafe practice which may result in minor injury. **CAUTION** without Alert symbol: Designates a hazard or unsafe practice which may result in property or equipment damage.

### Working With Fuels and Electrical Energy Prevent Explosions and Fires

Fuels and their vapors will explode or burn, if ignited. Spilled or leaking fuels cause vapors. Even filling customer tanks will cause potentially dangerous vapors in the vicinity of the dispenser or island.

DEF is non-flammable. Therefore, explosion and fire safety warnings do not apply to DEF fluid lines.

No Open Fire

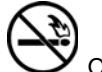

Open flames from matches, lighters, welding torches or other sources can ignite fuels and their vapors.

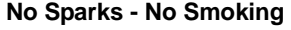

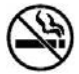

Sparks from starting vehicles, starting or using power tools, burning cigarettes, cigars or pipes can also ignite fuels and their vapors. Static electricity, including an electrostatic charge on your body, can cause a spark sufficient to ignite fuel vapors. Every time you get out of a vehicle, touch the metal of your vehicle, to discharge any electrostatic charge before you approach the dispenser island.

#### Working Alone

It is highly recommended that someone who is capable of rendering first aid be present during servicing. Familiarize yourself with Cardiopulmonary Resuscitation (CPR) methods, if you work with or around high voltages. This information is available from the American Red Cross. Always advise the station personnel about where you will be working, and caution them not to activate power while you are working on the equipment. Use the OSHA Lockout/Tagout procedures. If you are not familiar with this requirement, refer to this information in the service manual and OSHA documentation.

### Working With Electricity Safely

Ensure that you use safe and established practices in working with electrical devices. Poorly wired devices may cause a fire, explosion or electrical shock. Ensure that grounding connections are properly made. Take care that sealing devices and compounds are in place. Ensure that you do not pinch wires when replacing covers. Follow OSHA Lockout/Tagout requirements. Station employees and service contractors need to understand and comply with this program completely to ensure safety while the equipment is down.

#### **Hazardous Materials**

Some materials present inside electronic enclosures may present a health hazard if not handled correctly. Ensure that you clean hands after handling equipment. Do not place any equipment in the mouth.

### 

The pump/dispenser contains a chemical known to the State of California to cause cancer.

### MARNING

The pump/dispenser contains a chemical known to the State of California to cause birth defects or other reproductive harm.

### In an Emergency

### Inform Emergency Personnel

Compile the following information and inform emergency personnel:

- Location of accident (for example, address, front/back of building, and so on)
- Nature of accident (for example, possible heart attack, run over by car, burns, and so on)
- Age of victim (for example, baby, teenager, middle-age, elderly)
- Whether or not victim has received first aid (for example, stopped bleeding by pressure, and so on)
- Whether or not a victim has vomited (for example, if swallowed or inhaled something, and so on)

### 

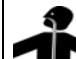

- Gasoline/DEF ingested may cause
- In unconsciousness and burns to internal organs. Do not induce vomiting. Keep airway open. Oxygen may be needed at scene. Seek medical advice immediately.

### \Lambda WARNING

DEF generates ammonia gas at higher temperatures. When opening enclosed panels, allow the unit to air out to avoid breathing vapors.

If respiratory difficulties develop, move victim away from source of exposure and into fresh air. If symptoms persist, seek medical attention.

### 

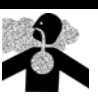

Gasoline inhaled may cause unconsciousness and burns to lips, mouth and lungs. Keep airway open.

Seek medical advice immediately.

### 

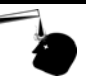

Gasoline/DEF spilled in eyes may cause burns to eye tissue.

Irrigate eyes with water for approximately 15 minutes.

Seek medical advice immediately.

### \Lambda WARNING

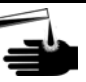

Gasoline/DEF spilled on skin may cause burns. Wash area thoroughly with clear water.

Seek medical advice immediately.

### \Lambda WARNING

DEF is mildly corrosive. Avoid contact with eyes, skin, and clothing. Ensure that eyewash stations and safety showers are close to the work location. Seek medical advice/recommended treatment if DEF spills into eyes.

**IMPORTANT**: Oxygen may be needed at scene if gasoline has been ingested or inhaled. Seek medical advice immediately. **Lockout/Tagout** 

Lockout/Tagout covers servicing and maintenance of machines and equipment in which the unexpected energization or start-up of the machine(s) or equipment or release of stored energy could cause injury to employees or personnel. Lockout/Tagout applies to all mechanical, hydraulic, chemical, or other energy, but does not cover electrical hazards. Subpart S of 29 CFR Part 1910 - Electrical Hazards, 29 CFR Part 1910.333 contains specific Lockout/Tagout provision for electrical hazards.

### **Hazards and Actions**

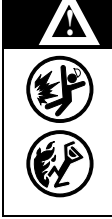

### WARNING

Spilled fuels, accidents involving pumps/dispensers, or uncontrolled fuel flow create a serious hazard.

Fire or explosion may result, causing serious injury or death.

Follow established emergency procedures.

DEF is non-flammable. However it can create a slip hazard. Clean up spills promptly.

The following actions are recommended regarding these hazards:

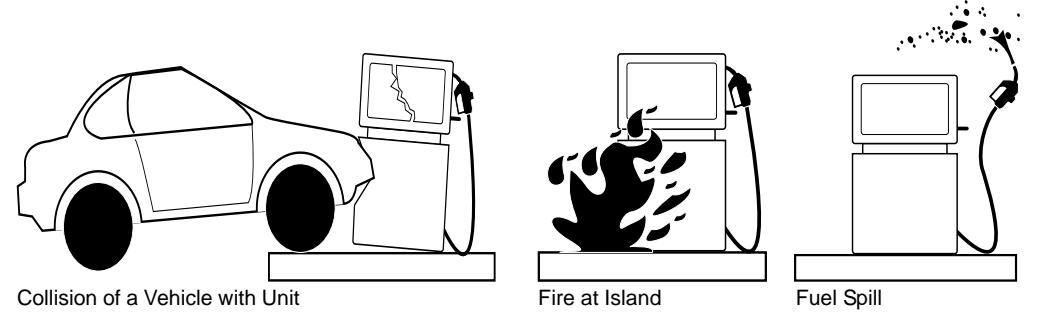

• Do not go near a fuel spill or allow anyone else in the area.

- Use station EMERGENCY CUTOFF immediately. Turn off all system circuit breakers to the island(s).
- Do not use console E-STOP, ALL STOP, and PUMP STOP to shut off power. These keys do not remove AC power and do not always stop product flow.
- Take precautions to avoid igniting fuel. Do not allow starting of vehicles in the area. Do not allow open flames, smoking or power tools in the area.
- Do not expose yourself to hazardous conditions such as fire, spilled fuel or exposed wiring.
- Call emergency numbers.

This page is intentionally left blank.

### **3 – Installing FHO Software**

### **Server Database**

Companies managing more than five stations are required to install the MS SQL Server 2005 or 2008/2008R2 Standard Edition. After SQL Server installation and before the FHO installation, restart the PC/Server.

### **Medium PC Database**

MS SQL Express database solution is provided with the installation pack, in the Platform Support Library described below for companies managing up to five stations.

Windows Installer is required for FHO installation which includes SQL Express.

Verify that Windows Installer 4.5 or later is installed on the PC/server or download the software from http://www.microsoft.com/downloads/details.aspx?FamilyID=5a58b56f-60b6-4412-95 b9-54d056d6f9f4&displaylang=en

### **Before You Begin**

| Before beginning the installation, proceed as | s follows: |
|-----------------------------------------------|------------|
|-----------------------------------------------|------------|

| Time Before<br>Install | Task                                                                                                    | Description and Reference                                                                                                    |  |
|------------------------|----------------------------------------------------------------------------------------------------|----------------------------------------------------------------------------------------------------|--|
| 6 Weeks                | FHO software and site hardware has<br>been ordered from<br>Gasboy/Gilbarco® Distributor.                                               | Part numbers may be found in "Fleet Head Office (FHO)/<br>Server/PC Hardware and Software Requirements" on<br>page 1-1 with the Hardware requirements.                                                                                                    |  |
| 2-4 Weeks              | Contact third-party provider or back<br>office vendor to find out what they<br>need in their export string to process<br>transactions. | You will need a sample of what you are importing today.<br>Understand what the positions in the string represent and<br>where your fillers are positioned.                                                                                                    |  |
| 2-4 Weeks              | Verify server availability, confirm that it meets minimum requirements.                                                                | at it Refer to "Fleet Head Office (FHO)/Server/PC Hardware a<br>Software Requirements" on page 1-1                                                                                                    |  |
| 2-4 Weeks              | <ul><li> Is it a virtual server?</li><li> Do you need a device to connect the HASP?</li></ul>                                          | Virtual Machine's (VM)'s may require a Digi Anywhere US<br>the device to map the HASP to a server over the network.<br>Whatever solution a customer may use, USB Passthroug<br>must be achieved to the HASP.                                                                                                    |  |
| 2-4 Weeks              | How many sites? Do you need full<br>SQL or SQL Express?                                                                                | If you already have SQL 2005 or 2008, this installation is<br>compatible. If you have less than five sites, SQL Express<br>may be used in the package provided from Gasboy. If you<br>have more than five sites, SQL 2005 or 2008 (not Express)<br>is required. Your database administrator should be able to<br>provide a system administrator credential for database<br>creation at the time of FHO installation. |  |

Note: An invalid card file may only be found on the day of installation and may result in having to roll back the Passport System if cards cannot be accepted.

| Time Before<br>Install | Task                                                                                                    | Description and Reference                                                                                                    |  |
|------------------------|----------------------------------------------------------------------------------------------------|----------------------------------------------------------------------------------------------------|--|
| 2-4 Weeks              | Do you have another solution to<br>access your server other than Remote<br>Desktop?                                                  | The software cannot be installed via remote desktop and access by remote desktop may interfere with the HASP's ability to pass the license keys. Therefore, solutions such as VMware viewer, TeamViewer, or VNC should be employed. |  |
| 2-4 Weeks              | Ensure Passport Requirements are met for PAS installations.                                                                          | Passport version must be 8.02 or later and have the<br>Enhanced Loyalty Feature Bundle activated.                                                                                                    |  |
| 2-4 Weeks              | Network Connectivity between the site and FHO?                                                                                       | Network connectivity between the PAS and FHO must be present on the day of install.                                                                                                    |  |
| 2-4 Weeks              | Have static IP addresses have been<br>assigned for the FHO and site<br>equipment?                                                    | Each PAS or SiteOmat must have an assigned static IP address.                                                                                                    |  |
| 2-4 Weeks              | Do you have all the PIN codes for your customers?                                                                                    | <ul> <li>PIN codes can be entered from a list or can be generated b<br/>Gasboy if you know your card numbers.</li> </ul>                                                                                                    |  |
| 2-4 Weeks              | Do you have an electronic card file?                                                                                                 | If you have more than 150 devices, you may find it easies to import your card file rather than manually entering it.                                                                                                    |  |
| 1-2 Weeks              | Is your card file complete?                                                                                                    | Have you compiled the card/driver/vehicle/limit<br>codes/ product codes/authorization codes you will need to<br>load into the FHO?                                                                                                  |  |
| 1-2 Weeks              | Is the FHO Installed?                                                                                                    | Has the software been obtained from the Gasboy FTP server and installed on the FHO server?                                                                                                    |  |
| 1-2 Weeks              | Have you created the template for your import file?                                                                                  | Have you entered few devices through the Graphic User<br>Interface (GUI) that represent each of your group rules an<br>price lists?                                                                                                 |  |
| 1-2 Weeks              | Is Gilbarco ASC is scheduled to do the site install?                                                                                 | Do you have an installation date?                                                                                                    |  |
| 1-2 Weeks              | Is IT staff scheduled to be available on the day/time of install?                                                                    | You will need someone who can troubleshoot any network and SQL issues.                                                                                                    |  |
| 1-2 Weeks              | Is fleet staff is scheduled to be<br>available to conduct polling/period/<br>historical reporting before removing<br>the old system? | The person managing your current system should be present on the day of install to gather all transactions befor the old system is removed (if a retrofit).                                                                         |  |
| 1-2 Weeks              | Review operation documentation.                                                                                                    | MDE-4821 Fleet Head Office System Installation and User's<br>Manual http://www.gasboy.com/us/content<br>/technical-documentation).                                                                                                  |  |
| Day of install         | IT staff representative is available.                                                                                                | Prepared to connect to the site and troubleshoot as needed.                                                                                                    |  |
| Day of install         | Information is provided to the installing technician at the site.                                                                    | Static IP address, Subnet, Gateway, Site Number, and Site Name.                                                                                                    |  |
| Day of install         | All items on day of install checklist are completed.                                                                                 | "Glossary" on Glossary-1.                                                                                                    |  |
| Day of install         | Polling site/running period and historical reporting that may be needed.                                                             | The person managing your current system should be present on the day of install to gather all transactions before the old system is removed (if a retrofit).                                                                        |  |

Note: An invalid card file may only be found on the day of installation and may result in having to roll back the Passport System if cards cannot be accepted.

### **SQL Express Installation**

To install the FHO software using SQL Express installation, proceed as follows:

*Note:* The package includes the FHO application, FHO database, and MS SQL Server *Express.* 

The installation file (HeadOffice\_yy\_mm\_dd\_\_X\_X\_X\_XX\_XX.exe - with the correct date and version number in the file name) and the Platform Support Library are both provided on Gasboy's FTP site. Download the entire FHO Software folder to the server. A postcard containing the URL, username and password is included in the box with your HASP key.

- Notes: 1) If you are using a Digi Anywhere USB Device, it must be set up and configured with your FHO server before beginning the FHO software installation. Do **NOT** insert the HASP key.
  - 2) Do not attempt to install this software via remote desktop. A physical connection or viewer such as VNC, VMware Viewer or TeamViewer must be used. No Microsoft® Remote Desktop Connection can be open to the server.
- 1 Start the installation by double-clicking the local copy of the Setup-Head Office executable installation file that you downloaded from the FTP site (see Figure 3-1). Welcome screen appears (see Figure 3-2 on page 3-4).
  - *Note:* Setup.exe and Platform Support library.exe files must be run from the root directory (C:/Drive).

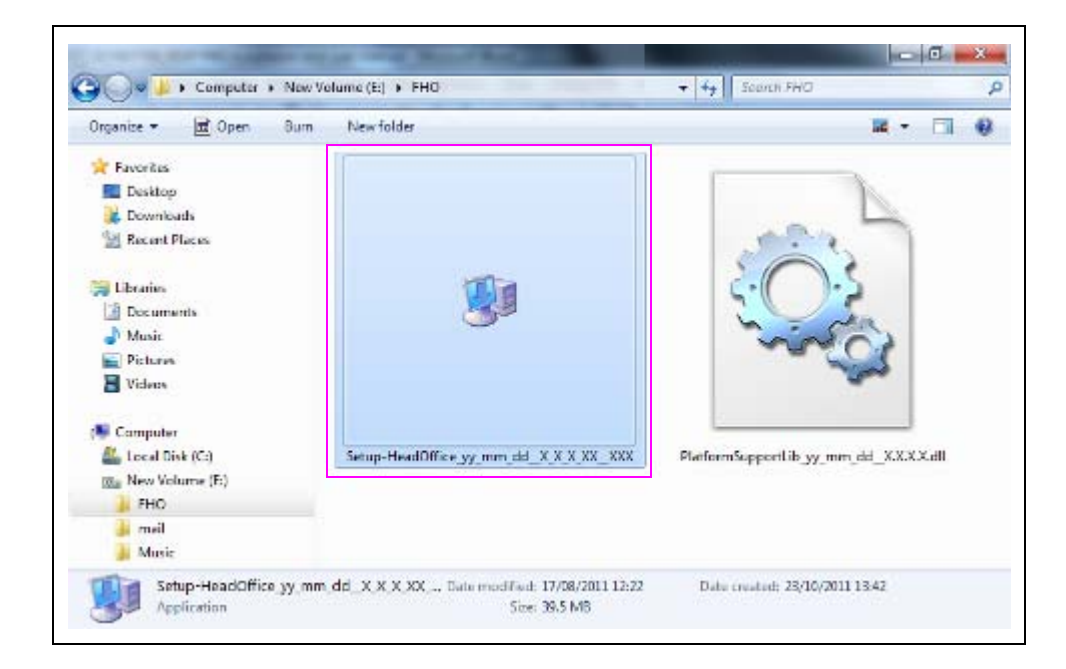

### Figure 3-1: Installation File Icon

The Following screens are examples. Your version numbers may differ. The following Welcome Screen appears (see Figure 3-2).

| HeadOffice - SiteOmat       | Setup                                                                                                    |
|-----------------------------|----------------------------------------------------------------------------------------------------|
|                             | Welcome to the HeadOffice - SiteOmat<br>Setup Wizard<br>This wizard will guide you through the installation of HeadOffice - SiteOmat<br>It is recommended that you close all other applications before starting Setup. This will<br>make it possible to update relevant system files without having to reboot your<br>computer.<br>Click Next to continue. |
| Copyright Orpak Systems Ltd | . <u>N</u> ext > Cancel                                                                                                    |
| Note: This is a sample so   | reen.                                                                                                    |

### Figure 3-2: Head Office Setup Wizard Welcome Screen

2 Click Next (see Figure 3-2). The License Agreement screen appears (see Figure 3-3).

Figure 3-3: License Agreement Screen

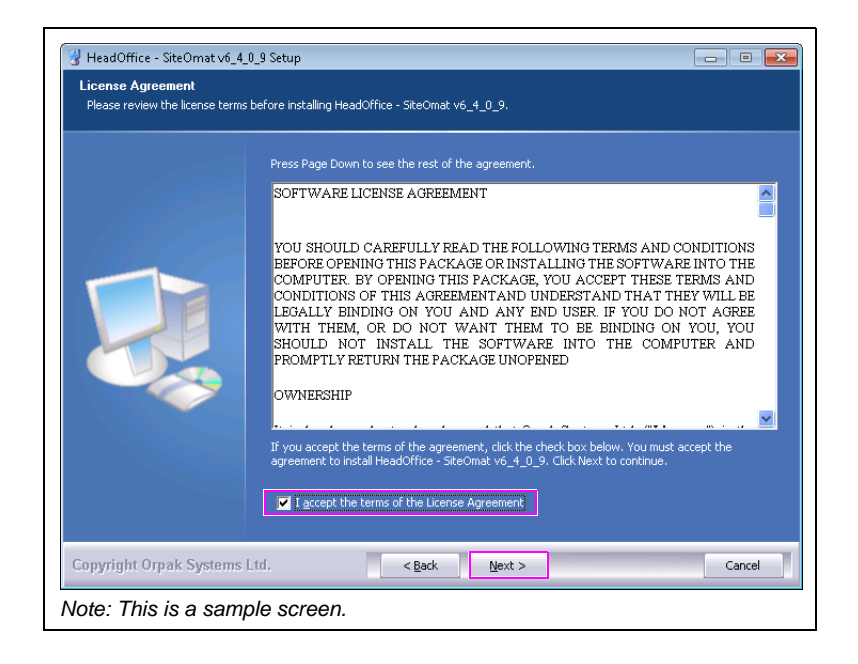

**3** Select the I accept the terms of the License Agreement check box and click **Next** (see Figure 3-3 on page 3-4). The Platform Support Library Welcome screen appears (see Figure 3-4).

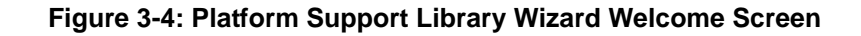

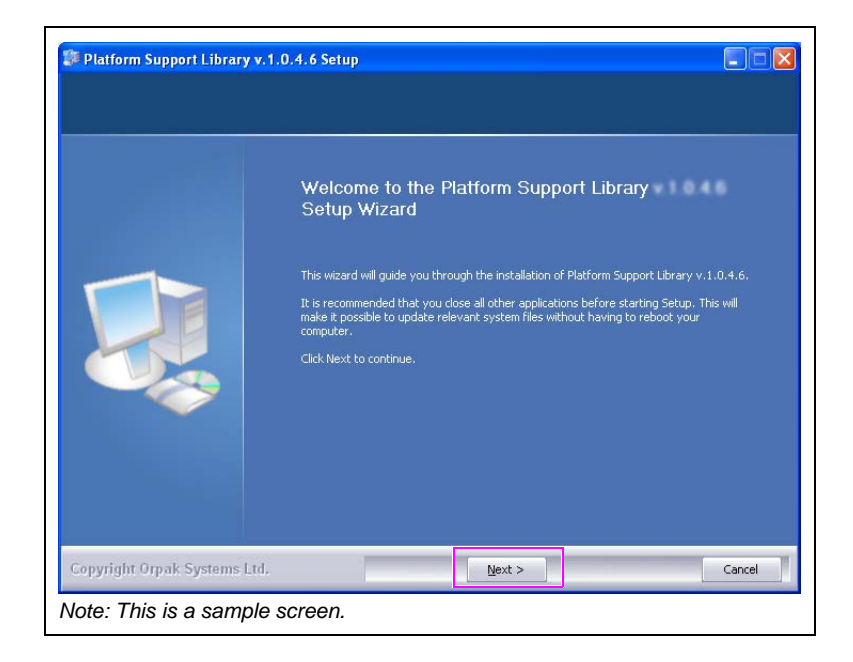

4 Click Next. The HASP driver installation message appears (see Figure 3-5).

Figure 3-5: HASP Driver Installation Message

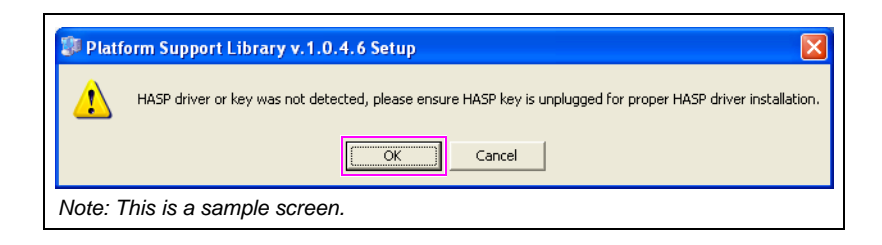

**5** Ensure that the provided HASP key is **NOT** plugged in, as required for installing the device driver and then click **OK** (see Figure 3-5 on page 3-5). The installation process begins. The HASP insertion message appears (see Figure 3-6).

| Figure 3-6: HA | <b>ASP</b> Insertion | Message |
|----------------|----------------------|---------|
|----------------|----------------------|---------|

| HASPType=0                                                                                                    |
|----------------------------------------------------------------------------------------------------|
| Platform Support Library<br>Installation Package Version<br>All rights reserved Organs Systems Ltd.<br>Please insert HeadOffice HASP key and press RETRY!<br>Retry Cancel |

6 Plug the provided HASP into a free USB port and then click **Retry**. If you are using a Digi Anywhere USB device, it must be plugged into the mapped port (see Figure 3-6).

Figure 3-7: SQL Server Check Message

| Platform Support Library v.1.0.4.6 Setup                                                                                                    |  |  |
|----------------------------------------------------------------------------------------------------|--|--|
| Platform Support Library is about to check for SQL Server existance in the local machine.<br>Press YES for use DB on local machine.<br>Press NO for use DB on remote machine. |  |  |
| Note: This is a sample screen.                                                                                                    |  |  |

The SQL Server check message appears, the Support Library checks for the presence of the software on the computer (see Figure 3-7).

7 Click Yes, if the FHO database is to be installed on the computer using SQL Express. The screen shown in Figure 3-8 appears. Click No, if you want to install the databases using an already purchased version of SQL. If you select No, go to step 14 on page 3-10.

### Figure 3-8: SQL Server Express Installation Message

| Platform Support Library v.1.0.4.6 Setup |                                                                                                    |  |  |  |
|------------------------------------------|----------------------------------------------------------------------------------------------------|--|--|--|
|                                          | Installer did not detect a valid instance of SQL Server.<br>Your HASP key license is for up to 5 stations.                        |  |  |  |
|                                          | Press YES to install SQL Server 2005 Express Edition.<br>Press NO to manually install other appropriate SQL Server 2005 or above. |  |  |  |
|                                          | <u>Y</u> es <u>N</u> o                                                                                                    |  |  |  |
| Note: This is a sample screen.           |                                                                                                    |  |  |  |

8 Click Yes to proceed with SQL Server 2005 Express Edition installation.

| Setup Progress                                                                       |                        |  |  |
|--------------------------------------------------------------------------------------|------------------------|--|--|
| The selected components are being config                                             | urea                   |  |  |
|                                                                                      |                        |  |  |
| - 1 -                                                                                |                        |  |  |
| Product                                                                              | Status                 |  |  |
| M5XML6                                                                               | Setup finished         |  |  |
| SQL Setup Support Files                                                              | Setup finished         |  |  |
| SQL Native Client                                                                    | Setup finished         |  |  |
| SOL VSS Writer                                                                       | Setup hinished         |  |  |
| SQL Server Database Services                                                         | Configuring components |  |  |
| Workstation Components, Books Onlin                                                  |                        |  |  |
|                                                                                      |                        |  |  |
|                                                                                      |                        |  |  |
| Status                                                                               |                        |  |  |
| Copying pew files                                                                    |                        |  |  |
| copying non-mos                                                                      |                        |  |  |
| File: xmlrw.dll, Directory: c:\Program Files\Microsoft SQL Server\90\Tools\B: 167264 |                        |  |  |
|                                                                                      |                        |  |  |
|                                                                                      |                        |  |  |
|                                                                                      |                        |  |  |
| Help                                                                                 | << Back Next >> Cancel |  |  |
|                                                                                      | Califer                |  |  |

Figure 3-9: MS SQL Server Setup Progress Screen

- **9** Wait until the process completes (see Figure 3-9). After the installation is complete, a successful installation notification message appears (see Figure 3-10).
- **10** Click **OK** (see Figure 3-10). The choose install location screen appears (see Figure 3-11 on page 3-8).

### Figure 3-10: Platform Support Library Setup Completed Successfully Message

| 🗊 Platform Support Library v.1.0.4.6 Setup 🛛 🕅                |  |  |  |
|---------------------------------------------------------------|--|--|--|
| The Platform Support Library setup has finished successfully. |  |  |  |
| You may continue with HeadOffice installation.                |  |  |  |
| CK ]                                                          |  |  |  |
| Note: This is a sample screen.                                |  |  |  |

**11** Click **Next** to install the files in the default folder (C:\Orpak), or click **Browse** to select another destination drive and then click **Next** (see Figure 3-11). Select installation mode screen appears (see Figure 3-12).

| HeadOffice - SiteOmat<br>Choose Install Location<br>Choose the folder in which to | install HeadOffice - SiteOmat                                                                                                    |
|-----------------------------------------------------------------------------------|----------------------------------------------------------------------------------------------------|
| (del                                                                              | Setup will install HeadOffice - SiteOmat in the following folder. To install in a different folder, click Browse and select another folder. Click Next to continue. |
|                                                                                   | -Destruction Folder                                                                                                    |
|                                                                                   | Space required: 39.1MB<br>Space available: 215.2GB                                                                                                    |
| Copyright Orpak Systems                                                           | : Ltd. <back next=""> Cancel</back>                                                                                                    |

### Figure 3-11: Choose Install Location Screen

12 Select the Express install radio button and click Next (see Figure 3-12).

Figure 3-12: Select Installation Mode Screen - Express Installation

| 🗊 Select express or custum insta                                    | ш                                                                         |        |  |
|---------------------------------------------------------------------|---------------------------------------------------------------------------|--------|--|
| Choose Install Location<br>Choose the folder in which to install He | radOffice - SiteOmat                                                      |        |  |
|                                                                     | Select installation                                                       |        |  |
|                                                                     | Express install (Install HeadOffice application and DB on local machine.) |        |  |
|                                                                     | Custom install                                                            |        |  |
| Copyright Orpak Systems Ltd.                                        | < <u>B</u> ack Next >                                                     | Cancel |  |
| ote: This is a sample screen.                                       |                                                                           |        |  |

The installation process is fully automated. The Installing screen displays process messages and possible error messages see Figure 3-13.

| Figure 3-13: | Installing | Screen - | Express | Installation |
|--------------|------------|----------|---------|--------------|
|--------------|------------|----------|---------|--------------|

| Execute: netsh firewall set allowedprogram program = C:\Orpak\HeadOffice\bin\Administration.E                                                                                                    |
|----------------------------------------------------------------------------------------------------|
| The specified service does not exist as an installed service.<br>Execute: net start SQLSERVERAGENT<br>The service name is invalid.<br>More help is available by typing NET HELPMSG 2185.<br>SQLServerAgent is not currently running so it cannot be notified of this action.<br>Remove Cl\Orpak/HeadOffice/DB/patches folders<br>Creating ODBC entry for HO_DATA, using Data Source SQL Native Client and ODBC Driver<br>Creating ODBC entry for HO_DATA, using Data Source SQL Native Client and ODBC Driver<br>Creating ODBC entry for HO_META_DATA, using Data Source SQL Native Client and ODBC Driver<br>Creating ODBC entry for HO_AMER_DATA using Data Source SQL Native Client and ODBC Driver<br>Execute: Cl\Orpak/HeadOffice/Din/DataCommunicator.exe INSTALL<br>Execute: Cl\Orpak/HeadOffice/Din/DataCommunicator.exe INSTALL |
| Execute: interval set allowedprogram program = C.(Orpak/headOffice/bin/Administr<br>Execute: net start dcsrv<br>Execute: Ct\Orpak/headOffice/bin/Administration.EXE INSTALL<br>Execute: ct\Drpak/headOffice/bin/Administration.EXE INSTALL                                                                                                    |

After the installation is complete, a successful installation notification message appears. (see Figure 3-14).

13 Click OK (see Figure 3-14) and then click Close to exit the wizard.

#### Figure 3-14: Setup Complete Message

| 😗 HeadOffice - SiteOmat 🛛 Setup 💽                |
|--------------------------------------------------|
| The Head Office setup has finished successfully. |
| <u>ОК</u>                                        |
| Note: This is a sample screen.                   |

Note: Restart the system a few minutes after completing the installation process.

For general configuration of FHO, refer to "Connecting to Site" on page 7-1.

Installing the FHO software using SQL Express is now complete.

### Installing FHO Using Full SQL Versions 2005 or 2008

To install the FHO software using full SQL versions 2005 or 2008 (see Figure 3-15), proceed as follows. Full version SQL users begin here after selecting **No** at step 7 on page 3-7.

- Notes: 1) Even with a full SQL install, the platform support library is still needed to be in the same directory as the Setup.exe to set up the HASP and installer. All other software requirements such as .NET, Java, and Flash remain the same as well.
  - 2) Before installing HO, verify that MS SQL Server 2005 or 2008/R2 Standard Edition has been previously installed.
- **14** Select **Custom install** and click **Next**. The installation mode screen appears (see Figure 3-16 on page 3-11).

| Select express or custum install<br>Choose Install Location<br>Choose the folder in which to install P | HeadOffice - SiteOmat .                                                                                               |        |
|----------------------------------------------------------------------------------------------------|----------------------------------------------------------------------------------------------------|--------|
|                                                                                                    | Select installation                                                                                                   |        |
|                                                                                                    | <ul> <li>Express install (Install HeadOffice application and DB on local machine.)</li> <li>Custom install</li> </ul> |        |
| Copyright Orpak Systems Ltd.                                                                           | < Back Next >                                                                                                    | Cancel |

### Figure 3-15: Select Installation Mode Screen - Custom Install

15 To activate the fields on the screen, select the Custom Install check box.

This screen allows selection of the installation mode and modification of port numbers assigned to the Head Office (HO) services.

*Note:* Internet Information Services (IIS) should not be running on the server. Also, ensure that the indicated ports in Figure 3-16 on page 3-11 are open to facilitate data transfer.

**16** Select the type of installation, **Full Local** installation is selected by default. Click **Next** to continue. The HASP insertion message appears (see Figure 3-17).

| 🔽 Custom Install                                                                  |
|-----------------------------------------------------------------------------------|
| Custom Install                                                                    |
| Select installation mode                                                          |
| Full Local (Install HeadOffice application and DB in the current machine.)        |
| Full Remote (Install HeadOffice in local machine and the DB in a remote machine.) |
| HeadOffice Only (Install only HeadOffice application in the current machine.)     |
| Database Only (Install only DB in the current machine.)                           |
| Change deradic port to your desired port humber (1025-05555).                     |
| Elect Management 2443                                                             |
| Euel Management 2444                                                              |
| Data Construitisator 2445                                                         |
|                                                                                   |
|                                                                                   |

#### Figure 3-16: Installation Mode Screen

**17** Plug the provided HASP into a free USB port and then click **Retry.** The Configure Database Parameters screen appears (see Figure 3-18 on page 3-12).

### Figure 3-17: HASP Insertion Message

| Please insert I | leadOffice HASP key and p | ress RETRY! |
|-----------------|---------------------------|-------------|
|                 |                           |             |
|                 | Retry                     | Cancel      |
|                 |                           |             |

**18** Select the SQL Instance, enter User, Password, then click **Next**. The Choose Components screen appears (see Figure 3-19) allowing selection of the components to be installed.

| Please enter database user and password access.   SQL Instance   User   Bassword     ************************************ | Ganfigure Databse Parameters<br>Full Local Installation<br>Please set database connection parameters |                   |                                | - 0 💌    |
|----------------------------------------------------------------------------------------------------|----------------------------------------------------------------------------------------------------|-------------------|--------------------------------|----------|
| SQL Instance (local)  User sa Password *******                                                                            |                                                                                                    | Please enter data | base user and password access. |          |
| User sa<br>Password ******                                                                                                |                                                                                                    | SQL Instance      | (local)                        | <b>_</b> |
| Password ******                                                                                                    |                                                                                                    |                   | sa                             | _        |
|                                                                                                    |                                                                                                    | Password          | ••••••                         |          |
| Copyright Orpak Systems Ltd. <u>Vext &gt;</u> Cancel                                                                      | Copyright Orpak Systems Ltd.                                                                         | < Back            | Mext >                         | Cancel   |

### Figure 3-18: Configure Database Parameters Screen

19 Unless otherwise specified leave as it is and click Install (see Figure 3-19).

Figure 3-19: Choose Components Screen

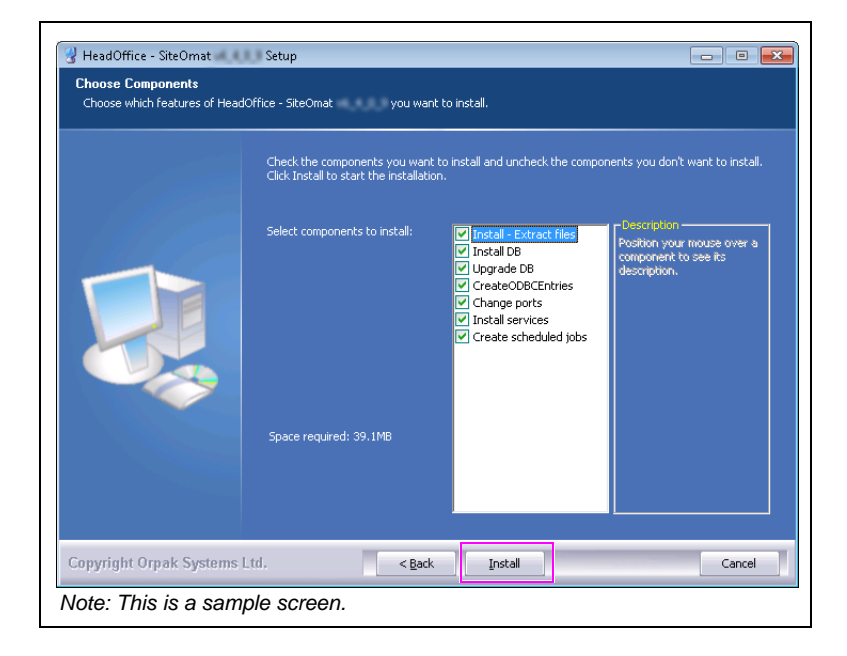

The installation process is fully automated (see Figure 3-20). The Installing screen displays process messages and possible error messages.

| Extract: dhtmlxgrid.js 100%                                                                                                    |  |
|----------------------------------------------------------------------------------------------------|--|
| Extract: plus.gf<br>Extract: plus.gf<br>Extract: plus3.gf<br>Extract: plus3.gf<br>Extract: plus3.gf<br>Extract: plus5.gf<br>Output Folder: C:1/Orpak/common_htdocs/script<br>Extract: closenpeor.fs 100%<br>Extract: combobox.htc 100%<br>Extract: combobox.htc 100%<br>Extract: dhrmkcombo.gs 100%<br>Extract: dhrmkcombo.gs 100%<br>Extract: dhrmkcombo.group.js 100%<br>Extract: dhrmkcombo.group.js 100%<br>Extract: dhrmkcombo.group.js 100%<br>Extract: dhrmkcombo.group.js 100%<br>Extract: dhrmkcombo.group.js 100%<br>Extract: dhrmkcombo.gs 100%<br>Extract: dhrmkcombo.gs 100%<br>Extract: dhrmkcombo.gs 100% |  |

### Figure 3-20: Installing Screen - Custom Installation

The Head Office is installed as a Windows Service; therefore it performs specific functions, without requiring user intervention.

After the installation is complete, a successful installation notification message appears (see Figure 3-21).

**20** Click **OK** and then click **Close** to exit the Wizard (see Figure 3-21).

### Figure 3-21: Setup Complete Message

| 💡 HeadOffice - SiteOmat Setup 💽                  |
|--------------------------------------------------|
| The Head Office setup has finished successfully. |
| ОК                                               |
| Note: This is a sample screen.                   |

Note: Restart the system a few minutes after completing the installation process.

For general configuration of FHO, refer to "Connecting to Site" on page 7-1.

This page is intentionally left blank.

### 4 – Converting Local Account Card File

When customers are using cards, manual entry or fleetkeys (not available for PAS), they must assemble their local or proprietary list of cards, also known as a card file. Restrictions and verifications are also part of the card file.

### **Card/User Data**

Customers are responsible for assembling their driver and vehicle information, known as a card file. A card file should include the following:

- Driver/vehicle name.
- Driver/vehicle number.
- Any restrictions (limits and authorizations) to be added to the driver/vehicle (for example, diesel fuel only or a \$50 limit per transaction).
- Price lists (i.e., special pricing for specific customers).
- Whether there should be prompting for an odometer reading.
- Whether a reasonability check (maximum delta between fuelings) should be performed. *Note: Not available for PAS sites.*
- Whether PIN numbers are used and if used and which records they are associated with.
- Whether to prompt for a vehicle number.
- Card number.

Notes: 1) On a Magnetic Card, the PLUS System will read up to 26 digits or up to the third field separator in the card number (whichever comes first).

2) While other systems may recognize that a position in the card number is a check digit to determine fuel type or another rule, this system views it only as a card number, and restrictions are set in the FHO application.

### **Card File Conversion Essentials**

### **Standard Gasboy Club Card Format**

Following are the card file conversion essentials for the standard Gasboy Club Card format:

The standard Gasboy Club Card format is -SSSSSS-AAAAAAAAAAAAAAAAAAAAAAEEEE LL AU PP C. Following table lists the field code and description:

| Field Code | Description                                                                                                    |
|------------|----------------------------------------------------------------------------------------------------|
| - (hyphen) | Field Separator                                                                                                    |
| S          | SYSTEM ID                                                                                                    |
| A          | CARD/ACCT/VEHICLE UPTO 19 DIGITS - This can be broken<br>up into many combinations of card, acct, and vehicle.<br>Suggested is CCCCCCAAAAAAAAAVVVV, where as<br>C = CARD, $A = ACCT$ , and $V = VEHICLE$ |
| E          | EXPIRATION DATE                                                                                                    |
| L          | LIMIT CODE                                                                                                    |
| AU         | AUTHORIZATION                                                                                                    |
| P          | PRICE CODE                                                                                                    |
| С          | CHECK DIGIT*                                                                                                    |

\*Refer to "Prompt Information".

### **CFN Commands**

Following table lists CFN commands:

| CFN Command | Card Field            | FHO Element                          | Import Field | Export Field                                                                                                    |
|-------------|-----------------------|--------------------------------------|--------------|----------------------------------------------------------------------------------------------------|
| P LI        | Limit code            | Limit rule 1 of X Group rule         | Group rule   | N/A                                                                                                    |
| P PRI       | Price code            | Price list                           | Price list   | N/A                                                                                                    |
| P AU        | Auth code             | Fuel rule 1 of X Group rule          | Group rule   | N/A                                                                                                    |
| PR TR       | CARD/ACCT/<br>VEHICLE | Device<br>Format tab<br>Card # field | String       | Card #<br>This can be exported multiple<br>times with a mask to create:<br>• CARD field<br>• ACCT field.<br>• VEH field. |
| N/A         | Exp date              | Expiration date                      | EXP?         | N/A                                                                                                    |

### **Prompt Information**

Following table lists the prompt information:

| Check Digit | Description                                                                                                    |
|-------------|----------------------------------------------------------------------------------------------------|
| 0           | None                                                                                                    |
| 1           | Odometer - check box on                                                                                                    |
| 2           | Vehicle # - Proxy setting - In the validation screen, the<br>option to prompt for a vehicle information with or<br>without validating against the vehicle number value in<br>the database is available |

| Check Digit | Description                |  |
|-------------|----------------------------|--|
| 3           | Vehicle (PROXY) + Odometer |  |
| 4           | PIN - check box on         |  |
| 5           | PIN + Odometer             |  |
| 6           | PIN + Vehicle (PROXY)      |  |
| 7           | All (PROXY)                |  |
|             |                            |  |

### Examples

Figure 4-1 is an example of converting the local account card file.

#### Standard Recommended Gasboy Card Layout from Previous Systems

#### Figure 4-1: Single Card Layout

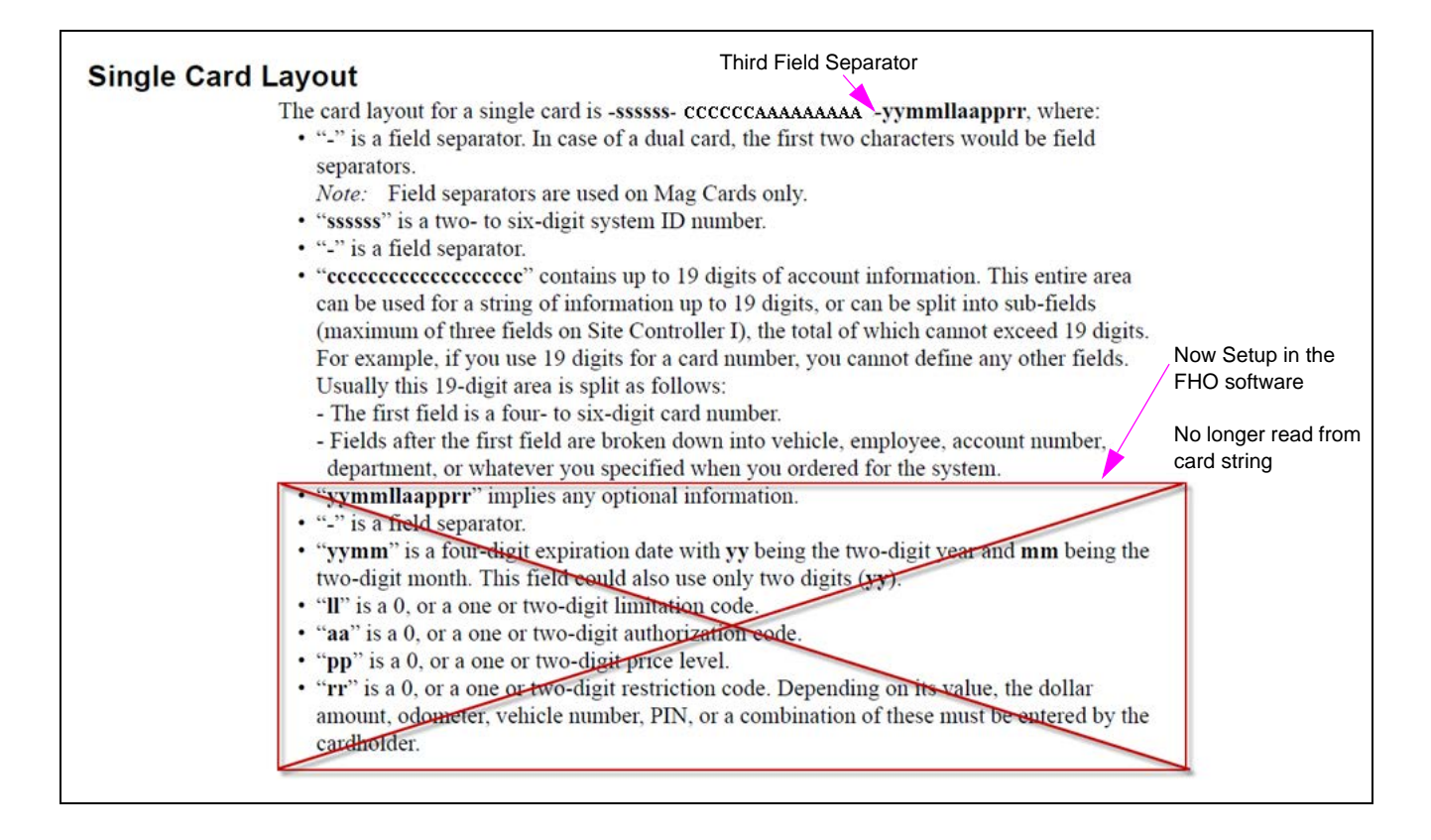

#### **Field Codes**

Following table lists the field code:

| System ID - four to six digit number that represents the customer's system ID.                                                                                                    |
|----------------------------------------------------------------------------------------------------|
| Card/Acct/Vehicle - up to 19 digits. This can be broken<br>up into many combinations of card, account, and<br>vehicle. Suggested is CCCCCCAAAAAAAAVVVV,<br>where C = Card, A = Account, and V = Vehicle. |
| Expiration Date                                                                                                    |
| Limit Code                                                                                                    |
| Authorization                                                                                                    |
| Price Code                                                                                                    |
| Check Digit* or Restriction Code                                                                                                    |
| -                                                                                                    |

\*Refer to "Prompt Information" on page 4-2.

### Figure 4-2: CFN MAG Card Layout

| Single Card         FIELD NAME       FS       SYSTEM ID       FS       CARD       DRIVER       VEH       Not       Not       FS       EXP       Limit       Auth.       Price       Re         # Digits/Field       1       9999       1       4       4       0       0       1       4       1       1       1       1       1       1       1       1       1       1       1       1       1       1       1       1       1       1       1       1       1       1       1       1       1       1       1       1       1       1       1       1       1       1       1       1       1       1       1       1       1       1       1       1       1       1       1       1       1       1       1       1       1       1       1       1       1       1       1       1       1       1       1       1       1       1       1       1       1       1       1       1       1       1       1       1       1       1       1       1       1       1       1       1       1       1 </th <th>MAG CAR</th> <th>LAYOUT</th> <th></th> <th></th> <th></th> <th></th>                                                                                                    | MAG CAR         | LAYOUT                   |                          |                           |                          |               |  |
|----------------------------------------------------------------------------------------------------|-----------------|--------------------------|--------------------------|---------------------------|--------------------------|---------------|--|
| FIELD NAME         FS         SYSTEM ID         FS         CARD         DRIVER         VEH         Not         Used         Used         Date         Limit         Auth.         Price         Re           # Digits/Field         1         9999         1         4         4         4         0         0         1         4         1         1         1         1         1         1         1         1         1         1         1         1         1         1         1         1         1         1         1         1         1         1         1         1         1         1         1         1         1         1         1         1         1         1         1         1         1         1         1         1         1         1         1         1         1         1         1         1         1         1         1         1         1         1         1         1         1         1         1         1         1         1         1         1         1         1         1         1         1         1         1         1         1         1         1         1         <                                                                                                    | Card            |                          |                          |                           |                          |               |  |
| # Digits/Field         1         9999         1         4         4         4         0         0         1         4         1         1         1         1         1         1         1         1         1         1         1         1         1         1         1         1         1         1         1         1         1         1         1         1         1         1         1         1         1         1         1         1         1         1         1         1         1         1         1         1         1         1         1         1         1         1         1         1         1         1         1         1         1         1         1         1         1         1         1         1         1         1         1         1         1         1         1         1         1         1         1         1         1         1         1         1         1         1         1         1         1         1         1         1         1         1         1         1         1         1         1         1         1         1         1                                                                                                    | D NAME FS       | SYSTEM ID FS CARD DRIVER | VEH Not Not<br>Used Used | FS EXP Limit<br>Date Code | Auth. Price<br>Code Code | Rest.<br>Code |  |
| Single Card         -         9999         -         xxxx         xxxx         xxxx         x                                                                                                    | gits/Field 1    | 9999 1 4 4               | 4 0 0                    | 1 4 1                     | 1 1                      | 1             |  |
| Dual Card     File     File <td>gle Card -</td> <td>9999 - XXXX XXXX</td> <td>XXXXX</td> <td>- YYMM x</td> <td>х х</td> <td>х</td>                                                                                                    | gle Card -      | 9999 - XXXX XXXX         | XXXXX                    | - YYMM x                  | х х                      | х             |  |
| FIELD NAME FS SYSTEM ID FS CARD DRIVER VEH Not Not FS EXP Limit Auth. Price                                                                                                    | Dual Card       |                          |                          |                           |                          |               |  |
| Used         Used         Date         Code         Code <th< td=""><td>ELD NAME</td><td>S SYSTEM ID FS CARD DRIV</td><td>VER VEH Not N</td><td>Not FS EXP I</td><td>Limit   Auth.   Pr</td><td>ice Res</td></th<> | ELD NAME        | S SYSTEM ID FS CARD DRIV | VER VEH Not N            | Not FS EXP I              | Limit   Auth.   Pr       | ice Res       |  |
| #Digits/Field 2 0000 1 4 4 4 0 0 1 4 1 1 1                                                                                                    |                 |                          | Used Us                  | sed Date C                | Code Code Co             | ode Cod       |  |
|                                                                                                    | Digits/Field    | 2 9999 1 4 4             | 4 4 0 0                  | 0 1 4                     | 1 1                      | 1 1           |  |
| Dual Card #1/Driver 9999 xxxx xxxx YYMM                                                                                                    | Card #1/Driver  | 9999 xxxx xxx            | xx                       | - YYMM                    |                          |               |  |
| Dual Card #2/Vehicle         -         9999           XXXX         -          X         X         X                                                                                                    | Card #2/Vehicle | 9999                     | XXXX                     |                           | X X                      | х х           |  |

Notes: 1) The check digit on dual cards can apply more than one restriction.

- 2) Certain configurations for dual card layouts will not work with the PLUS system because each card will not have a unique number before the third field separator. If configured according to the Gasboy recommendation, dual cards should work without issue.
- 3) Parameters such as fuel restrictions, limits, expiration date, and price levels can still be configured and applied to a card, but this information is not present on the card. It is linked to the card number in the setup of the device. Dual card setups also work, just in a different way.
- 4) Each driver and/or vehicle card number MUST be unique before the third field separator and/or the 26<sup>th</sup> digit of the card number for use in the PLUS system. If numbers are not unique before the first one of those to occur in the number, it will be necessary to re-encode cards.

### **Assembling Your Card Data**

You should be able to get your card format and much of your needed data from you card provider and/or from your files and existing CFN3 System.

Figure 4-3, Figure 4-4, Figure 4-5 (on page 4-6), and Figure 4-6 (on page 4-7) show how your existing card data fits into the import format of the PLUS system, as well as (for certain fields) where to get that information from the CFN3 System.

| _  |           |              |                 |        |          |       |        |           |          |        |            |                                        |
|----|-----------|--------------|-----------------|--------|----------|-------|--------|-----------|----------|--------|------------|----------------------------------------|
|    | A         | В            | C D             |        | E        | F     | G      | Н         | 1        |        |            |                                        |
|    |           |              |                 |        |          | GAL   |        |           |          |        |            |                                        |
|    |           | Current      |                 |        |          | LIMI  | CARE   | PRICE     | CHECK    |        |            |                                        |
| 1  | System ID | CARE - ACC   | COUNT# VEI      | H# 🗩   | ExpDat 🚽 | T - I | AUT -  | LEVE      | DIGI 🚽   |        |            |                                        |
| 2  | 503       | 103679       | 257911001 44:   | 19     | 9912     | 9     | 1      | 0         | 2        |        |            |                                        |
| 3  | 503       | 0439         | 257911461 032   | 24     | 9912     | 9     | 1      | 0         | 2        |        |            |                                        |
| 4  | 503       | 0977         | 257911461 018   | 39     | 9912     | 9     | 1      | 0         | 2        |        |            |                                        |
| 5  | 503       | 0978         | 257911461 019   | 90     | 9912     | 9     | 1      | 0         | 2        |        |            |                                        |
| 6  | 503       | 0979         | 257911461 019   | 91     | 9912     | 9     | 1      | 0         | 2        |        |            |                                        |
| 7  | 503       | 0980         | 257911461 019   | 92     | 9912     | 9     | 1      | 0         | 2        |        |            |                                        |
| 8  | 503       | 1180         | 257911461 056   | 50     | 9912     | 9     | 1      | 0         | 2        |        |            |                                        |
| 9  | 503       | 1354         | 257911461 011   | 79     | 9912     | 9     | X      | 0         | 2        |        |            |                                        |
| 10 | 503       | 0440         | 257911461 140   | 61     | 9912     | 9     | 3 `    | 0         | 2        |        |            |                                        |
| 11 | 503       | 0171         | 257911431 044   | 16     | 9912     | 9     | 1      | 0         | 0        |        |            |                                        |
| 12 | 503       | 0599         | 257911401 409   | 99     | 9912     | 9     | 3      | 0         | 0        |        |            |                                        |
| 13 | 503       | 0323         | 257912051 012   | 23     | 9912     | 9     | 1      | 0         | 2        |        |            |                                        |
| 14 | 503       | 1015         | 257911401 025   | 53     | 9912     | 9     | 1      | 0         | 2        |        |            |                                        |
| 15 | 503       | 0957         | 257911401 069   | 93     | 9912     | 9     | 2      | 0         | 2        |        |            |                                        |
| 16 | 503       | 0206         | 257911431 06    | 10     | 9912     | 9     | 1      | 0         | 2        |        |            |                                        |
| 17 | 503       | 0366         | 257911501 031   | 10     | 9912     | 9     | 3      | 0         | 0        |        |            | These fields comprise the string field |
|    | LIC Sucto | m Import E   | ilo             |        |          |       |        |           |          | $\sim$ |            | for import                             |
| F  | _03 3yste | in import F  | lie             |        |          |       |        |           |          |        | $\searrow$ |                                        |
|    | A         | В            | С               | D      | E        | F     |        | G         | Н        |        | N.         | 1                                      |
| 1  | // Action | Record_type- | Name            | Status | s Type   | Hardw | /are_/ | Auth-type | Employee | e_type | Vehicle_no | String                                 |
| 2  | R         | Mean         | Gasboy Car 4439 | 2      | 2        | 1     | 1      | 14        | 1        |        | 4439       | 5039136792579001114439                 |
| 3  |           |              |                 |        |          |       |        |           |          |        |            |                                        |
| 4  | 3         |              |                 |        |          |       |        |           |          |        |            |                                        |

### Figure 4-3: Card Data

### New Card Number

Card Number or String in the CFN System is the new card number (see Figure 4-4) in the PLUS System. It corresponds to your System ID, Card Number, Account Number, and Vehicle Number.

### Figure 4-4: Assembling Card Number

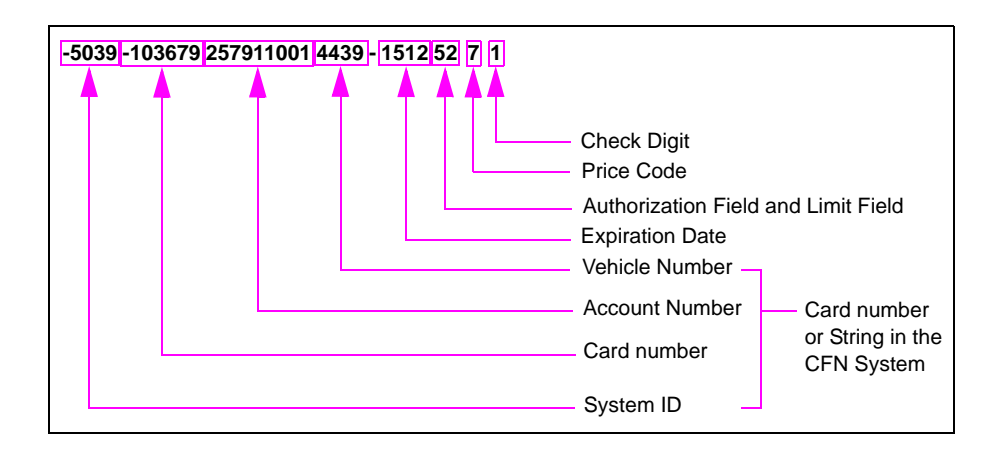

### **Expiration Date**

The expiration date is in YYMM format, where YY refers to expiration year, and MM refers to expiration month. The expiration date cannot be imported, but it can be manually entered for each device without issues (see Figure 4-4 on page 4-5).

### **Limit and Authorization Fields**

The limit and authorization fields are combined to make up the group rules, later applied to the card in your setup and import file (see Figure 4-4 on page 4-5).

- In the CFN System, run a P LI command, which gives the type limits.
- In the CFN System, run a P AU command, which gives the fuel amount authorization types.

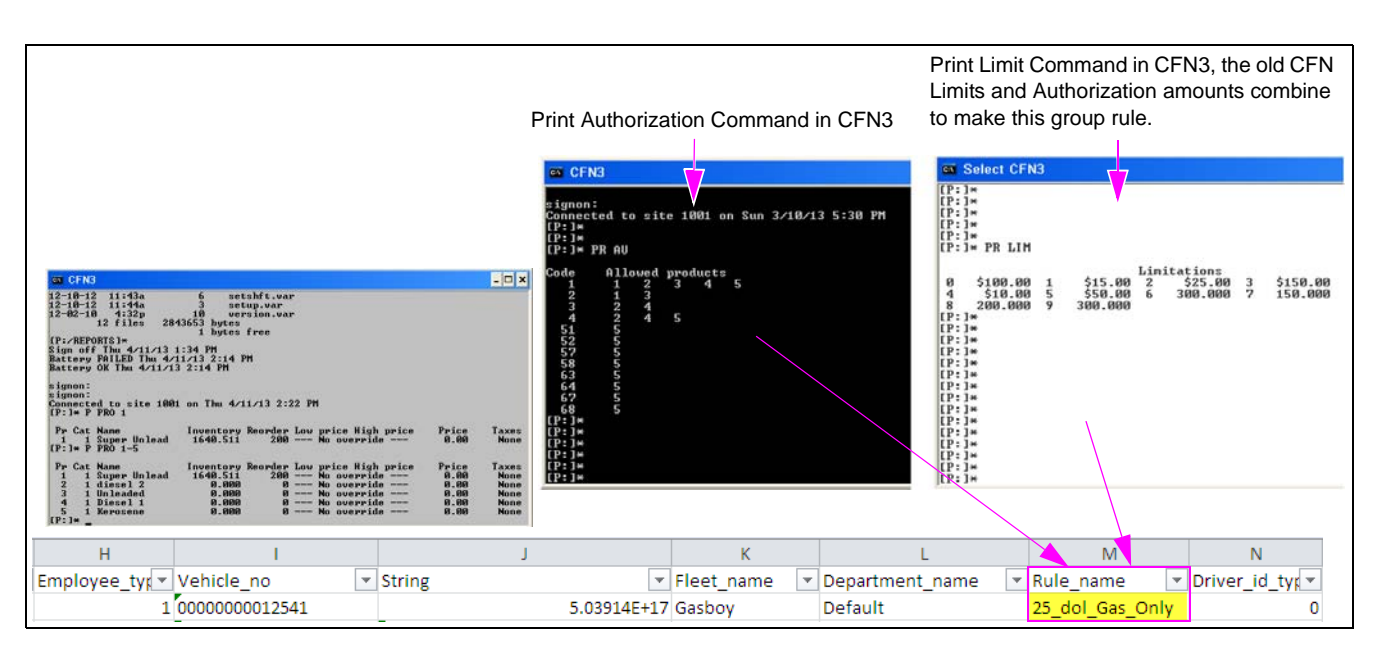

### Figure 4-5: CFN3 Commands

### Price Code

The Price Code list the price lists you are using. Fixed pricing may be used in the FHO. If you use a fixed price on a device, you may transfer that to your PAS device. You may get your currently loaded prices by running a PR PRI or print price command on the CFN unit. Following command prints the price lists from the CFN3 System:

| [P:]* | PR | PRI |
|-------|----|-----|

| Pc    | ΡI | Price |   |       |   |       |   |       |
|-------|----|-------|---|-------|---|-------|---|-------|
| 1     | 0  | 3.779 | 1 | 3.779 | 2 | 3.779 | 3 | 2.719 |
|       | 11 | 0.000 |   |       |   |       |   |       |
| 2     | 0  | 4.179 | 1 | 4.129 | 2 | 4.179 | 3 | 2.000 |
| 3     | 0  | 3.879 | 1 | 3.839 | 2 | 3.879 | 3 | 2.779 |
| 4     | 0  | 0.990 | 1 | 0.990 | 2 | 0.990 |   |       |
| 5     | 0  | 4.379 | 1 | 4.379 | 2 | 4.379 |   |       |
| 7     | 0  | 3.859 | 1 | 3.689 | 2 | 3.719 | 3 | 3.759 |
|       | 4  | 3.559 | 5 | 3.859 |   |       |   |       |
| [P:]* |    |       |   |       |   |       |   |       |

Fixed prices may be specified through a price list.

### Figure 4-6: Fixed Price List

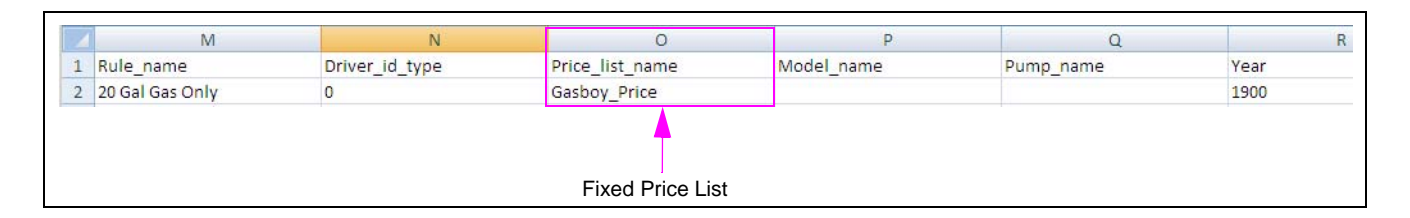

### **Check Digit**

This field (see Figure 4-4 on page 4-5) prompts for additional information, such as odometer, engine hours and/or PIN in the CFN3 System. The standard matrix of check digits and fields in the import file are as follows:

| Check Digit in<br>CFN3 System | What the Check Digit<br>Means in the CFN3<br>System | What should be populated in the PLUS Import File                                                                          | What should happen in the Fleet PLUS GUI<br>(Validation Screen)                                                                                                    |
|-------------------------------|-----------------------------------------------------|----------------------------------------------------------------------------------------------------|----------------------------------------------------------------------------------------------------|
| 0                             | None                                                | None                                                                                                    | None                                                                                                    |
| 1                             | Prompt for Odometer                                 | OrPT prompt for odometer = 1                                                                                              | Odometer box should be checked.                                                                                                    |
| 2                             | Prompt for Vehicle<br>Number                        | OrPT_prompt_for_plate = 2                                                                                                 | Prompt for vehicle Info Box should be checked and<br>the "Verify as valid vehicle number and authorize for<br>fueling (by proxy)" radio button should be selected.                                                                                                    |
| 3                             | Prompt for Vehicle<br>Number and Odometer           | <ul> <li>OrPT prompt for odometer = 1</li> <li>OrPT_prompt_for_plate = 2</li> </ul>                                       | <ul> <li>Odometer box should be checked.</li> <li>Prompt for Vehicle Information Box should be checked and the "Verify as valid vehicle number, and authorize for fueling (by proxy)" radio button should be selected.</li> </ul>                                                                 |
| 4                             | Prompt for PIN                                      | Use_pin_code = 1 (populate the PIN in the Pin_code field)                                                                 | The prompt for PIN box should be checked and the PIN entered.                                                                                                    |
| 5                             | Prompt for PIN and<br>Odometer                      | <ul> <li>OrPT prompt for odometer = 1</li> <li>Use_pin_code = 1 (populate the PIN in the Pin_code field)</li> </ul>       | <ul><li>Odometer box should be checked.</li><li>The Prompt for PIN box should be checked and the PIN entered.</li></ul>                                                                                                    |
| 6                             | Prompt for PIN and<br>Vehicle Number                | <ul> <li>OrPT_prompt_for_plate = 2</li> <li>Use_pin_code = 1 (populate the PIN in the Pin_code field)</li> </ul>          | <ul> <li>Prompt for Vehicle Info Box should be checked and<br/>the "Verify as valid vehicle number and authorize<br/>for fueling (by proxy)" radio button should be<br/>selected.</li> <li>The prompt for PIN box should be checked and the<br/>PIN entered.</li> </ul>                           |
| 7                             | Prompt for PIN, Odometer,<br>and Vehicle Number     | OrPT prompt for odometer = 1<br>OrPT_prompt_for_plate = 2<br>Use_pin_code = 1 (populate the PIN in<br>the Pin_code field) | <ul> <li>Odometer box should be checked.</li> <li>Prompt for vehicle info box should be checked and the "Verify as valid Vehicle number, and authorize for fueling (by proxy)" radio button should be selected.</li> <li>The prompt for PIN box should be checked and the PIN entered.</li> </ul> |

### **Creating Rules**

To create the rules in CFN System, proceed as follows:

- 1 Run a PR LIM command, which will give you your limits.
- 2 Run a PR AU command, which will give you your fuel authorization.

Following are examples of CFN System command execution:

The codes 1 to 4 [see Figure 4-7 (i)] are used and each product corresponds to a number. Product 1 may be diesel [see Figure 4-7 (ii)]. In this example, Limit 5 equals a limit of \$50.

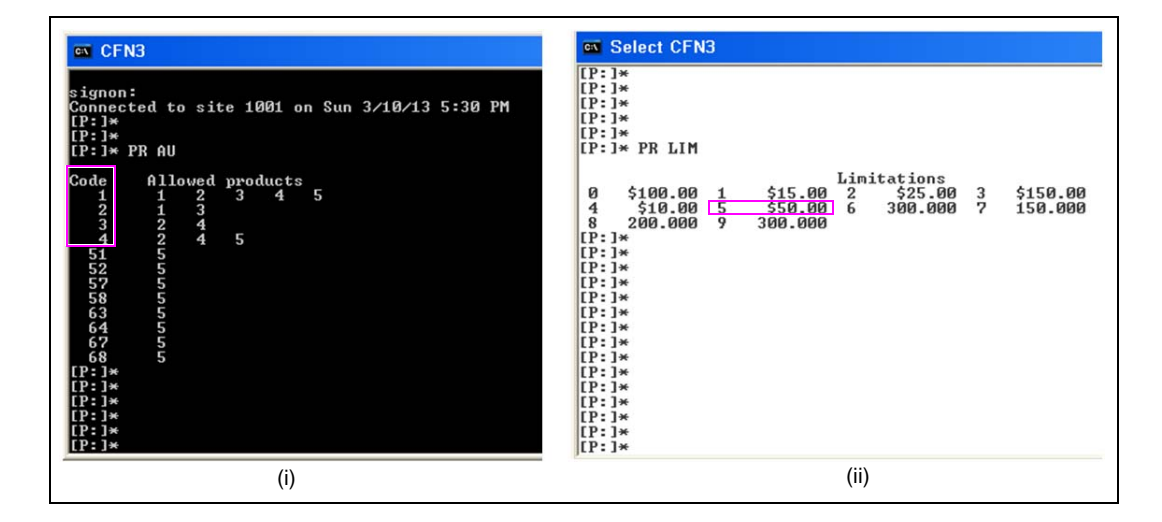

### Figure 4-7: CFN System Command Prompt

In our sample card number -5039-1036792579110014439-15125271, this card would be limited product numbers 1 and 3 (maybe diesel and unleaded) and \$50 per transaction.

Therefore, we would apply a group rule of \$50 of diesel and unleaded only.

3 In the FHO, click New on the rules tab (Main Screen > Fleet Management > Rules).

| BL.                                    | ame S | tation ID | Station<br>type | Host/IP | Address | Module | Status | Push | Last<br>time | Do<br>map | Version |  |
|----------------------------------------|-------|-----------|-----------------|---------|---------|--------|--------|------|--------------|-----------|---------|--|
|                                        |       |           |                 |         |         |        |        |      |              |           |         |  |
| Main                                   |       |           |                 |         |         |        |        |      |              |           |         |  |
| Stations                               |       |           |                 |         |         |        |        |      |              |           |         |  |
| Setup                                  |       |           |                 |         |         |        |        |      |              |           |         |  |
|                                        |       |           |                 |         |         |        |        |      |              |           |         |  |
|                                        |       |           |                 |         | ,       |        |        |      |              |           |         |  |
|                                        |       |           |                 |         | 1       |        |        |      |              |           |         |  |
| Events Viewer                          |       |           |                 |         | 1       |        |        |      |              |           |         |  |
| Events Viewer                          |       |           |                 |         | /       |        |        |      |              |           |         |  |
| Events Viewer<br>Admin<br>Help         |       |           |                 | /       | /       |        |        |      |              |           |         |  |
| Events Viewer<br>Admin<br>Help<br>Exit |       |           |                 | /       | /       |        |        |      |              |           |         |  |
| Events Viewer<br>Admin<br>Help<br>Exit |       |           |                 | /       | /       |        |        |      |              |           |         |  |

Figure 4-8: FHO Screen

The screen appears with an option to configure the Fuel Rule.

- 4 Select either Limit or Fuel Rule.
  - Limit rule: limits the dollar amount of fuel purchased, refer to "Creating Limit Rule" on page 4-10.
  - Fuel rule: limits the type of fuel allowed, refer to "Creating Fuel Rule" on page 4-11.

Figure 4-9: Selecting Limit Rule

| General      | Detail  |
|--------------|---------|
|              |         |
|              |         |
| Rule type:   | Cluster |
|              | Cluster |
| Rule name:   | Time    |
|              | Limit   |
| Description: | Fuel    |
|              |         |
|              |         |

### **Creating Limit Rule**

To create a Limit Rule, proceed as follows:

**a** Enter the name and description (see Figure 4-10).

#### Figure 4-10: Naming Rule

| General      | Detail          |   |
|--------------|-----------------|---|
|              |                 |   |
| Rule type:   | Limit           | ~ |
| Rule name:   | 50 dollars only |   |
| Description: | 50 dollars only |   |

**b** Specify the amount (in dollars) that you would like to limit some or all vehicles to (see Figure 4-11).

c Click OK.

Figure 4-11: Specifying Amount

| General          | Detail                                                 |
|------------------|--------------------------------------------------------|
| Single refuel:   | 50.00                                                  |
| Single Felder.   | 50.00                                                  |
| Day amount:      |                                                        |
| Week amount:     |                                                        |
| Month amount:    |                                                        |
|                  |                                                        |
|                  | <ul> <li>Money (Dollars)</li> </ul>                    |
|                  | O Volume (gallon)                                      |
|                  |                                                        |
| Note: Restrictio | ns only apply to devices in Positive-list departments. |
|                  |                                                        |
|                  |                                                        |
|                  |                                                        |
|                  |                                                        |
|                  |                                                        |
|                  |                                                        |
|                  |                                                        |
|                  | OK & New OK Cancel                                     |
### **Creating Fuel Rule**

To create a Fuel Rule, proceed as follows:

**a** Enter the Rule name and Description (see Figure 4-12).

#### Figure 4-12: Naming Fuel Rule

| General      | Detail           |   |
|--------------|------------------|---|
|              |                  |   |
| Rule type:   | Fuel             | ~ |
| Rule name:   | UNL and DSL Only |   |
| Description: | UNL and DSL Only |   |
|              |                  |   |

**b** Select the **Detail** tab and input the fuel type you would like to accept or restrict, then Click **OK** (see Figure 4-13).

Figure 4-13: Specifying Amount

| General Detail                              |
|---------------------------------------------|
|                                             |
| Ture                                        |
| Type                                        |
| <ul> <li>Allow only these fuels.</li> </ul> |
| O Do not allow only these fuels.            |
|                                             |
|                                             |
| Biodiesel V Diesel V Unleaded               |
|                                             |
|                                             |
|                                             |
|                                             |
|                                             |
| Set All Clear All                           |
|                                             |
| OK & New OK Cancel                          |
| OK & New OK Cancel                          |

- Notes: 1) For limit rules, determine how much fuel you would like to create a limit for (in dollars). For fuel rules, determine what fuel types you would like to limit (one fueling per day). To disable the purchase of some or all dry goods at a PAS site, select a Dry Goods Rule.
  - 2) Other types of rules are configurable. Explanation of these can be found in MDE-4821 Fleet Head Office System Installation and User's Manual.

## **Creating Group Rules**

To create the group rules, proceed as follows:

1 Click New on the Group Rules Screen [see Figure 4-14 (Main Screen > Fleet Management > Group Rules)].

Figure 4-14: Group Rules Screen

| Fleets | Devices         | Rules Gr | oup R | Rules Models |   |            |     |
|--------|-----------------|----------|-------|--------------|---|------------|-----|
| Status |                 | Fleet    |       | Department   |   | Device N   | ame |
| ×      |                 |          |       |              | • |            | T   |
| Active | Gasboy          |          | I     | Default      |   | 1          |     |
| Active | Stevens Country |          |       | Default      |   | Bob Smith  |     |
| Active | Stevens Country |          |       | Default      |   | Truck 1234 |     |
|        |                 |          |       |              |   |            | La  |
|        | 1-3 [3]         |          |       |              |   |            | >   |

The Group Rule Properties - SiteOmat screen appears.

2 Enter the Name and Description of the Group Rule (see Figure 4-15).

Figure 4-15: Naming Group Rule

| General      | Detail              |   |
|--------------|---------------------|---|
|              |                     | 1 |
| Type:        | Group               |   |
| Name:        | 50_Dol_Gas_DSL_Only |   |
| Description: | 50 Dol Gas DSL Only |   |

3 Click the **Detail** tab and select the rules to be applied (see Figure 4-16). In this example, select \$50 rule, and diesel and unleaded only rule.

*Note:* When creating Group Rules, it is best to keep their names short so they can be easily and quickly selected from the GUI or input into an import file.

| General Select the specifi | Detail           | _        |
|----------------------------|------------------|----------|
| •                          | • •              |          |
| Clusters:                  | No Restriction   | ~        |
| Time range:                | No Restriction   | ~        |
| Limits:                    | 50 dollars only  | ~        |
| Visits:                    | No Restriction   | <b>~</b> |
| Fuel:                      | UNL and DSL Only | ~        |
|                            |                  | R        |
|                            |                  |          |
|                            |                  |          |
|                            |                  |          |
|                            |                  |          |
|                            |                  |          |
|                            |                  |          |

#### Figure 4-16: Configuring Group Rule

4 After clicking **OK**, the new rule is ready to apply to devices.

Creating group rule is now complete.

## **Adding Fleet**

While not present in the CFN3 System, at least one fleet must be added to the Fleet PLUS System before devices may be added.

To add a Fleet, proceed as follows:

1 To add a Fleet, go to the Fleets tab and click New [see Figure 4-17 (Main Screen > Fleet Management > Fleets)].

Figure 4-17: Adding Fleet

| Fleets     | Devices        | Rules Group Rules I | Models              |               |
|------------|----------------|---------------------|---------------------|---------------|
| Status     | Code           | Name                | Rule                |               |
| Active     | 1              | Gasboy              | No Restriction      |               |
| Active     | 3              | New Fleet           | No Restriction      |               |
| Active     | 2              | Stevens Country     | No Restriction      |               |
|            |                |                     |                     |               |
|            | <b>b b</b> 1-3 | [3]                 |                     |               |
| Active/Blo | ock New        | Properties Delete   | Find/Filter History | Export Import |

2 Name the fleet and assign a Fleet code of 1 (see Figure 4-18), then click **OK**.

| General Inform                                | nation Account Validation                                                                                            |
|-----------------------------------------------|----------------------------------------------------------------------------------------------------|
|                                               |                                                                                                    |
| Fleet name:                                   | Gasboy Fleet                                                                                                    |
| Fleet code:                                   | 1                                                                                                    |
| Rule to use when crea                         | sting new Departments in this Fleet:                                                                                 |
|                                               | No Restriction                                                                                                    |
|                                               |                                                                                                    |
| A default Positive-lis<br>use the Departments | it department will automatically be created for a fleet. Please<br>button to modify their Negative/Positive setting. |
| Departments                                   |                                                                                                    |
|                                               |                                                                                                    |
|                                               | OK & New OK Cancel                                                                                                   |

Figure 4-18: Naming and Assigning Fleet Code

For the purpose of this example, one fleet is added. To add multiple fleets, refer to *MDE-4821 Fleet Head Office System Installation and User's Manual.* 

## **Creating Price List**

Creating a price list allows you to apply a set price to a vehicle's fuel. Note: Limit rules will be enforced on the street price and not on any discounted prices.

To create a price list, proceed as follows:

1 Click Setup and click the Products tab, then click Price Lists (see Figure 4-19).

Figure 4-19: Navigation to Price List

| <u> </u>                       |           | Name | Short name   | ode VR Code |     | Туре |  |
|--------------------------------|-----------|------|--------------|-------------|-----|------|--|
|                                | Unleaded  |      | UNL 1        | 1           | Wet |      |  |
|                                | Diesel    |      | DSL 2        | 2           | Wet |      |  |
|                                | Biodiesel |      | BDL 3        | 3           | Wet |      |  |
| Setup                          |           |      | /            |             |     |      |  |
|                                |           |      |              |             |     |      |  |
| Events Viewer<br>Admin<br>Help |           |      | $\backslash$ |             |     |      |  |

The screen for creating price list appears (see Figure 4-20).

2 Name the price list and then click **New** in the top section of the page.

Figure 4-20: Creating Price List

| Percent off     Yes       Yes     Yes       Yes                                                                                                    | Name              | Used             | Send price to p<br>transa  | pump before<br>ction   |              |
|----------------------------------------------------------------------------------------------------|-------------------|------------------|----------------------------|------------------------|--------------|
| Id     Image: Processing and processing and procesecsing and processing and processing and processing and processin | percent off       | Yes              | Yes                        |                        | 1            |
| Name     Code     Discount Type     Discount Price       Jaleaded     1     Percentage     5.00       Jaleaded     2     Percentage     5.00       Jaleaded     3     Percentage     5.00                                                                                                    | ce list name: EMS | Pricing Send pri | ce to pump before transact | ton 🕑 🌔                | New Update I |
| Name         Locos         Discourt type         Discourt Price           Unleaded         1         Percentage         5.00           Dissel         2         Percentage         5.00           Biodiesel         3         Percentage         5.00                                                                                                    |                   |                  | Select an e                | ntry in the price list | above        |
| Uniesed 1 Percentage 5.00<br>Diesel 2 Percentage 5.00<br>Biodiesel 3 Percentage 5.00                                                                                                    | Name              | Code             | Discount Type              | Discount Price         |              |
| Constant         2         Percentrage         5.00           Biodiesel         3         Percentage         5.00                                                                                                    | Unleaded          | 1                | Percentage                 | 5.00                   |              |
| likulasani j3 pretoennage (5.00<br>Iik ka   ▶  ▶    1-3 [3]                                                                                                    | Diedianat         |                  | Percentage                 | 5.00                   |              |
|                                                                                                    |                   | 1-3 [3]          |                            |                        |              |
|                                                                                                    | Id d I I I        | 1                | Iscount type: None         | 2                      | Discount:    |

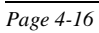

- **3** Select the price list (see Figure 4-21).
  - Note: For discounted price list, select the Discount Type as Fixed and input the price you would like to charge per unit for that product. After setting the price for each product, click the Update button. You may also add Percent or Absolute (cents off) discounts as well.

|                                            |                         | Send price to pi   | ump            |                   |
|--------------------------------------------|-------------------------|--------------------|----------------|-------------------|
| Sasboy                                     | No                      | Yes                |                |                   |
| MS Pricing                                 | No                      | Yes                | -              |                   |
| Price list name:<br>Product list for price | EMS Pricing             | Send pric          | e to pump      | New Update Delete |
| Name                                       | Code                    | Discount Type      | Discount Price |                   |
| 1 Unleaded 1                               | 1                       | None               | 0.00           | · ·               |
| 2 Unleaded 2                               | 2                       | None               | 0.00           |                   |
| 3 Unleaded 3                               | 3                       | None               | 0.00           |                   |
| 4 Unleaded 4                               | 4                       | None               | 0.00           |                   |
| 5 Unleaded 5                               | 5                       | None               | 0.00           |                   |
| Unleaded Methanol (                        | 5.7ble6                 | None               | 0.00           |                   |
| Product: 1 Unles                           | 1 - 50 [57]<br>aded 1 D | scount type: Fixed | <b>*</b>       | Decount: 3.11     |

Figure 4-21: Configuring Price List

Creating Price List is now complete.

### **Creating Devices**

Add few devices that cover each of your group rules and price lists. Export your list of devices as a template for your import. To create devices, proceed as follows:

1 Click New [see Figure 4-22 (Main Screen > Fleet Management > Devices)].

Figure 4-22: Creating New Devices

| Status Fleet |                 |         | Department | Device Name |  |
|--------------|-----------------|---------|------------|-------------|--|
| ~            |                 | •       |            |             |  |
| ctive        | Gasboy          | Default |            | 1           |  |
| ctive        | Stevens Country | Detault |            | Bob Smith   |  |
| ctive        | Stevens Country | Default |            | Truck 1234  |  |
|              |                 |         |            |             |  |
|              | /               |         |            |             |  |

2 Select **Handheld Device** and whether the device belongs to a driver or vehicle (see Figure 4-23).

| • V | And held device       |
|-----|-----------------------|
| ٥   | Vehicle               |
| 0   | Employee (Authorizer) |
| 0   | Driver                |
| 0   | Cash customer         |
|     |                       |
|     |                       |
|     |                       |

#### Figure 4-23: Configuring Device Type

**3** Select the **Information** tab. Input the Vehicle name and number. Select the department's fleet, department, and group rule (restriction). Select a price list (if any) for the device (see Figure 4-24).

| Name:        | 123 New Vehcile |   |                           |                 | 1      |
|--------------|-----------------|---|---------------------------|-----------------|--------|
| Fleet:       | Gasboy          | ~ | Department:               | Default         | × *    |
| Vehicle no:  | 123             |   | Group rule:               | 20 Gal Gas Only |        |
|              |                 |   |                           |                 |        |
| Make:        | Select Make     | ~ | Tank capacity:            |                 | gallon |
| Model:       | Select Model    | ~ | Odometer:                 |                 | mi     |
| Year:        |                 |   | Std. odometer consumption | :               | mi/ga1 |
|              |                 |   | Std. EH consumption:      |                 | GPH    |
|              |                 |   |                           |                 |        |
| Customer ID: |                 |   | Use price list:           | 5 percent off   |        |
|              |                 |   |                           | o porcent en    |        |

Figure 4-24: Entering Information

4 Select the validation tab and select to require the input of a PIN, odometer or engine hours (see Figure 4-25).

Notes: 1) Fueling by proxy device can also be defined in this screen. 2) These settings are set based on the check digit of the card in the CFN System.

For example:

- If you check the PIN box, it will prompt for a PIN.
- If you select the odometer box, it will prompt for odometer.

#### Figure 4-25: Validating Device

| General Information Validation For                                                                                                    | rmat Two Stage                                                                                                    |
|----------------------------------------------------------------------------------------------------|----------------------------------------------------------------------------------------------------|
| Enable validation fields that require user input from OrPT  PIN code From authorization mean Use: Retries: Block if all retries failed | Engine Hours                                                                                                    |
| Odometer         ✓ Reasonability check         Max delta allowed:       0         Retries:       0                                     | <ul> <li>Prompt for vehicle info and</li> <li>Verify as valid Vehicle no., and authorize for fueling (by proxy)</li> <li>Verify as valid Device name, and authorize for fueling (by proxy)</li> <li>Save entry as is without verification (and authorize current device)</li> <li>Verify entry as Vehicle no. of current device (and authorize)</li> <li>Retries: 0</li> <li>Block if all retries fail</li> </ul> |
| Prompt for additional fields on OrPT for all transaction to                                                                            | Vypes                                                                                                    |

5 Select the **Format** tab. Enter the device's card number, and select the Hardware Type (see Figure 4-26).

The "Assembling Your Card Data" on page 4-5 describes how your card numbers should be assembled from the data on your existing cards.

| Card number:     | 50391036792579110014439 |
|------------------|-------------------------|
| Vehicle ID:      | Select Model            |
| Fuel code:       |                         |
| Expiration date: |                         |
| Hardware type:   | Fuel Card               |
| Device format:   |                         |
|                  |                         |
|                  |                         |
|                  |                         |
|                  |                         |

#### Figure 4-26: Formatting Device

Note: The card number depicted above is the same card number used at the beginning of "Assembling Your Card Data" on page 4-5 in the string field of your import file. Note how it is comprised using the material at the beginning of this section.

### **Dual Card Setup**

In the CFN system a dual card is set up the same as a single card except it begins with two field separators (see Figure 4-27).

*Note: The second separator does not count against your count of three that limit the number of digits that can be read by the PLUS System.* 

#### Figure 4-27: Raw Write Mode

| Raw Write Data<br>•5039-1036792579110014439-<br>• •5039-10367925791100 | -15125271 Single Card                                                                     |
|------------------------------------------------------------------------|-------------------------------------------------------------------------------------------|
| 50391443                                                               | 9-151252-0 Vehicle Card                                                                   |
| incoder Status                                                         |                                                                                           |
| incoder Status<br>Status response was received<br>PSC0000002)          | Operation Status: Operation prohibition / Sensor: 00 /<br>No Shutter / Coercivity mode: 2 |

You may associate a vehicle card with a driver or group of drivers in the PLUS System, similarly to how you did it in the CFN System. Note the single card, employee card (known as a driver card in the PLUS System) and the vehicle card depicted above. The CFN System could process the sample number as a single card, or it could handle that card data split into a driver and vehicle card.

Single Card No. in the CFN System = -5039-1036792579110014439-15125271 Single Card No. in the PLUS System = -5039-103679252579110014439

Dual Cards Nos. in the CFN System Employee/Driver Card = -5039-1036792525791100-1512-71 Vehicle Card = -5039-14439-151252-0

Dual Card Nos. in the PLUS System Employee/Driver Card = -5039-1036792525791100-Vehicle Card = -5039-14439-

Note: PLUS System card numbers stop in this example because of the third field separator.

In the PLUS system, if you wanted to make our sample card number both a driver card and a vehicle card, we could create a set of cards that says that only our sample driver can drive our sample vehicle. This can be done easily through an import (refer to "Important Safety Information" on page 2-1) or using the following steps:

Our sample "Driver" card is set as a driver (see Figure 4-28).

Figure 4-28: Configuring Device

| General | Information Validation Format Two Stage |
|---------|-----------------------------------------|
|         |                                         |
| De      | vice type:                              |
| 0       | Vehicle mounted                         |
| ۲       | Hand held device                        |
|         | <ul> <li>Vehicle</li> </ul>             |
|         | O Employee (Authorizer)                 |
|         | O Driver                                |
|         | O Cash customer                         |
|         |                                         |
|         |                                         |

1 The Name and Vehicle Number (employee number or card number) should be populated in the Vehicle Number field (see Figure 4-29).

Figure 4-29: Entering Card Information

| Name:       | Gasboy Driver 1100 |   |                            |                |   |
|-------------|--------------------|---|----------------------------|----------------|---|
| Fleet:      |                    | ~ | Department:                | Default        | ~ |
| Vehicle no: | 1100               |   | Group rule:                | No Restriction | ~ |
| Model:      | Select Model       | ~ | Odometer:                  | 0              |   |
| Make:       | Select Make        | ~ | Tank capacity:             | 0.00           |   |
| Year:       | 1900               |   | Std. odometer consumption: | 0.00           |   |
|             |                    |   | Std. EH consumption:       | 0.00           |   |

A PIN may be required for a driver. It is not recommended to ask for Odometer or Engine Hours for a driver (see Figure 4-30).

Note: Prompting for PIN was previously determined by your check digit in the CFN System. Consult the card's check digit to determine whether PIN prompting is required.

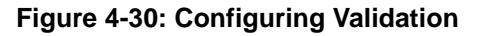

| General Information Validation F                                                                                                    | ormat Two Stage                                                                                                    |
|----------------------------------------------------------------------------------------------------|----------------------------------------------------------------------------------------------------|
| Enable validation fields that require user input from OrPT                                                                                |                                                                                                    |
| <ul> <li>PIN code</li> <li>From authorization mean</li> <li>Use: 7890</li> <li>Retries: 0</li> <li>Block if all retries failed</li> </ul> | Engine Hours                                                                                                    |
| Odometer<br>Reasonability check<br>Max delta allowed: 0 mi<br>Retries: 0                                                                  | <ul> <li>Prompt for vehicle info and</li> <li>Verify as valid Vehicle no., and authorize for fueling (by proxy)</li> <li>Verify as valid Device name, and authorize for fueling (by proxy)</li> <li>Save entry as is without verification (and authorize current device)</li> <li>Verify entry as Vehicle no. of current device (and authorize)</li> <li>Retries:</li> <li>Block if all retries fail</li> </ul> |
| Prompt for additional fields on OrPT for all transaction                                                                                  | i types                                                                                                    |

2 The card number is entered, and the Two Stage tab is not accessible for a Driver. After Clicking **OK** to save a device, you may associate this device with a Vehicle.

Driver card number was obtained from the Raw Write Mode Screen in the CFN System (see Figure 4-31).

| Card number:     | 503914439    | (        | w Write Data                               | Card       | number stops here d                                         | ue to third field separato         |
|------------------|--------------|----------|--------------------------------------------|------------|-------------------------------------------------------------|------------------------------------|
| Vehicle ID:      | Select Model |          | 039-103679257911001<br>5039-10367925791100 | 4439-15125 | 271 Single Card<br>71 Employee Card                         | 2                                  |
| Fuel code:       |              |          | 5039                                       | 14439-1512 | 52-0 Vehicle Card ◀                                         |                                    |
| Expiration date: | [            |          |                                            |            |                                                             |                                    |
| Hardware type:   | Fuel Card    | En En    | coder Status                               |            | Clear                                                       | 174 bytes                          |
| Device format:   |              | Sa<br>(P | atus response was received<br>SC0000002)   |            | Operation Status: Operation<br>No Shutter / Coercivity mode | prohibition / Sensor: 00 /<br>x: 2 |
|                  |              |          | White                                      | Status     | Reset                                                       | Exit                               |

#### Figure 4-31: Configuring Format

3 Click New to create a new device (see Figure 4-32).

| Fleets                                | Devices Rules Gr | oup Rules Mod | els          |                      |
|---------------------------------------|------------------|---------------|--------------|----------------------|
| Status                                | Fleet            | [             | Department   | Device Name          |
| · · · · · · · · · · · · · · · · · · · |                  |               | •            |                      |
| Active                                | Gasboy           | Default       |              | Gasboy Driver 4439   |
|                                       |                  |               |              | 2                    |
| Active/Blocked                        | New Properties   | Delete        | Print Export | Import Clear Filters |

#### Figure 4-32: Creating New Device

The Device Properties - SiteOmat screen appears (see Figure 4-33).

4 Select Hand held device and Vehicle in the General tab (see Figure 4-33).

| General | Information Validation Format Two Stage |
|---------|-----------------------------------------|
| Dev     | vice type:                              |
| 0       | Vehicle mounted                         |
| •       | Hand held device                        |
|         | Venicie     Employee (Authorizer)       |
|         | O Driver                                |
|         | O Cash customer                         |
|         |                                         |
|         |                                         |

#### Figure 4-33: Configuring General Tab

**5** Name the vehicle and input the vehicle number. If desired, populate a group rule that governs the amount and/or type of fuel the customer can get.

| Name:       | Gasboy Vehicle 14439 |   |                            |                          |    |
|-------------|----------------------|---|----------------------------|--------------------------|----|
| Fleet:      | Gasboy               | ~ | Department:                | Default 💌                |    |
| Vehicle no: | 14439                |   | Group rule:                | 50 dollars unleaded or 💙 | ×  |
| Model:      | Select Model         | ~ | Odometer:                  |                          | mi |
| Model:      | Select Model         | ~ | Odometer:                  | ·                        | mi |
| Year:       |                      |   | Std. odometer consumption: |                          | mi |
|             |                      |   | Std. EH consumption:       |                          | GI |
|             |                      |   |                            |                          |    |

#### Figure 4-34: Entering Vehicle Information

- 6 Check Odometer or Engine Hours and/or prompting for vehicle ID, if desired. Notes: 1) This information is determined by the check digits in your CFN System Card
  - Number.
  - 2) Consult your vehicle card's check digits to determine what inputs should be prompted.

#### Figure 4-35: Configuring Validation

| General Information Validation For                                                                     | mat Two Stage                                                                                                    |
|----------------------------------------------------------------------------------------------------|----------------------------------------------------------------------------------------------------|
| Enable validation fields that require user input from OrPT  PIN code From authorization mean Use: 7890 | Engine Hours                                                                                                    |
| Retries: 0<br>Block if all retries failed                                                              | Prompt for vehicle info and                                                                                                    |
| Reasonability check     Max delta allowed:     O     mi     Retries:     O                             | Verify as valid Vehicle no., and authorize for fueling (by proxy)     Verify as valid Device name, and authorize for fueling (by proxy)     Save entry as is without verification (and authorize current device)     Verify entry as Vehicle no. of current device (and authorize)     Retries: |
| Prompt for additional fields on OrPT for all transaction ty                                            | Block if all retries fail pes                                                                                                    |

- 7 Input the card number and click **OK** to save the device.
  - *Note: The Vehicle card number was obtained from the Raw Write Mode Screen in the CFN system (see Figure 4-36).*
- 8 Reopen the vehicle record and click the Two Stage tab.

#### Figure 4-36: Entering Card Number

| Card number:     | 503914439    | Raw           | Write Data                           | Carc          | I number stops her                                   | e due to third field sepa                  | irator. |
|------------------|--------------|---------------|--------------------------------------|---------------|------------------------------------------------------|--------------------------------------------|---------|
| Vehicle ID:      | Select Model | -50           | 39-1036792579110<br>039-103679257911 | 0014439-15125 | 271 Single Card<br>71 Employee Ca                    | ard                                        |         |
| Fuel code:       |              | -51           | )39                                  | 14439-1512    | 52-0 Vehicle Card                                    |                                            |         |
| Expiration date: |              |               |                                      |               |                                                      | 2                                          |         |
| Hardware type:   | Fuel Card    | Enco          | der Status                           |               | C                                                    | ear 174 bytes                              |         |
| Device format:   |              | Statu<br>(PSC | s response was receive<br>0000002)   | d             | Operation Status: Opera<br>No Shutter / Coercivity n | tion prohibition / Sensor: 00 /<br>node: 2 |         |
|                  |              |               | 1                                    | -             | 1                                                    | 1                                          |         |
|                  |              |               | v∿rite                               | Status        | Reset                                                | E×it                                       |         |

**9** On the Two Stage tab, select the "This means requires driver ID for authorization" check box.

In this example, our sample driver is the only one who can fuel our sample vehicle (multiple drivers can be selected by holding down the **Ctrl** key while clicking drivers). If you want to allow a broader spectrum of drivers to fuel the vehicle or for additional information, refer to *MDE-4821 Fleet Head Office System Installation and User's Manual*.

10 Click OK to save.

Figure 4-37: Two Stage Tab

| General Informatio                                       | on Validation Format Two Stag       | le       |
|----------------------------------------------------------|-------------------------------------|----------|
| This means require                                       | s driver ID for authorization       | <i>,</i> |
| <ul> <li>Specific:</li> </ul>                            | Gasboy Driver 1100 (503910367925791 | π        |
| Department                                               | s: Default                          |          |
| <ul> <li>Any driver in</li> <li>Any driver in</li> </ul> | i same fleet:<br>1 anv fleet:       |          |
| Two-stage required a                                     | for non vehicle-mounted entry only  |          |
|                                                          | OK & New OK                         | Cancel   |

MDE-5079 Gasboy Fleet PLUS Installation and Implementation Guide to Passport Authorization Server (PAS) · December 2013

# 5 – Performing Device Import (Cards, Keys, Tags, or Manual Entries)

This section shows how to transfer information from existing Gasboy systems to Orpak systems.

## **Required Information**

A Microsoft Excel or Text file that has the basic information about the card/key/code data you want to enter into the Orpak system:

- Card/Key/Code Number
- System ID
- Fuel Type for each Device (Card/Key/Code/and so on)
- Fuel Limit for each Device (Card/Key/Code/and so on)
- Department
- Optional information:
  - Device Description (Vehicle or Driver ID)
  - Odometer Prompting
  - PIN Number and PIN Prompting

## **Performing Device Import (Example)**

Following is a basic real life example. Customer has 10 keys assigned to Vehicles and is using a Gasboy Fleet key 1000 system. Customer has the required information in an Excel file, along with some optional information. To perform a device import, proceed as follows:

- 1 Create your Fleets, Department, Rules, and Group Rules as necessary in the FHO software using the supplied menus in Fleet Management.
- 2 Create one device setup exactly as you want it to be for Vehicle Number, Rules, and Card/Key/Code numbers.

Figure 5-1: Creating New Device

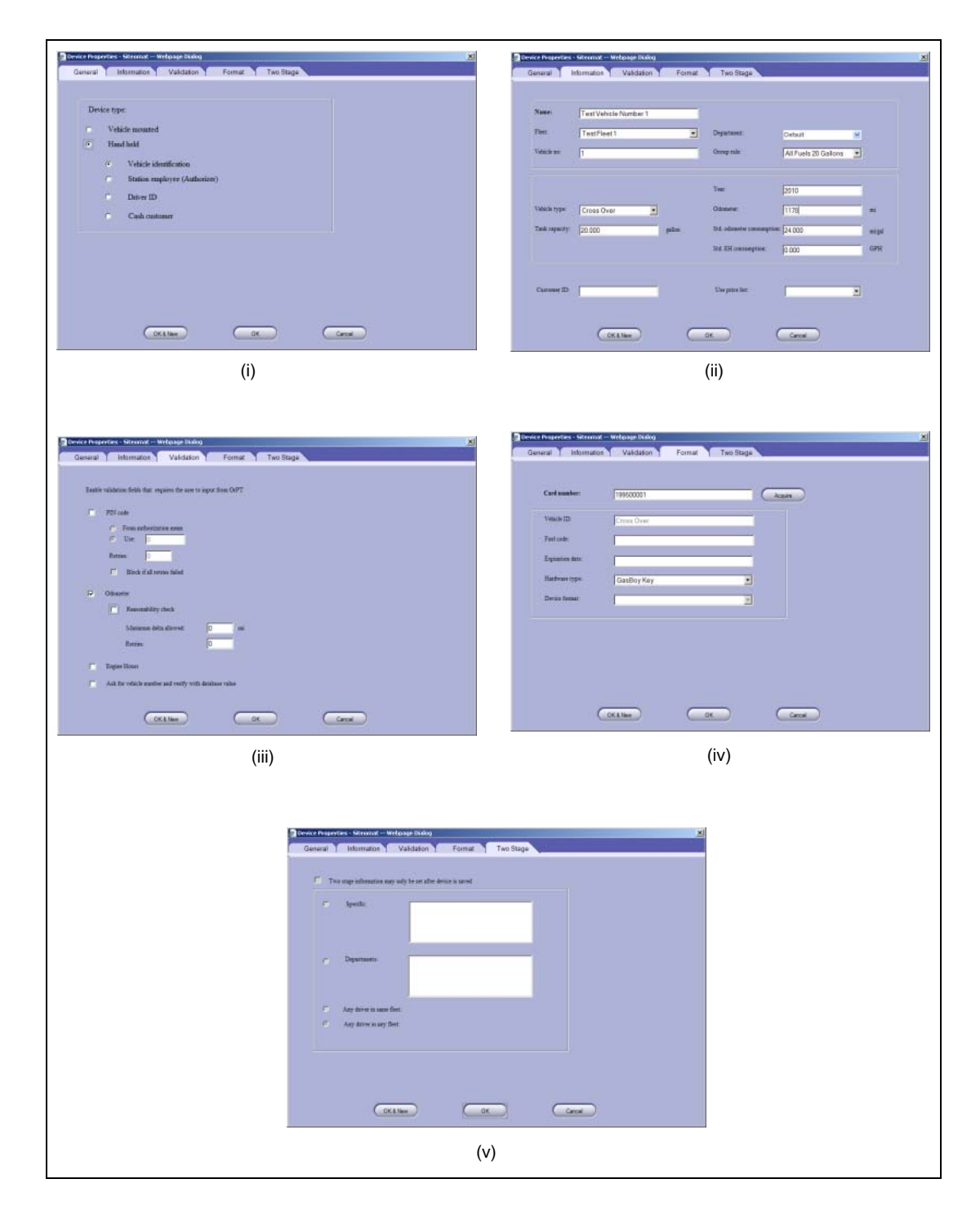

**3** Once this device is created and saved, from the Device Tab, select **Export**, and save the data to a file on your computer (see Figure 5-2). *Note: Computer must have IE7 or later.* 

| Figure 5-2: | Exporting | Fleet | Management |
|-------------|-----------|-------|------------|
|-------------|-----------|-------|------------|

| ieau onnee                                               | Status    |            | Fleet                                                                                                    | Department                                                                                                    | Name                      | Vehicle no |
|----------------------------------------------------------|-----------|------------|----------------------------------------------------------------------------------------------------|----------------------------------------------------------------------------------------------------|---------------------------|------------|
| 2 ALL                                                    | Active Te | st Fleet 1 |                                                                                                    | Default                                                                                                    | Test Vehicle Number 1     | 1          |
| et management<br>Events Viewer<br>Help<br>Administration |           |            | File Download Do you want to open Type: Me Type: Me From: for Write list hour Write list hour Save this list. We | or save this file?<br>export_None_000000.cov<br>rootf Office Excel Comma Separated Values I<br>allinst<br><u>Open</u> <u>Seve</u> <u>Cance</u><br>the Internet can be useful some files can potential<br>the Internet can be useful some files can potential<br>the Internet can | X<br>mine<br>Xiaday<br>22 |            |
| Ext                                                      | 4         |            |                                                                                                    |                                                                                                    |                           |            |
|                                                          | 14 4      | P PI       | (                                                                                                    |                                                                                                    |                           |            |

4 After saving the file, open it with Excel (see Figure 5-3).

Figure 5-3: Opening Exported File Using Excel

| 2  | Elle E      | (dit ⊻iew       | Insert      | Format      | <u>T</u> ools | <u>D</u> ata | Window        | Help           |             |             |                |            |             |             |             |            |              |            |           | Ty         | pe a ques  | tion for h | elp 👻      | - 6  |
|----|-------------|-----------------|-------------|-------------|---------------|--------------|---------------|----------------|-------------|-------------|----------------|------------|-------------|-------------|-------------|------------|--------------|------------|-----------|------------|------------|------------|------------|------|
|    |             | I 🖪 🖨           | 6           |             | • 🚨 🕯         | 🔊 🗸          | 😣 Σ           | - <u>2</u> ↓∣[ | 15%         | • 🕜         | 📮 i Ari        | al         |             | <b>-</b> 10 | B.          | <u>z</u> u |              |            | \$ %      | ,          | 00   🚛     |            | • 🖄 •      | A    |
| _  | A1          | •               | fx          | // Expo     | rt level: r   | nean         | -             |                |             |             |                |            |             |             |             |            |              | -          | -         | -          |            |            |            | _    |
| Ē  | H Export le | el: mean        | L           | U           | E             | F            | u.            | н              |             | J           | ĸ              | L          | 121         | N           | 0           | P          | U.           | в          | 5         |            |            |            | W          | Ŧ    |
| 2  | # Version:  | 1.04            |             |             |               |              |               |                |             |             |                |            |             |             |             |            |              |            |           |            |            |            |            |      |
| 3  | #Exported   | at: 2009-12-    | 03 10:55:22 |             |               |              |               |                |             |             |                |            |             |             |             |            |              |            |           |            |            |            |            | +    |
| 5  | # Number    | of rules (at n  | ost): 2     |             |               |              |               |                |             |             |                |            |             |             |             |            |              |            |           |            |            |            | -          | +    |
|    | in realizer | of rates (acri  | 1051). E    |             |               |              |               |                |             |             |                |            |             |             |             |            |              |            |           |            |            |            |            | t    |
| 7  | # Action    | Record_ty       | Name        | Rule_type   | Description   | Content_s    | Fleet_list    | Allow_type     | e Weekday   | From        | To             |            |             |             |             |            |              |            |           |            |            |            |            | _    |
| 3  | # Action    | Becord to       | Name        | Rule tune   | Description   | Content s    | Floot list    | Limit tune     | Single      | Dat         | Maak           | Month      |             |             |             |            |              |            |           |            |            |            |            | +    |
| 0  | in Action   | Theodra_(g)     | TVOITIE     | ridie_cgpe  | Description   | Content_a    | Tiee(_nav     | carac_type     | oingie      | Cay         | WEEK           | 110/101    |             |             |             |            |              |            |           |            |            |            |            | +    |
| 1  | # Action    | Record_ty       | Name        | Rule_type   | Description   | Content_s    | Fleet_list    | Day            | Week        | Month       |                |            |             |             |             |            |              |            |           |            |            |            |            |      |
| 2  |             | Decend by       | N           | Dula has    | Description   | C            | These Bas     | Alley, here    | Desident    |             |                |            |             |             |             |            |              |            |           |            |            |            |            | +    |
| \$ | m Action    | mecora_ty       | Mame        | Hule_type   | Description   | Content_s    | Fleet_list    | Allow_type     | Froduct     |             |                |            |             |             |             |            |              |            |           |            |            |            |            | +    |
| 5  | # Action    | Record_ty       | Name        | Rule_type   | Description   | Content_s    | Fleet_list    | Allow_type     | Cluster     |             |                |            |             |             |             |            |              |            |           |            |            |            |            |      |
| 6  | B           | Rule            | All Fuels   | Fuel        | All Fuels     | Fuel: Allow  | r: Diesel,Plu | Allow          | Diesel      | Plus        | Unleaded       |            |             |             |             |            |              |            |           |            |            |            |            | _    |
|    | R           | Rule            | 20 Gallons  | Limit       | 20 Gallons    | Limit: Type  | :Volume; Si   | Volume         | 20          | 0           | 0              | 0          |             |             |             |            |              |            |           |            |            |            |            | +    |
| 3  | # Number    | of group rule   | s (at most) | 2           |               |              |               |                |             |             |                |            |             |             |             |            |              |            |           |            |            |            | -          | +    |
| 0  |             |                 | - ( /       |             |               |              |               |                |             |             |                |            |             |             |             |            |              |            |           |            |            |            |            |      |
| 1  | # Action    | Record_ty       | Name        | Descriptio  | Limit_rule    | Visit_rule   | Time_rule     | Fuel_rule      | Cluster_rul | Content_s   | Fleet_list     |            |             |             |             |            |              |            |           |            |            |            |            | +    |
| 2  | к           | GroupHule       | All Fuels 2 | All Fuels 2 | 20 Gallons    |              |               | All Fuels      |             | Limit:20 Gi | allons; Fuel:. | All Fuels; |             |             |             |            |              |            |           |            |            |            |            | +    |
| 4  | #Number     | of fleets (at I | nost): 2    |             |               |              |               |                |             |             |                |            |             |             |             |            |              |            |           |            |            |            |            | t    |
| 5  |             |                 |             |             |               |              |               |                |             |             |                |            |             |             |             |            |              |            |           |            |            |            |            | T    |
| 6  | # Action    | Record_ty       | Name        | Status      | Code          | Group_ruk    | Price_list_   | Address        | Phone       | Fax         | Email          | Contact    | Contact2    | Contact3    | Acctyp      | Available_ | Min_allow    | Line_of_c  | Use_pin_c | Auth_pin_f | Nr_pin_ret | Block_if_  | p OrPT_pro | or C |
| 8  | в           | Fleet           | TestFleet   | 2           |               | NO Hestric   | tion          |                |             |             |                |            |             |             | U           | , u        | U U          | U          | U         | 2          | 0          | - · ·      | 1          | U    |
| 9  | # Number    | of depts (at i  | nost): 1    |             |               |              |               |                |             |             |                |            |             |             |             |            |              |            |           |            |            |            |            | t    |
| 0  |             |                 |             |             |               |              |               |                |             |             |                |            |             |             |             |            |              |            |           |            |            |            |            | T    |
| 1  | # Action    | Record_typ      | Fleet_nam   | Name        | Status        | Code         | Group_rule    | Positive_n     | Price_list_ | Address     | Phone          | Fax        | Email       | Contact     | Use_pin_c   | Auth_pin_  | F Nr_pin_ret | Block_if_p | OrPT_pro  | OrPT_pror  | Do_odom    | Max_odo    | n Nr_odom  | ie C |
| 3  | n           | Debr            | restrieet   | Derauk      |               |              | NO Hestile    |                |             |             |                |            |             |             |             | , 2        |              |            |           | 0          | -          | - · · ·    | ,          | 0    |
| 4  | # Number    | of models: 0    |             |             |               |              |               |                |             |             |                |            |             |             |             |            |              |            |           |            |            |            |            | T    |
| 5  |             | -               |             | -           | -             |              |               | -              |             |             |                |            |             |             |             |            |              |            |           |            |            |            |            | -    |
| 6  | # Action    | Record_typ      | Name        | Company_    | Capacity      | Consumpt     | EH_consu      | Descriptio     | Class desc  | ription     |                |            |             |             |             |            |              |            |           |            |            |            |            | +    |
| 8  | # Number    | of means: 1     |             |             |               |              |               |                |             |             |                |            |             |             |             | -          |              |            |           |            |            |            | +          | +    |
| 9  |             |                 |             |             |               |              |               |                |             |             |                |            |             |             |             |            |              |            |           |            |            |            |            |      |
| 0  | # Action    | Record_ty       | Name        | Status      | Туре          | Hardware_    | Auth-type     | Employee       | Vehicle_nc  | String      | Fleet_nam      | Departmen  | Rule_name   | Driver_id_  | Price_list_ | Model_na   | r Pump_nar   | Year       | Capacity  | Consumpt   | Odometer   | Cust_id    | Address    | 1    |
| 1  | R           | Mean            | Test Vehic  | 2           | 2             | 1            | 20            | 1              | 1           | 2E+08       | Test Fleet     | Default    | All Fuels 2 | 0           |             | -          |              | 2010       | 20        | 24         | 1178       |            | -          | +    |
| 3  |             |                 |             |             |               |              |               |                |             |             |                |            |             |             |             | -          |              |            |           |            |            |            | +          | +    |
| 4  |             |                 |             |             |               |              |               |                |             |             |                |            |             |             |             |            |              |            |           |            |            |            |            | T    |
| 5  |             |                 |             |             |               |              |               |                |             |             |                |            |             |             |             |            |              |            |           |            |            |            |            | _    |
| 4  | <b>F</b>    | EM exno         | t None      | 000000      | /             |              |               |                |             |             |                |            |             |             | 4           |            |              |            |           |            |            |            |            |      |

**5** Find the line with the exported device you just created, then find the header line above that. Select and delete all the cells above that header record. The file looks similar to Figure 5-4.

Figure 5-4: Example of Exported Device File

| ×   | Microsoft Ex | cel - FM_e | xport_None           | 000000            |                            |                   |           |          |           |         |            |          |             |             |             |                |            |             |                     |                  |    |
|-----|--------------|------------|----------------------|-------------------|----------------------------|-------------------|-----------|----------|-----------|---------|------------|----------|-------------|-------------|-------------|----------------|------------|-------------|---------------------|------------------|----|
| : 🗷 | Eile Edit    | ⊻iew Ir    | nsert F <u>o</u> rma | t <u>T</u> ools [ | <u>D</u> ata <u>W</u> indi | ow <u>H</u> elp   |           |          |           |         |            |          |             |             |             |                |            | Type a ques | tion for help       | 8×               | ī. |
| 10  | 10,          |            |                      |                   |                            |                   |           |          |           |         |            |          |             |             |             |                |            |             |                     |                  | L  |
| 10  | ) 🗃 🖬 🛛      | 2 🗿 🖂      | i 🖪 🗇 i              | 🕹   X 🗈           | 遇 • 🛷                      | <b>1) -</b> (°1 - | 😣 Σ 🗸     |          | 100% 🚯 🛓  | • • 🕜 📮 | Arial      |          | • 10 •      | B / U       |             | • <b>a•</b> \$ | % , .00    | .00         | <b>₽   ⊞ • &lt;</b> | ≫ • <u>A</u> • 💂 |    |
|     | A1           | -          | fx // Actio          | n                 |                            |                   |           |          |           |         |            |          |             |             |             |                |            |             |                     |                  | 1  |
|     | A            | В          | C                    | D                 | E                          | F                 | G         | Н        |           | J       | K          | L        | M           | N           | 0           | P              | Q          | R           | S                   | T A              | 1  |
| 1   | // Action    | Record_t   | y Name               | Status            | Туре                       | Hardware          | Auth-type | Employee | Vehicle_n | String  | Fleet_nam  | Departme | r Rule_nam  | Driver_id_1 | Price_list_ | Model_na       | r Pump_nar | n Year      | Capacity            | Consum           | 1  |
| 2   | R            | Mean       | Test Vehi            | c 2               | 2 :                        | 2 1               | 20        | 1        | 1         | 2E+08   | Test Fleet | Default  | All Fuels 2 | 2 0         |             |                |            | 2010        | 20                  | 2                | 1  |
| 3   |              |            |                      |                   |                            |                   |           |          |           |         |            |          |             |             |             |                |            |             |                     |                  | 1  |
| 4   |              |            |                      |                   |                            |                   |           |          |           |         |            |          |             |             |             |                |            |             |                     |                  | 1  |
| 5   |              |            |                      |                   |                            |                   |           |          |           |         |            |          |             |             |             |                |            |             |                     |                  | 1  |
| 6   |              |            |                      |                   |                            |                   |           |          |           |         |            |          |             |             |             |                |            |             |                     |                  | 1  |
| 7   |              |            |                      |                   |                            |                   |           |          |           |         |            |          |             |             |             |                |            |             |                     | -                | 1  |
| 8   |              |            |                      |                   |                            |                   |           |          |           |         |            |          |             |             |             |                |            |             |                     |                  | 1  |
| 1.9 |              | ouport N   | 000000               |                   |                            |                   |           |          |           |         |            |          | 41          |             |             |                |            |             |                     |                  | 4  |
| 114 |              | _export_N  | 000000               |                   |                            |                   |           |          |           |         |            |          | ·           |             |             |                |            |             |                     |                  |    |
| Rea | idy          |            |                      |                   |                            |                   |           |          |           |         |            |          |             |             |             |                |            |             | NUM                 |                  | 8  |

Refer to **CELL J2** in Figure 5-5, it has some strange data. This is the data from the card number/key number/code number and Excel does not display that correctly. To correct, highlight that cell, select **Format** > **Cells** > **Number**, from the Category list-box select **Numbers** and enter 0 in **Decimal places** (see Figure 5-6).

Figure 5-5: Example of Exported Device File

| E  | M 🖻 | icrosoft Ex               | cel - FM_ex      | port_None_           | 000000                 |                    |                  |           |          |                  |        |            |           |
|----|-----|---------------------------|------------------|----------------------|------------------------|--------------------|------------------|-----------|----------|------------------|--------|------------|-----------|
|    | 2   | <u>E</u> ile <u>E</u> dit | <u>V</u> iew Ins | ert F <u>o</u> rmat  | <u>T</u> ools <u>D</u> | ata <u>W</u> indov | w <u>H</u> elp   |           |          |                  |        |            |           |
| 1  |     | <b>a</b> ,                |                  |                      |                        |                    |                  |           |          |                  |        |            |           |
|    |     | 📁 🛃 🛛                     | 6 6              | 💁   🍣 🋍              | 1 X 🗈                  | 🖺 • 🝼              | <b>v) -</b> (° - | 😫 Σ 🕶     | A ↓ A ↓  | <b>i</b> 43 100% | - 🕡 📮  | Arial      |           |
|    |     | A1                        | •                | <i>f</i> ∗ // Action | n                      |                    |                  |           |          |                  | _      |            |           |
| Γ  |     | A                         | В                | С                    | D                      | E                  | F                | G         | Н        |                  | J      | K          | L         |
|    | 1   | // Action                 | Record_ty        | Name                 | Status                 | Туре               | Hardware_        | Auth-type | Employee | Vehicle_no       | String | Fleet_nam  | Departmer |
|    | 2   | <u> </u>                  | Maan             | Teet Vehic           |                        | 2                  | 1                | 20        | 1        | 1                | 2E+08  | Test Eleet | Default   |
| 11 | 2   | R                         | wear             | rest venic           | 4 4                    | 2                  |                  | 20        |          |                  | 22.00  | 100111001  |           |
| E  | 2   | R                         | wean             | Test venic           |                        | 2                  | •                | 20        | •        |                  | 22.00  |            |           |

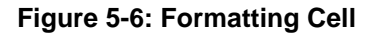

| Number                                                                                                    | Alignment                            | Font                                                                  | Border                                                                   | Patterns                | Protection     |
|----------------------------------------------------------------------------------------------------|--------------------------------------|-----------------------------------------------------------------------|--------------------------------------------------------------------------|-------------------------|----------------|
| Category:<br>General<br>Number<br>Currency<br>Accountir<br>Date<br>Time<br>Percenta<br>Fraction<br>Scientific<br>Text<br>Special<br>Custom | ng<br>ge                             | -Samp<br>1999<br>Decim<br>Decim<br>Lgs<br>Lgs<br>1234<br>(123<br>(123 | ble<br>500001<br>al places:<br>e 1000 Sep<br>ive number<br>4<br>4)<br>4) | D<br>Darator (,)<br>'s: |                |
| Number is<br>offer speci                                                                                                    | used for genera<br>alized formatting | l display<br>g for mor                                                | of numbers<br>netary valu                                                | e.                      | and Accounting |

Figure 5-7 shows the data corrected.

Note: Ensure that this format is applied to all data in that column.

#### Figure 5-7: Formatted String Value

| I | <u> 1</u> | licrosoft Ex     | cel - FM_ex      | port_None_          | 000000                 |                    |                   |           |          |           |           |            |           |             |             |            |
|---|-----------|------------------|------------------|---------------------|------------------------|--------------------|-------------------|-----------|----------|-----------|-----------|------------|-----------|-------------|-------------|------------|
|   | •         | <u>Eile Edit</u> | <u>V</u> iew Ins | ert F <u>o</u> rmat | <u>T</u> ools <u>D</u> | ata <u>W</u> indov | ∧ <u>H</u> elp    |           |          |           |           |            |           |             |             |            |
|   | Œ         | ð,               |                  |                     |                        |                    |                   |           |          |           |           |            |           |             |             |            |
|   |           | 💕 🛃 🛛            | 3 🔒 🖂            | 💁   🍄 🛍             | 🖌 👗 🗎                  | 🖺 • 🝼              | <b>v) -</b> (°' - | 😫 Σ 🗸     |          | 100% 🚯 🐌  | 6 🝷 🕜 💂   | Arial      |           | • 10 • B    | IU          | E = 3      |
|   |           | J2               | •                | <i>f</i> ∗ 1995000  | 001                    |                    |                   |           |          |           |           |            |           |             |             |            |
| [ |           | A                | В                | С                   | D                      | E                  | F                 | G         | Н        |           | J         | K          | L         | M           | N           | 0          |
|   | 1         | // Action        | Record_ty        | Name                | Status                 | Туре               | Hardware_         | Auth-type | Employee | Vehicle_n | String    | Fleet_nam  | Departmei | Rule_name   | Driver_id_t | Price_list |
|   | 2         | R                | Mean             | Test Vehic          | 2                      | 2                  | 1                 | 20        | 1        | 1         | 199500001 | Test Fleet | Default   | All Fuels 2 | 0           |            |
|   | 3         |                  |                  |                     |                        |                    |                   |           |          |           |           |            |           |             |             |            |
|   | 4         |                  |                  |                     |                        |                    |                   |           |          |           |           |            |           |             |             |            |
|   | 5         |                  |                  |                     |                        |                    |                   |           |          |           |           |            |           |             |             |            |
|   | 6         |                  |                  |                     |                        |                    |                   |           |          |           |           |            |           |             |             |            |
| _ |           |                  |                  |                     |                        |                    |                   |           |          |           |           |            |           |             |             |            |

- 6 Edit the file and put your data from the existing Gasboy system.
  - **a** Highlight the entire row 2 and copy the cells.
  - **b** Paste them into as many cells as devices you are going to add. In this example, we are adding 10 new Fleet keys (see Figure 5-8).

#### Figure 5-8: Pasting New Fleet Keys

| Minute R Fu     | and the s |              | 00000    |                    |                  |           |          |            |           |            |          |              | • I • I • • • [" | ଏ∎ଆୁ        | -11 🛛 🗠  | 191        | <b></b>       | . <b>22 - 1</b> | <b>y i i i</b> Ç |
|-----------------|-----------|--------------|----------|--------------------|------------------|-----------|----------|------------|-----------|------------|----------|--------------|------------------|-------------|----------|------------|---------------|-----------------|------------------|
| AS MICROSOIC EX | cer-m_e   | sport_none_  | 100000   |                    |                  |           |          |            |           |            |          |              |                  |             |          |            |               | 6.1.1           |                  |
| Ele Edit        | ⊻iew Ir   | nsert Format | Tools Da | ata <u>W</u> indoi | ∾ <u>H</u> elp   |           |          |            |           |            |          |              |                  |             |          |            | ype a questio | n for help      | ×                |
| i 🔲 🗗 📮         |           |              |          |                    |                  |           |          |            |           |            |          |              |                  |             |          |            |               |                 |                  |
| i 🗅 💕 🖬 🛛       | 3 🔒 🖪     | ) 🖪 🖓 🛍      | .   X 🗈  | 11 V               | <b>v) -</b> (° - | 😣 Σ 🗸     |          | 100%       | • • 📀 📮   | Arial      |          | - 10 - B     | ΙU               |             | •a• \$   | % , *.0    | .00           | :  🖽 • 👌        | - <u>A</u> -     |
| A3              | -         | <i>f</i> ∗ R |          |                    |                  |           |          |            |           |            |          |              |                  |             |          |            |               |                 |                  |
| A               | В         | С            | D        | E                  | F                | G         | Н        | 1          | J         | K          | L        | M            | N                | 0           | P        | Q          | R             | S               | T                |
| 1 // Action     | Record_t  | y Name       | Status   | Туре               | Hardware         | Auth-type | Employee | Vehicle_no | String    | Fleet_nam  | Departme | er Rule_name | Driver_id_t F    | Price_list_ | Model_na | r Pump_nar | Year          | Capacity        | Consum           |
| 2 R             | Mean      | Test Vehic   | 2        | 2                  | 1                | 20        | 1        | 1          | 199500001 | Test Fleet | Default  | All Fuels 2  | 0                |             |          |            | 2010          | 20              |                  |
| 3 R             | Mean      | Test Vehic   | 2        | 2                  | 1                | 20        | 1        | 1          | 199500001 | Test Fleet | Default  | All Fuels 2  | 0                |             |          |            | 2010          | 20              |                  |
| 4 R             | Mean      | Test Vehic   | 2        | 2                  | 1                | 20        | 1        | 1          | 199500001 | Test Fleet | Default  | All Fuels 2  | 0                |             |          |            | 2010          | 20              |                  |
| 5 R             | Mean      | Test Vehic   | 2        | 2                  | 1                | 20        | 1        | 1          | 199500001 | Test Fleet | Default  | All Fuels 2  | 0                |             |          |            | 2010          | 20              |                  |
| 6 R             | Mean      | Test Vehic   | 2        | 2                  | 1                | 20        | 1        | 1          | 199500001 | Test Fleet | Default  | All Fuels 2  | 0                |             |          |            | 2010          | 20              |                  |
| 7 R             | Mean      | Test Vehic   | 2        | 2                  | 1                | 20        | 1        | 1          | 199500001 | Test Fleet | Default  | All Fuels 2  | 0                |             |          |            | 2010          | 20              |                  |
| 8 R             | Mean      | Test Vehic   | 2        | 2                  | 1                | 20        | 1        | 1          | 199500001 | Test Fleet | Default  | All Fuels 2  | 0                |             |          |            | 2010          | 20              |                  |
| 9 R             | Mean      | Test Vehic   | 2        | 2                  | 1                | 20        | 1        | 1          | 199500001 | Test Fleet | Default  | All Fuels 2  | 0                |             |          |            | 2010          | 20              |                  |
| 10 R            | Mean      | Test Vehic   | 2        | 2                  | 1                | 20        | 1        | 1          | 199500001 | Test Fleet | Default  | All Fuels 2  | 0                |             |          |            | 2010          | 20              |                  |
| 11 R            | Mean      | Test Vehic   | 2        | 2                  | 1                | 20        | 1        | 1          | 199500001 | Test Fleet | Default  | All Fuels 2  | 0                |             |          |            | 2010          | 20              |                  |
| 12              |           |              |          |                    |                  |           |          |            |           |            |          |              |                  |             |          |            |               |                 |                  |
| 13              |           |              |          |                    |                  |           |          |            |           |            |          |              |                  |             |          |            |               |                 |                  |
| 14              |           |              |          |                    |                  |           |          |            |           |            |          |              |                  |             |          |            |               |                 |                  |
| 15              |           |              |          |                    |                  |           |          |            |           |            |          |              |                  |             |          |            |               |                 |                  |
| 16              |           |              |          |                    |                  |           |          |            |           |            |          |              |                  |             |          |            |               |                 |                  |
| 17              |           |              |          |                    |                  |           |          |            |           |            | -        |              |                  | _           |          |            |               |                 | × 1              |
|                 | _export_N | one_000000,  |          |                    |                  |           |          |            |           |            | 1.       | •            |                  |             |          |            |               |                 | -                |
| Ready           |           |              |          |                    |                  |           |          |            |           |            |          |              |                  |             | Sum=1    | 1795529367 |               | NUM             |                  |

7 Manually enter the new data into this sheet or if you have other data in an Excel file (see Figure 5-9 on page 5-6).

8 Take the data from this sheet and make some changes to it using tables and formula's to prepare it for entering back into the FHO by placing it back into our **EXPORTED** file (see Figure 5-9).

|    | ICROSOFT EXC | el - Book | 1             |                        |                    |                |         |         |                  |           |
|----|--------------|-----------|---------------|------------------------|--------------------|----------------|---------|---------|------------------|-----------|
| 5  | Eile Edit    | ⊻iew Ir   | nsert Format  | <u>I</u> ools <u>D</u> | ata <u>W</u> indov | v <u>H</u> elp |         | Type a  | a question for h | elp 🝷 🗕 🗗 |
| Œ  | a .          |           |               |                        |                    |                |         |         |                  |           |
|    | Arial        |           | <b>v</b> 10   | BI                     | <b>υ</b>   ≡ ≡     |                | \$ %    | *.0 .00 |                  | • 👌 • A • |
|    | A12          | -         | fx            |                        |                    |                |         | 100 910 |                  |           |
|    | A            | В         | C             | D                      | E                  | F              | G       | Н       | 1                | J         |
| 1  | System ID    | Key Num   | ıb Vehicle Nu | Description            | Limit              | Auth           | Check D | igit    |                  |           |
| 2  | 1995         | 0000      | 1 5234523     | Vehicle 1              | 1                  | 1              |         | 1       |                  |           |
| 3  | 1995         | 0000      | 2 2354254     | Vehicle 2              | 1                  | 1              |         | 2       |                  |           |
| 4  | 1995         | 0000      | 3 2523452     | Vehicle 3              | 1                  | 1              |         | 3       |                  |           |
| 5  | 1995         | 0000      | 4 2534545     | Vehicle 4              | 2                  | 1              |         | 2       |                  |           |
| 6  | 1995         | 0000      | 5 2523454     | Vehicle 5              | 2                  | 1              |         | 1       |                  |           |
| 7  | 1995         | 0000      | 6 2534525     | Vehicle 6              | 3                  | 2              |         | 4       |                  |           |
| 8  | 1995         | 0000      | 7 4756777     | Vehicle 7              | 2                  | 2              |         | 5       |                  |           |
| 9  | 1995         | 0000      | 8 4567477     | Vehicle 8              | 2                  | 2              |         | 6       |                  |           |
| 10 | 1995         | 0000      | 9 4564644     | Vehicle 9              | 3                  | 2              |         | 7       |                  |           |
| 11 | 1995         | 0001      | 0 9876924     | Vehicle 10             | 1                  | 2              |         | 6       |                  |           |

#### Figure 5-9: Example Exported File

- Note: Ensure that you **FORMAT** the cells that you want to concatenate as **TEXT** if they start with leading zero's, otherwise Excel will not include them into your new column. To do this, simply highlight the entire column, and select **Format** > **Text**.
- 9 Create a column that combines the SYS\_ID and the KEY number to enter back into our IMPORT file. To do this use a function named "CONCATENATE" followed by the two cells we want to add together.

Figure 5-10 shows the new column that has the new formula applied to the cells.

| M            | licrosoft Exc | el - Book1                     |                               |                |                |              |         |              |               | <u>_     ×</u> |
|--------------|---------------|--------------------------------|-------------------------------|----------------|----------------|--------------|---------|--------------|---------------|----------------|
| :®)<br>: []] | File Edit     | <u>V</u> iew Insert            | F <u>o</u> rmat <u>T</u> ool: | s <u>D</u> ata | <u>W</u> indow | <u>H</u> elp |         | Type a quest | tion for help | ×              |
| :            | 🚆 Arial       |                                | • 10 • <b>B</b>               | ΙŪ             |                | -a- \$       | % , .00 | .00<br>.0    | 🗖 - 🖸 - 🖇     | • <u>A</u> •   |
|              | C2            | <b>▼</b> <i>f</i> <sub>x</sub> | =CONCATEN/                    | ATE(A2,        | B2)            |              |         |              |               |                |
|              | A             | В                              | C                             |                | D              | E            | F       | G            | Н             |                |
| 1            | System ID     | Key Number                     | String Data                   |                | Vehicle Nu     | Description  | Limit   | Auth         | Check Digit   | -              |
| 2            | 1995          | 00001                          | 199500001                     |                | 5234523        | Vehicle 1    | 1       | 1            | 1             |                |
| 3            | 1995          | 00002                          | 199500002                     |                | 2354254        | Vehicle 2    | 1       | 1            | 2             |                |
| 4            | 1995          | 00003                          | 199500003                     |                | 2523452        | Vehicle 3    | 1       | 1            | 3             |                |
| 5            | 1995          | 00004                          | 199500004                     |                | 2534545        | Vehicle 4    | 2       | 1            | 2             |                |
| 6            | 1995          | 00005                          | 199500005                     |                | 2523454        | Vehicle 5    | 2       | 1            | 1             |                |
| 7            | 1995          | 00006                          | 199500006                     |                | 2534525        | Vehicle 6    | 3       | 2            | 4             |                |
| 8            | 1995          | 00007                          | 199500007                     |                | 4756777        | Vehicle 7    | 2       | 2            | 5             |                |
| 9            | 1995          | 00008                          | 199500008                     |                | 4567477        | Vehicle 8    | 2       | 2            | 6             |                |
| 10           | 1995          | 00009                          | 199500009                     |                | 4564644        | Vehicle 9    | 3       | 2            | 7             |                |
| 11           | 1995          | 00010                          | 199500010                     |                | 9876924        | Vehicle 10   | 1       | 2            | 6             |                |
| 12           |               |                                |                               |                | <b></b>        |              |         |              |               |                |
| 13           |               |                                |                               |                |                |              |         |              |               |                |

Figure 5-10: Formatted Cells

- **10** Paste the new data into the IMPORT file.
  - *Note:* Use paste special, then select **Values** to get the data from the sheet and not the formula (see Figure 5-11).

#### Figure 5-11: Pasting Cell Values

| Paste Special         | <u>? ×</u>                    |
|-----------------------|-------------------------------|
| Paste                 |                               |
| O <u>A</u> ll         | 🔿 Validatio <u>n</u>          |
| C Eormulas            | C All except borders          |
|                       | C Column <u>w</u> idths       |
| C Forma <u>t</u> s    | C Formulas and number formats |
| C Comments            | Values and number formats     |
| Operation             |                               |
| None                  | C Multiply                    |
| O Add                 | C Divide                      |
| C Subtract            |                               |
|                       |                               |
| 🔲 Skip <u>b</u> lanks | Transpos <u>e</u>             |
| Paste Link.           | OK Cancel                     |

The screen shown in Figure 5-12 appears.

#### Figure 5-12: Edited Excel File

| 22  | Microsoft E | ксel - FM_ex | port_None_000000      |          |                                   |          |           |          |           |           |              |           |             |             |                | _        | - 🗆 🗵 |
|-----|-------------|--------------|-----------------------|----------|-----------------------------------|----------|-----------|----------|-----------|-----------|--------------|-----------|-------------|-------------|----------------|----------|-------|
| 12  | File Edit   | View Ins     | ert Format Tools Dat  | a Window | Help                              |          |           |          |           |           |              |           |             | Type a      | a question for | help -   | - 8 × |
| 1.0 |             |              |                       |          |                                   |          |           |          |           |           |              |           |             |             |                |          |       |
| ÷E  |             |              |                       |          |                                   |          |           |          |           |           |              |           |             |             |                |          |       |
| 110 | ) 💕 🖬 🛛     | 🔒 🔒 🛃        | 💁 💞 🛍 🖬 遇 -           | 🗳 - 😣    | $\Sigma - \frac{A}{Z} \downarrow$ | 100%     | - 🕜       | Arial    |           | - 10 - B  | IU≣          | 등 등 🗟     | \$ %        | 00. 0.*     | 使律问            | 🗄 🗕 🔕 🗸  | A     |
|     | .12         |              | & 199500001           |          |                                   | _        |           |          |           |           |              |           |             |             |                |          |       |
|     | A           | В            | 0                     | D        | F                                 | F        | G         | н        |           | , I       | K            |           | M           | N           | 0              | Р        | -     |
| 1   | // Action   | Record ty    | Name                  | Status   | Type                              | Hardware | Auth-type | Employee | Vehicle n | String    | Fleet name   | Departmer | Rule name   | Driver id t | Price list     | Model na | r Pur |
| 2   | R           | Mean         | Test Vehicle Number 1 | 2        | 2                                 | 1        | 20        | 1        | 1         | 199500001 | Test Fleet 1 | Default   | All Fuels 2 | 0           |                |          |       |
| 3   | R           | Mean         | Test Vehicle Number 1 | 2        | 2                                 | 1        | 20        | 1        | 1         | 199500002 | Test Fleet 1 | Default   | All Fuels 2 | 0           |                |          |       |
| 4   | R           | Mean         | Test Vehicle Number 1 | 2        | 2                                 | 1        | 20        | 1        | 1         | 199500003 | Test Fleet 1 | Default   | All Fuels 2 | 0           |                |          |       |
| 5   | R           | Mean         | Test Vehicle Number 1 | 2        | 2                                 | 1        | 20        | 1        | 1         | 199500004 | Test Fleet 1 | Default   | All Fuels 2 | 0           |                |          |       |
| 6   | R           | Mean         | Test Vehicle Number 1 | 2        | 2                                 | 1        | 20        | 1        | 1         | 199500005 | Test Fleet 1 | Default   | All Fuels 2 | 0           |                |          |       |
| 7   | R           | Mean         | Test Vehicle Number 1 | 2        | 2                                 | 1        | 20        | 1        | 1         | 199500006 | Test Fleet 1 | Default   | All Fuels 2 | 0           |                |          |       |
| 8   | R           | Mean         | Test Vehicle Number 1 | 2        | 2                                 | 1        | 20        | 1        | 1         | 199500007 | Test Fleet 1 | Default   | All Fuels 2 | 0           |                |          |       |
| 9   | R           | Mean         | Test Vehicle Number 1 | 2        | 2                                 | 1        | 20        | 1        | 1         | 199500008 | Test Fleet 1 | Default   | All Fuels 2 | 0           |                |          |       |
| 10  | ) R         | Mean         | Test Vehicle Number 1 | 2        | 2                                 | 1        | 20        | 1        | 1         | 199500009 | Test Fleet 1 | Default   | All Fuels 2 | 0           |                |          |       |
| 11  | I R         | Mean         | Test Vehicle Number 1 | 2        | 2                                 | 1        | 20        | 1        | 1         | 199500010 | Test Fleet 1 | Default   | All Fuels 2 | 0           |                |          |       |

**11** Copy and paste the data for the Name Field in the Export file, from the Vehicle Number field of the original Gasboy data (see Figure 5-13).

#### Figure 5-13: Editing Name and Vehicle Number Fields

| Microsoft Excel - Book1                |                                      |                    |                   |                           |
|----------------------------------------|--------------------------------------|--------------------|-------------------|---------------------------|
| Ele Edit View Insert Format Tools Data | a <u>W</u> indow <u>H</u> elp        |                    | Type a            | question for help 🚽 🗕 🗗 🗙 |
|                                        |                                      |                    |                   |                           |
| 🗄 🗋 💕 🛃 🖪 🕘 🦪 💁 🖏 🖏 🗈 🛝 - I            | 🔊 - 😫 Σ - 🛓 🛄 100% - 🙆 🦉             | Arial • 10 • B I U | ) 📰 🗃 🔜 💲 % , 號 💭 | 律律 图•�-                   |
| D2 • fr 5234523                        |                                      |                    |                   |                           |
| A B C                                  | D E F G                              | H I J K            | L M N O           | P Q 🔒                     |
| 1 System ID Key Number String Data     | Vehicle Nu Description Limit Auth Ch | eck Digit          |                   |                           |
| 2 1995 00001 199500001                 | 5234523 Vehicle 1 1 1                | 1                  |                   |                           |
| 3 1995 00002 199500002                 | 2354254 Vehicle 2 1 1                | 2                  |                   |                           |
| 4 1995 00003 199500003                 | 2523452 Vehicle 3 1 1                | 3                  |                   |                           |
| 5 1995 00004 199500004                 | 2534545 Vehicle 4 2 1                | 2                  |                   |                           |
| 6 1995 00005 199500005                 | 2523454 Vehicle 5 2 1                | 1                  |                   |                           |
| 7 1995 00006 199500006                 | 2534525 Vehicle 6 3 2                | 4                  |                   |                           |
| 8 1995 00007 199500007                 | 4756777 Vehicle 7 2 2                | 5                  |                   |                           |
| 9 1995 00008 199500008                 | 4567477 Vehicle 8 2 2                | 6                  |                   |                           |
| 10 1995 00009 199500009                | 4564644 Vehicle 9 3 2                | 7                  |                   |                           |
| 11 1995 00010 199500010                | 9876924 Vehicle 10 1 2               | 6                  |                   |                           |
| 12                                     |                                      |                    |                   |                           |
| 13                                     |                                      |                    |                   |                           |
| 14                                     |                                      |                    |                   |                           |
| 15                                     |                                      |                    |                   |                           |
| 16                                     |                                      |                    |                   |                           |
| 1/                                     |                                      |                    |                   |                           |
| Ready                                  |                                      | 191                | Sum=41470575      | NUM                       |

Figure 5-14 shows the result of copy/paste action.

#### Figure 5-14: Edited Name and Vehicle Number Fields

| 1   | Microsoft Ex | rel - EM av | nort None O         | 0000       |                                           |                |          |           |          |           |           |              |         |              |                |              |                  | γI   |
|-----|--------------|-------------|---------------------|------------|-------------------------------------------|----------------|----------|-----------|----------|-----------|-----------|--------------|---------|--------------|----------------|--------------|------------------|------|
|     | -IICROSOICEA | cer-rn_ex   | porc_none_o         | 00000      |                                           |                |          |           |          |           |           |              |         |              | -              |              |                  | 괵    |
| :12 | Eile Edit    | View Ins    | ert F <u>o</u> rmat | Tools Data | Window                                    | Help           |          |           |          |           |           |              |         |              | Type a qu      | estion for h | alb 🖌 🗖          | ×    |
| 10  | 1 🗅 📜        |             |                     |            |                                           |                |          |           |          |           |           |              |         |              |                |              |                  |      |
| 10  | ) 💕 🖬 🛛      | 2 🗐 🎒       | 🛕 🗳 🛍               | 🗈 遇 •      | 🔊 - 😣                                     | Σ - <u>A</u> ↓ | 100%     | - 🕜       | Arial    |           | - 10 - B  | IU≣          | 8 E S   | s %,         | 00. 0.÷        | • 000        | - 🖄 - <u>A</u> - |      |
|     | C2           | •           | £ 5234523           |            |                                           |                | _        | _         |          |           |           |              |         |              |                |              |                  | 1    |
|     | A            | В           | (                   | 0          | D                                         | E              | F        | G         | Н        | 1         | J         | K            | L       | M            | N              | 0            | Р                | Ξ    |
| 1   | // Action    | Record ty   | Name                |            | Status                                    | Түре           | Hardware | Auth-type | Employee | Vehicle n | String    | Fleet name   | Departm | er Rule name | Driver id t Pr | ice list N   | Aodel nar Pu     | a.   |
| 2   | R            | Mean        |                     | 5234523    | 2                                         | 2              | 2 1      | 20        | 1        | 1         | 199500001 | Test Fleet 1 | Default | All Fuels 2  | 0              |              |                  |      |
| 3   | R            | Mean        |                     | 2354254    | 2                                         | 2              | 2 1      | 20        | 1        | 1         | 199500002 | Test Fleet 1 | Default | All Fuels 2  | 0              |              |                  |      |
| 4   | R            | Mean        |                     | 2523452    | 2                                         | 2              | 2 1      | 20        | 1        | 1         | 199500003 | Test Fleet 1 | Default | All Fuels 2  | 0              |              |                  |      |
| 5   | R            | Mean        |                     | 2534545    | 2                                         | 2              | 2 1      | 20        | 1        | 1         | 199500004 | Test Fleet 1 | Default | All Fuels 2  | 0              |              |                  |      |
| 6   | R            | Mean        |                     | 2523454    | 2                                         | 2              | 2 1      | 20        | 1        | 1         | 199500005 | Test Fleet 1 | Default | All Fuels 2  | 0              |              |                  |      |
| 7   | R            | Mean        |                     | 2534525    | 2                                         | 2              | 2 1      | 20        | 1        | 1         | 199500006 | Test Fleet 1 | Default | All Fuels 2  | 0              |              |                  |      |
| 8   | R            | Mean        |                     | 4756777    | 2                                         | 2              | 2 1      | 20        | 1        | 1         | 199500007 | Test Fleet 1 | Default | All Fuels 2  | 0              |              |                  |      |
| 9   | R            | Mean        |                     | 4567477    | 2                                         | 2              | 2 1      | 20        | 1        | 1         | 199500008 | Test Fleet 1 | Default | All Fuels 2  | 0              |              |                  |      |
| 10  | R            | Mean        |                     | 4564644    | 2                                         | 2              | 2 1      | 20        | 1        | 1         | 199500009 | Test Fleet 1 | Default | All Fuels 2  | 0              |              |                  |      |
| 11  | R            | Mean        |                     | 9876924    | 2                                         | 2              | 2 1      | 20        | 1        | 1         | 199500010 | Test Fleet 1 | Default | All Fuels 2  | 0              |              |                  |      |
| 12  |              |             |                     |            | in an an an an an an an an an an an an an |                |          |           |          |           |           |              |         |              |                |              |                  |      |
| 13  |              |             |                     |            |                                           |                |          |           |          |           |           |              |         |              |                |              |                  |      |
| 14  |              |             |                     |            |                                           |                |          |           |          |           |           |              |         |              |                |              |                  |      |
| 15  |              |             |                     |            |                                           |                |          |           |          |           |           |              |         |              |                |              |                  |      |
| 16  |              |             |                     |            |                                           |                |          |           |          |           |           |              |         |              |                |              |                  |      |
| 17  |              |             |                     |            |                                           |                |          |           |          |           |           |              |         |              |                |              |                  | -    |
| H   | < ► ► ► ► FM | _export_No  | ne_000000/          |            |                                           |                |          |           |          |           | •         |              |         |              |                |              | •                |      |
| Rea | dy           |             |                     |            |                                           |                |          |           |          |           |           |              |         | Sum=414705   | 75             | NUM          |                  | 11   |
| -   |              |             |                     |            |                                           | _              |          | _         | _        |           |           |              |         |              |                |              |                  | 1000 |

**12** Make a group rule from the Limit and Auth fields using the LOOKUP function of Excel. See example from the Gasboy Data sheet.

Note: The lookup vector is using "\$"'s before the cells. This makes the loopkup vector table a constant so when we copy the cells down for all the vehicles, Excel keeps that lookup table as a CONSTANT and does not copy the relative values.

**13** Repeat the same process for the Auth-type Column, refer to step 10 to 11 on page 5-7.

**14** Using the **CONCATENATE** function again, put the two new Rule columns back together and add a space between them. You will see that you have a rule named "10 gal Unleaded".

Figure 5-15: Excel Formulas

|           | fx=CONCATENATE(A2," ",B2) |                |                 |                |                  |         |                      |                   |              |              |              |                 |           |                                       |
|-----------|---------------------------|----------------|-----------------|----------------|------------------|---------|----------------------|-------------------|--------------|--------------|--------------|-----------------|-----------|---------------------------------------|
|           |                           |                | fx=LOOK         | UP(G7,\$/      | 4\$21:\$A        | \$22,\$ | B\$21:\$             | \$B\$22)          |              |              |              |                 |           |                                       |
|           |                           | 1              | x=LOOKUP(       | F2,\$A\$1      | 5:\$A\$18        | ,\$B\$1 | 5:\$B\$ <sup>^</sup> | 18)               |              | \            |              |                 |           |                                       |
| fx=C      | ONCATE                    | NATE           | (J11," ",K11)   |                |                  |         |                      | $\langle \rangle$ |              | $\backslash$ |              |                 |           |                                       |
| De Mine   | and Freed R               | -              | ( , , ,         |                |                  |         |                      |                   |              |              |              |                 |           |                                       |
| · Million | ile Edit View             | Insert         | Format Tools Da | ta Window      | Help             |         |                      |                   |              |              |              |                 |           | Type a question for help              |
|           |                           | I LOIS         | . Funge Toop Fr | <u></u>        | Toth.            |         |                      |                   |              | $\backslash$ | $\backslash$ |                 |           |                                       |
| :0.0      | - •<br>- •                |                | X 🕾 🛍 🗈 🙉 🗸     | <b>1 1 1 1</b> | Σ - 41 4         | 100%    | • 💿 🖻                | Arial             | $\mathbf{h}$ | - 10 -       | BUU          |                 | \$ % ; *; | 8 .08   🗄 🚝   📖 - 🖏 - A - ]           |
|           | _11                       | f <sub>x</sub> |                 | 111." ".K11)   | 2 Z ¥   <u>R</u> | •       |                      |                   | -            |              | ~ _ =        |                 | Ф 70 У .0 | • • • • • • • • • • • • • • • • • • • |
|           | A                         | В              | C (             | D              | E                | F       | G                    | Н                 |              | L I          | к            | L               | M         | 6 of 24 - Clipboard 🔹 🗴               |
| 1 S       | ystem ID Key I            | Number         | String Jata     | Vehicle Nu     | Description      | _imit   | Auth                 | Check Digit       |              | Rule 1       | Rule 2       | Group Rule      |           |                                       |
| 2         | 1995                      | 00001          | 199500001       | 5234523        | Vehicle 1        | 1       |                      | 1 1               |              | 10 gal       | Unleaded     | 10 gal Unleaded |           |                                       |
| 3         | 1995                      | 00002          | 199500002       | 2354254        | Vehicle 2        | 1       |                      | 1 2               |              | 10 gal       | Unleaded     | 10 gal Unleaded |           | 🖳 Paste All 🛛 💸 Clear All             |
| 4         | 1995                      | 00003          | 199500003       | 2523452        | Vehicle 3        | 1       |                      | 1 3               |              | 10 gal       | Unleaded     | 10 gal Unleaded |           | Click an item to paste:               |
| 5         | 1995                      | 00004          | 199500004       | 2534545        | Vehicle 4        | 2       | 2                    | 1 2               |              | 50 gal       | Unlead       | 50 gal Unleaded |           |                                       |
| 6         | 1995                      | 00005          | 199500005       | 2523454        | Vehicle 5        | 2       | 2                    | 1 1               |              | 50 gal       | Unleaded     | 50 gal Unleaded |           |                                       |
| 7         | 1995                      | 00006          | 199500006       | 2534525        | Vehicle 6        |         | }                    | 2 4               |              | 100 ga       | Diesel       | 100 gal Diesel  |           |                                       |
| 8         | 1995                      | 00007          | 199500007       | 4756777        | Vehicle 7        | 2       | 2                    | 2 5               |              | 50 gal       | Diesel       | 50 gal Diesel   |           | A Dear                                |
| 9         | 1995                      | 00008          | 199500008       | 4567477        | Vehicle 8        | 2       | 2                    | 2 6               |              | 50 gal       | Diesel       | 50 gal Die el   |           | 10 Unleaded                           |
| 10        | 1995                      | 00009          | 199500009       | 4564644        | Vehicle 9        | 3       | }                    | 2 7               |              | 100 gal      | Diesel       | 100 gal Diesel  |           |                                       |
| 11        | 1995 r                    | 00010          | 199500010       | 9876924        | Vehicle 10       | 1       |                      | 2 6               |              | 10 gal       | Diesel       | 10 gal Diesel   |           |                                       |
| 12        |                           |                |                 |                |                  |         |                      |                   |              |              |              |                 |           |                                       |
| 13        |                           |                |                 |                |                  |         |                      |                   |              | _            |              |                 |           |                                       |
| 14 58     | ample Table for           | r Limit        |                 |                |                  |         |                      |                   |              |              |              |                 |           | P                                     |
| 15        | 1 10 ga                   | al             |                 |                |                  |         |                      |                   |              |              |              |                 |           |                                       |
| 16        | 2 50 ga                   | al             |                 |                |                  |         |                      |                   |              |              |              |                 |           | Mail Unleaded                         |
| 17        | 3 100 g                   | gal            |                 |                |                  |         |                      |                   |              |              |              |                 |           |                                       |
| 10        | 4 250 (                   | yai            |                 |                |                  |         |                      |                   |              |              |              |                 |           |                                       |
| 19        | omelo Toblo for           | r Auth         |                 |                |                  |         |                      |                   |              | _            |              |                 |           | 國 10                                  |
| 20 58     | ample rable for           | adad           |                 |                |                  |         |                      |                   |              |              |              |                 |           |                                       |
| 21        | 2 Disc                    | aued           |                 |                |                  |         |                      |                   |              |              |              |                 |           | -                                     |
| 22        | 2 Diesi                   | 01             |                 |                |                  |         |                      |                   |              |              |              |                 |           | To display this task pape again white |
| 23        |                           |                |                 |                |                  |         |                      |                   |              | _            |              |                 |           | Office Clipboard on the Edit menu or  |
| 24        |                           |                |                 |                |                  |         |                      |                   |              |              |              |                 |           | press Ctrl+C twice.                   |
| 25        |                           |                |                 |                |                  |         |                      |                   |              |              |              |                 |           | Options 👻                             |
| 14 4 ▶    | H GasboyDa                | ita /          |                 |                | ·                |         |                      | •                 |              |              |              |                 |           |                                       |
| Readv     |                           |                |                 |                |                  |         |                      |                   |              |              |              |                 |           | NUM                                   |
|           |                           |                |                 |                |                  |         |                      |                   |              |              |              |                 |           |                                       |

- **15** Once this is all completed, return to your Original **EXPORT** file, and copy the respective fields into it for the Card number, Group Rule, and Plate (Vehicle Number).
- 16 Go to the FHO software and select Import from the Devices tab.

Figure 5-16: Importing Fleet Management File

| Thead Office                   | Status | Fleet        | Department | Name                  | Vehicle no | Card number    | Туре          |
|--------------------------------|--------|--------------|------------|-----------------------|------------|----------------|---------------|
|                                | Active | patron       | Default    | test veh1             | test veh1  |                | Vehicle mount |
|                                | Active | patron       | Default    | test veh2             | test veh2  | 1002 2002 3002 | Vehicle mount |
|                                | Active | Test Fleet 1 | Default    | Test Vehicle Number 1 | 1          | 199500001      | Customer tag  |
| Help                           |        |              | C OK       | Cancel                |            |                |               |
| Help<br>Administration<br>Exit | 1      |              | Сок<br>Сок | Cancel                |            |                | -             |

You will see a warning that you are about to replace the data in the existing database.

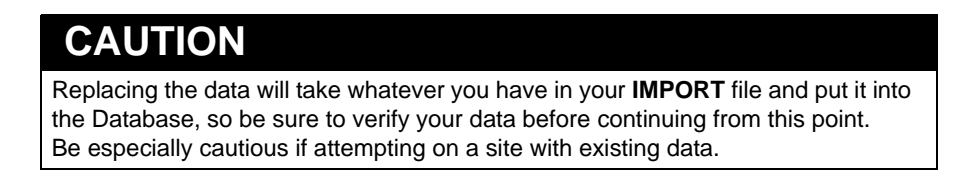

**17** You will be presented with a dialog box allowing you to select the file which you want to **IMPORT**.

|                                                |         | Choose File to Upload                                                                                                    |                                    | <u>?</u> ×    |
|------------------------------------------------|---------|----------------------------------------------------------------------------------------------------|------------------------------------|---------------|
| 🖉 Fleet Management Import Webpage Dialog       | ×       | Look jn: 🔯 Desktop                                                                                                    | 💌 🕄 🗇 💟                            | <b>⊡</b> -    |
| Please select import file:<br>OK Cencel<br>(i) | Browse. | Wy Documents       Wy Documents       Documents       Documents       Documents       Documents       Documents       Documents       Documents       Desklop       Documents       My Documents       Sock       Documents       My Documents       Wy Documents       My Documents       Sock       My Documents       My Documents | WinTal      Uo_test      es      v | pen<br>Cancel |
|                                                |         |                                                                                                    | (ii)                               |               |

Figure 5-17: Browsing for Fleet Management File

- 18 Click Browse to navigate to your file and then press OK.
- **19** If you receive this error message during the **IMPORT** it indicates that there is an issue in the file you are **IMPORTING**, and you will be presented with an option to open or save the **ERROR** log/report.

Note: If NO error was encountered, proceed to step 20 on page 5-11.

#### Figure 5-18: Import Fail Error

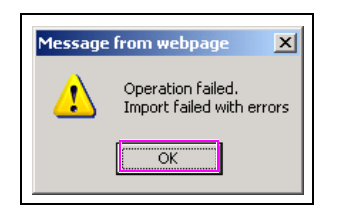

**20** Select **Open** to see detailed information on what the error was specific to the line number in the file, and specific problem.

#### Figure 5-19: Opening Imported File

| Do you | want to open or save this file?                                                                                                    |
|--------|----------------------------------------------------------------------------------------------------|
| ×a,    | Name: FM_import_errlog_Test FHO_000000.csv<br>Type: Microsoft Office Excel Comma Separated Values File<br>From: <b>localhost</b>                                                  |
| 0      | While files from the Internet can be useful, some files can potentially<br>harm your computer. If you do not trust the source, do not open or<br>save thin file. What's the nisk? |

**21** In this example, there is an issue with the data in the Rule\_Name field on **Line Number** 2. A closer look shows that there is no such Group rule in the system, because the Rule should have been "10 gal Diesel", not "10 GALLON GAS". Research the error, correct your **IMPORT** file, and retry.

#### Figure 5-20: Editing Rule\_Name Field

| 1 77 |                                                |                    | 1                             |                    |                  |   |  |  |  |  |  |
|------|------------------------------------------------|--------------------|-------------------------------|--------------------|------------------|---|--|--|--|--|--|
| 27   |                                                |                    |                               |                    |                  |   |  |  |  |  |  |
| 28   |                                                |                    |                               |                    |                  |   |  |  |  |  |  |
| 29   |                                                |                    |                               |                    |                  |   |  |  |  |  |  |
| 30   | Line Number                                    | Field              | Value                         | Description        |                  |   |  |  |  |  |  |
| 31   | 2                                              | Rule_name          | 10 GALLON GAS                 | No such group rule | 9                |   |  |  |  |  |  |
| 32   | R .                                            | Mean               | test veh2                     | 2                  | 3                | 6 |  |  |  |  |  |
| 33   |                                                |                    |                               |                    |                  |   |  |  |  |  |  |
| 34   |                                                |                    |                               |                    |                  |   |  |  |  |  |  |
| 35   | Lines read: 2: skip                            | ped: 1: processed: | : 1: reiected <u>: 1: acc</u> | epted: O (changed: | 0: unchanged: 0) |   |  |  |  |  |  |
| H 4  | If 4 > > Ncsv]FM_import_errlog_Test FH0_00000/ |                    |                               |                    |                  |   |  |  |  |  |  |
| Read | ły                                             |                    |                               |                    |                  |   |  |  |  |  |  |
| _    |                                                |                    |                               |                    |                  |   |  |  |  |  |  |

**22** If no **ERROR** message appears, then open the **ERROR** log report to see how many records imported.

In this example, 1 record was processed, 0 was rejected, and 1 was accepted.

Figure 5-21: Editing Import File

| 17    | // Action   | Record ty    | Name              | Rule type    | Description | Content s   | Fleet list | Limit type | Single     | Dav       | Wook       | Month |
|-------|-------------|--------------|-------------------|--------------|-------------|-------------|------------|------------|------------|-----------|------------|-------|
| 18    | // / \Ction | record_ry    | INGINE            | rtdic_type   | Description |             |            | Enni_type  | onigic     | Duy       | week       | WORLD |
| 19    | // Action   | Record_ty    | Name              | Rule_type    | Description | Content_s   | Fleet_list | Day        | Week       | Month     |            |       |
| 20    |             |              |                   |              |             |             | _          |            |            |           |            |       |
| 21    | // Action   | Record_ty    | Name              | Rule_type    | Description | Content_s   | Fleet_list | Allow_type | Product    |           |            |       |
| 22    |             |              |                   |              |             |             |            |            |            |           |            |       |
| 23    | // Action   | Record_ty    | Name              | Rule_type    | Description | Content_s   | Fleet_list | Allow_type | Cluster    |           |            |       |
| 24    | // GroupRu  | ıle          |                   |              |             |             |            |            |            |           |            |       |
| 25    | // Action   | Record_ty    | Name              | Description  | Limit_rule  | Visit_rule  | Time_rule  | Fuel_rule  | Cluster_ru | Content_s | Fleet_list |       |
| 26    |             |              |                   |              |             |             |            |            |            |           |            |       |
| 27    |             |              |                   |              |             |             |            |            |            |           |            |       |
| 20    |             |              |                   |              |             |             |            |            |            |           |            |       |
| 30    |             |              |                   |              |             |             |            |            |            |           |            |       |
| 31    | Lines read  | : 2: skipped | :<br>1: 1: proces | sed: 1: reie | cted: O: ac | cepted: 1 ( | changed: 1 | : unchange | 1:0)       |           |            |       |
| 32    |             |              |                   |              |             |             |            |            | ,          |           |            |       |
| 33    |             |              |                   |              |             |             |            |            |            |           |            |       |
| 34    |             |              |                   |              |             |             |            |            |            |           |            |       |
| 35    |             | 70.4         |                   |              |             |             |            |            |            |           |            |       |
| 114 4 |             | 'JFM_Impor   | t_errlog_Te       | st FH0_000   | 00/         |             |            |            |            |           |            |       |
| Read  | dy          |              |                   |              |             |             |            |            |            |           |            |       |

At this point you should have a fully populated database containing all the information from your Excel sheet. It is a good practice to navigate through the FHO devices, looking at a few records to verify all imported as you expected.

- **23** Often one may find that a few records are rejected from the import routine for a variety of reasons (often that the syntax of a rule is slightly misspelled). You may find what made the record unacceptable in the import error log that opens following an import.
  - If all imported perfectly, you will see no records.
  - If there were errors, you will see a list of the rejected records and a description of why it was rejected. You may either repair those records and reimport or manually enter those devices, if it is only a few records.

Figure 5-22 shows the record on line 11 of the import file was rejected because the name field is too long (longer than 31 characters).

Shortening this field and reimporting will fix the issue.

#### Figure 5-22: Example of Import File

| Field Value                           | Description              |   |     |      |   |        |          |         |         |            |   |
|---------------------------------------|--------------------------|---|-----|------|---|--------|----------|---------|---------|------------|---|
| Name 2690 UNIT 16 HUMBOLDT SHOP DODGE | Field too wide (max: 31) |   |     |      |   |        |          |         |         |            |   |
| Moch 2690 UNIT 16 HUMBOLDT SHOP DODGE | <b>X</b>                 | 2 | 2 1 | . 14 | 1 | 162690 | 2.09E+17 | W_H_COC | Default | No Restric | 0 |
|                                       |                          |   |     |      |   |        |          |         |         |            |   |

## **Rule File**

The rules, defined in this file, are the means by which the vehicle refueling is limited. The FHO System offers a comprehensive mechanism of limit definition. By defining the rules, users can set virtually any desired combination of rules.

The rules defined in this section are individual units, which, in effect, are not applied directly to a fleet/department/vehicle. Instead, once defining the rules, the fleet manager creates group rules consisting of a number of rules. These group rules are then imposed on the fleet/department/vehicle to limit refueling.

The following rule types are available:

- **Cluster**: If the gas stations are bundled in clusters, this limit type defines in which clusters the vehicle may refuel.
- Limits: Defines fuel limits per day/week/month, set in money/volume, for the device.
- Visits: Specifies the maximum number of visits to fuel stations allowed for the vehicle per day/week/month.
- Fuel: Limits the refueling vehicle to certain types of fuel.

Rule file name: Rule\_YYYYMMDD\_hhmm.CSV.

All rules can be imported from one file or separate files for each rule type. Rule file fields vary depending on the rule type. The following tables describe each rule type fields. Refer to "Limit Rule File Fields", "Visit Rule File Fields" on page 5-14, "Fuel Rule File Fields", and "Cluster Rule File Fields" on page 5-15.

### **Limit Rule File Fields**

Following table lists the rule file fields for limit:

| No. | Field Name             | FHO Field Type | Description                                                                  | Mandatory |
|-----|------------------------|----------------|------------------------------------------------------------------------------|-----------|
| 1   | Action                 | String (1)     | The type of action to be performed on the line in the list.                  |           |
| 2   | Record_type-Limit_rule | String (4)     | The word "Rule".                                                             |           |
| 3   | Name                   | String (32)    | Rule name (Rule Properties - General Tab)<br>(Unique Key).                   |           |
| 4   | Rule_type              | String (5)     | The word "Limit".                                                            |           |
| 5   | Description            | String (128)   | Optional description of the rule (Rule<br>Properties - General Tab).         |           |
| 6   | Content_summary        | String (256)   | Summary of the rule conditions (as defined in Rule Properties - Detail Tab). |           |
| 7   | Fleet_list             | String (100)   | The fleet/s having access rights to the rule.                                |           |
| 8   | Limit_type             | String (6)     | Condition type: the word "Money" or the word "Volume".                       |           |
| 9   | Single                 | Number         | Single refuel amount limit (as defined in Rule Properties - Detail Tab).     |           |
| 10  | Day                    | Number         | Daily amount limit (as defined in Rule<br>Properties - Detail Tab).          |           |
| 11  | Week                   | Number         | Weekly amount limit (as defined in Rule<br>Properties - Detail Tab).         |           |
| 12  | Month                  | Number         | Monthly amount limit (as defined in Rule Properties - Detail Tab).           |           |

MDE-5079 Gasboy Fleet PLUS Installation and Implementation Guide to Passport Authorization Server (PAS) · December 2013

## **Visit Rule File Fields**

| No. | Field Name             | FHO Field Type                                                        | Description                                                                  | Mandatory |
|-----|------------------------|-----------------------------------------------------------------------|------------------------------------------------------------------------------|-----------|
| 1   | Action                 | String (1)                                                            | The type of action to be performed on the line in the list.                  |           |
| 2   | Record_type-Visit_rule | String (4)                                                            | The word "Rule".                                                             |           |
| 3   | Name                   | String (32)                                                           | Rule name (Rule Properties - General Tab)<br>(Unique Key).                   |           |
| 4   | Rule_type              | String (5)                                                            | The word "Limit".                                                            |           |
| 5   | Description            | String (128)                                                          | Optional description of the rule (Rule<br>Properties - General tab).         |           |
| 6   | Content_summary        | String (256)                                                          | Summary of the rule conditions (as defined in Rule Properties - Detail tab). |           |
| 7   | Fleet_list             | String (100)                                                          | The fleet/s having access rights to the rule.                                |           |
| 8   | Day                    | Number                                                                | Maximum visits per day (as defined in Rule Properties - Detail tab).         |           |
| 9   | Week                   | Maximum visits per week (as defined in Rule Properties - Detail tab). |                                                                              |           |
| 10  | Month                  | Number                                                                | Maximum visits per month (as defined in Rule Properties - Detail tab).       |           |

Following table lists the rule file fields for visit:

## **Fuel Rule File Fields**

Following table lists the rule file fields for fuel:

| No. | Field Name            | FHO Field Type | Description                                                                                        | Mandatory |
|-----|-----------------------|----------------|----------------------------------------------------------------------------------------------------|-----------|
| 1   | Action                | String (1)     | The type of action to be performed on the line in the list.                                        |           |
| 2   | Record_type-Fuel_rule | String (4)     | The word "Rule".                                                                                   |           |
| 3   | Name                  | String (32)    | Rule name (Rule Properties - General Tab)<br>(Unique Key).                                         |           |
| 4   | Rule_type             | String (4)     | The word "Fuel".                                                                                   |           |
| 5   | Description           | String (128)   | Optional description of the rule (Rule<br>Properties - General Tab).                               |           |
| 6   | Content_summary       | String (256)   | Summary of the rule conditions (as defined in Rule Properties - Detail Tab).                       |           |
| 7   | Fleet_list            | String (10)    | The fleet/s having access rights to the rule.                                                      |           |
| 8   | Allow_type            | String (8)     | Condition type: The word "Allow" or the word "Disallow".                                           |           |
| 9   | Product               | String (50)    | The product/s to be allowed/disallowed for refueling (as defined in Rule Properties - Detail Tab). |           |

## **Cluster Rule File Fields**

Following table lists the rule file fields for cluster:

| No. | Field Name               | FHO Field Type | Description                                                                                          | Mandatory               |
|-----|--------------------------|----------------|----------------------------------------------------------------------------------------------------|-------------------------|
| 1   | Action                   | String (1)     | The type of action to be performed on the line in the list.                                          |                         |
| 2   | Record_type-Cluster_rule | String (4)     | The word "Rule".                                                                                     |                         |
| 3   | Name                     | String (32)    | Rule name (Rule Properties - General Tab)<br>(Unique Key).                                           |                         |
| 4   | Rule_type                | String (7)     | The word "Cluster".                                                                                  |                         |
| 5   | Description              | String (128)   | Optional description of the rule (Rule<br>Properties - General Tab).                                 |                         |
| 6   | Content_summary          | String (256)   | Summary of the rule conditions (as defined in Rule Properties - Detail Tab).                         |                         |
| 7   | Fleet_list               | String (100)   | The fleet/s having access rights to the rule.                                                        |                         |
| 8   | Allow_type               | String (8)     | Condition type: The words "Allow" or "Disallow".                                                     |                         |
| 9   | Cluster                  | String (100)   | The cluster/s in which refueling is allowed/disallowed (as defined in Rule Properties - Detail Tab). | $\overline{\checkmark}$ |

See Figure 5-23 for an example of an imported rule file.

#### Figure 5-23: Example of Imported Rule File

| // Action | Record_type-Time_rule    | Name       | Rule_type | Description    | Content_summary Fleet_list    | Allow_type | Weekday   | From     | То     |       |
|-----------|--------------------------|------------|-----------|----------------|-------------------------------|------------|-----------|----------|--------|-------|
| // Action | Record_type-Limit_rule   | Name       | Rule_type | Description    | Content_summary Fleet_list    | Limit_type | Single    | Day      | Week   | Month |
| // Action | Record_type-Visit_rule   | Name       | Rule_type | Description    | Content_summary Fleet_list    | Day        | Week      | Month    |        |       |
| // Action | Record_type-Fuel_rule    | Name       | Rule_type | Description    | Content_summary Fleet_list    | Allow_type | Product   |          |        |       |
| // Action | Record_type-Cluster_rule | Name       | Rule_type | Description    | Content_summary Fleet_list    | Allow_type | Cluster   |          |        |       |
| R         | Rule                     | RULE_UL    | Fuel      | RULE_UL        | Fuel: Allow: Unleaded         | Allow      | Unleaded  |          |        |       |
| R         | Rule                     | RULE_FC    | Fuel      | RULE_FC        | Fuel: Allow: Compressed Ga    | Allow      | Compress  | ed Gas   |        |       |
| R         | Rule                     | RULE_UL_FC | Fuel      | RULE_UL_FC     | Fuel: Allow: Unleaded,Compr   | Allow      | Unleaded  | Compress | ed Gas |       |
| R         | Rule                     | RULE_BO    | Fuel      | RULE_BO        | Fuel: Allow: Biodiesel        | Allow      | Biodiesel |          |        |       |
| R         | Rule                     | RULE DS    | Fuel      | RULE DS        | Fuel: Allow: Diesel           | Allow      | Diesel    |          |        |       |
| R         | Rule                     | RULE UL DS | Fuel      | RULE UL DS     | Fuel: Allow: Unleaded, Diesel | Allow      | Unleaded  | Diesel   |        |       |
| R         | Rule                     | RULE BO DS | Fuel      | RULE BO DS     | Fuel: Allow: Biodiesel Diesel | Allow      | Biodiesel | Diesel   |        |       |
| R         | Rule                     | RULE AL    | Fuel      | RULE AL        | Fuel: Allow: All              | Allow      | All       |          |        |       |
| R         | Rule                     | 1 Gallon   | Limit     | 1 Gallon limit | Limit: Type:Volume; Single:1  | . Volume   | 1         | 0        | 0      | 0     |

## **Group Rule File**

Rules are not directly applied to a vehicle (device). Once rules are defined, group rules combining the required rules should be created and then imposed on the vehicle to limit refueling. The group rules associated to fleets and departments are only used on the GUI screens to choose initial defaults for newly created devices. Only the group rules applied to the device are relevant operationally.

Group Rule File Name: Group-Rule\_YYYYMMDD\_hhmm.CSV.

| No. | Field Name             | FHO Field Type | Description                                                                                                    | Mandatory    |
|-----|------------------------|----------------|----------------------------------------------------------------------------------------------------|--------------|
| 1   | Action                 | String (1)     | The type of action to be performed on the line in the list.                                                                      |              |
| 2   | Record_type-Group_rule | String (9)     | The word "Group Rule"                                                                                                    | $\checkmark$ |
| 3   | Name                   | String (32)    | Rule name (Group Rule<br>Properties - General Tab) (Unique Key).                                                                 |              |
| 4   | Description            | String (128)   | Optional description of the rule (Rule<br>Properties - General Tab).                                                             |              |
| 5   | Limit_rule             | String (32)    | The exact name of the limit rule forming part<br>of the group rule, if any. If a limit rule is not<br>included, leave empty.     |              |
| 6   | Visit_rule             | String (32)    | The exact name of the visit rule forming part<br>of the group rule, if any. If a visit rule is not<br>included, leave empty.     |              |
| 7   | Time_rule              | String (32)    | The exact name of the time rule forming part<br>of the group rule, if any. If a time rule is not<br>included, leave empty.       |              |
| 8   | Fuel_rule              | String (32)    | The exact name of the fuel rule forming part<br>of the group rule, if any. If a fuel rule is not<br>included, leave empty.       |              |
| 9   | Cluster_rule           | String (32)    | The exact name of the cluster rule forming<br>part of the group rule, if any. If a cluster rule<br>is not included, leave empty. |              |
| 10  | Content_summary        | String (256)   | Summary of the rules included in the group<br>rule (as defined in Group Rule<br>Properties - Detail Tab.                         |              |
| 11  | Fleet_list             | String (100)   | The fleet/s having access rights to the group rule.                                                                              |              |

Group Rule File comprises the following fields:

See Figure 5-24 for an example of imported group file.

#### Figure 5-24: Example of Imported Group Rule File

| // Action | Record_type-Group_rule | Name      | Description  | Limit_rule | Visit_rule | Time_rule | Fuel_rule | Cluster_rule | Content_summary      | Fleet_list |
|-----------|------------------------|-----------|--------------|------------|------------|-----------|-----------|--------------|----------------------|------------|
| R         | GroupRule              | RULE_UL   | RULE_UL      |            | _          |           | RULE_UL   |              | Fuel:RULE_UL;        | _          |
| R         | GroupRule              | RULE_FC   | RULE_FC      |            |            |           | RULE_FC   |              | Fuel:RULE_FC;        |            |
| R         | GroupRule              | RULE_UL   | RULE_UL_F    | FC         |            |           | RULE_UL   | FC           | Fuel:RULE_UL_FC;     |            |
| R         | GroupRule              | RULE_BO   | RULE_BO      |            |            |           | RULE_BO   |              | Fuel:RULE_BO;        |            |
| R         | GroupRule              | RULE_DS   | RULE_DS      |            |            |           | RULE_DS   |              | Fuel:RULE_DS;        |            |
| R         | GroupRule              | RULE_UL   | RULE_UL_D    | DS         |            |           | RULE_UL   | DS           | Fuel:RULE_UL_DS;     |            |
| R         | GroupRule              | RULE_BO   | RULE_BO_     | DS         |            |           | RULE_BO   | _DS          | Fuel:RULE_BO_DS      |            |
| R         | GroupRule              | RULE_AL   | RULE_AL      |            |            |           | RULE_AL   |              | Fuel:RULE_AL;        |            |
| R         | GroupRule              | Orpak Tes | 1 Gallon res | 1 Gallon   |            |           | RULE_UL   |              | Limit:1 Gallon; Fuel | :RULE_UL;  |
| R         | GroupRule              | Orpak Tes | 1 Gallon res | 1 Gallon   |            |           | RULE_DS   |              | Limit:1 Gallon; Fuel | :RULE_DS;  |

## Means (Device) File

The term Device or Means refers to the entity actually defined as the authorizing device, which may be a Vehicle Identifying Unit (VIU), smart tag, key or magnetic card.

Normally, fleets contain vehicles and each vehicle is associated with an authorization device. An attendant or a driver can also use an authorizer device, which, in this case, is not vehicle mounted (i.e. card, key, tag or keypad entry). To make the definition simple and logical, authorizer devices and vehicles are defined in the same entity.

Device file name: Device\_YYYYMMDD\_hhmm.CSV.

| No. | Field Name             | FHO Field Type | Description                                                                                                    | Mandatory    |
|-----|------------------------|----------------|----------------------------------------------------------------------------------------------------|--------------|
| 1   | Action                 | String (1)     | The type of action to be performed on the line in the list.                                                                                                    |              |
| 2   | Record_type-Group_rule | String (4)     | The word "Mean".                                                                                                    |              |
| 3   | Name                   | String (80)    | A name identifying the specific device<br>(Device Properties - Information Tab) ( <b>Unique Key</b> ).                                                                                                    |              |
| 4   | Status                 | Integer (1)    | Device status: 2 for Active, 1 for Blocked (Local Management Devices - Active/Blocked button).                                                                                                    |              |
| 5   | Туре                   | Integer (1)    | Device type:<br>3 for Vehicle Mounted<br>2 for Hand Held - Vehicle<br>1 for Hand Held - Employee<br>4 for Hand Held - Driver<br>5 for Hand Held - Customer<br>(Device Properties - General Tab)                                                                                                    | 1            |
| 6   | Hardware_type          | Integer (1)    | Hardware type: 1 for Handheld, 6 for Vehicle Mounted (Device Properties - General Tab).                                                                                                    | $\checkmark$ |
| 7   | Auth_type              | Integer (1)    | Authorization hardware type:<br>1 for FuelOpass<br>10 for TRU<br>2 for VIU3<br>3 for VIU4<br>4 for VIU45<br>9 for VIU35<br>14 for Fuel Card<br>20 for Gasboy Key<br>21 for Manual Entry<br>5 for Electronic Key<br>6 for Tag<br>7 for Authorizer<br>8 for Master Authorizer<br>(Device Properties - Format Tab) |              |
| 8   | Employee_type          | Integer (1)    | 1 (this value must not be modified)                                                                                                    |              |
| 9   | Vehicle_no             | String (80)    | License plate number or unique number of the vehicle (Device Properties - Information Tab).                                                                                                    |              |
| 10  | String                 | String (50)    | Device card number<br>(Device Properties - Format Tab) (Unique Key).                                                                                                    |              |
| 11  | Fleet_name             | String (80)    | Exact name of the fleet, to which the device is associated, as it appears in the Fleets List (Device Properties - Information Tab).                                                                                                    | $\checkmark$ |

Following table lists the contents of the Device file:

| No. | Field Name                          | FHO Field Type | Description                                                                                                    | Mandatory               |
|-----|-------------------------------------|----------------|----------------------------------------------------------------------------------------------------|-------------------------|
| 12  | Department_name                     | String (80)    | Exact name of the department, to which the device is associated, as it appears in the Departments List (Device Properties - Information Tab).                                          |                         |
| 13  | Rule_name                           | String (32)    | Exact name of the Group Rule that applies to the device, as it appears in the Group Rules List (Device Properties - Information Tab).                                                  |                         |
| 14  | Driver_id_type                      | Integer (1)    | Two stage authorization activation: 0 for inactive, 2 for Driver<br>Specific, 3 for Department Specific, 4 for Fleet Specific, 5 for Any<br>Fleet (Device Properties - Two Stage Tab). | $\overline{\mathbf{v}}$ |
| 15  | Price_list_name                     | String (100)   | Exact name of the predefined Price List, to which the device is associated (Device Properties - Information Tab).                                                                      |                         |
| 16  | Model_name                          | String (80)    | Exact model name of the vehicle, as it appears in the Model List (Device Properties - Information Tab).                                                                                |                         |
| 17  | Pump_name                           |                | N/A (Leave empty)                                                                                                    |                         |
| 18  | Year                                | Number (4)     | Manufacturing year of the vehicle (Device Properties - Information Tab).                                                                                                    |                         |
| 19  | Capacity                            | Number         | Vehicle fuel tank capacity, as defined for the specific model in the Model List (Device Properties - Information Tab).                                                                 |                         |
| 20  | Consumption                         | Number         | Vehicle average fuel consumption, as defined for the specific model<br>in the Model List<br>(Device Properties - Information Tab).                                                     |                         |
| 21  | Odometer                            | String (80)    | Initial odometer reading value of the vehicle (Device Properties - Information Tab).                                                                                                   |                         |
| 22  | Cust_id                             | String (80)    | The ID number of the customer (Device Properties - Information Tab).                                                                                                    |                         |
| 23  | Address                             |                | N/A (Leave empty)                                                                                                    |                         |
| 24  | Account-type                        | Integer (1)    | 0 (this value must not be modified)                                                                                                    |                         |
| 25  | Available_amount                    | Number         | Device current available amount (0, if the company does not work with accounts).                                                                                                    |                         |
| 26  | Use_pin_code                        | Integer (1)    | PIN code validation option: 0 for inactive, 1 for active (Device Properties - Validation Tab).                                                                                         |                         |
| 27  | Pin_code                            | Integer (1)    | Device PIN code, maximum 5 digits (as defined in Device Properties - Validation Tab).                                                                                                  |                         |
| 28  | Auth_pin_from                       | Integer (1)    | PIN code location: 2 in the device "From authorization mean", 3 in the DB "Use" (only in cases the previous value is defined, Device Properties - Validation Tab).                     |                         |
| 29  | Nr_pin_retries                      | Integer (1)    | Number of allowed PIN code entry retries, 0 for unlimited (Device Properties - Validation Tab).                                                                                        |                         |
| 30  | Block_if_pin_retries_fail           | Integer (1)    | Enables device blocking if all PIN code entry allowed retries fail: 0 for disabled, 1 for enabled (Device Properties - Validation Tab).                                                |                         |
| 31  | OrPT_prompt_for_plate               | Integer (1)    | Prompting for vehicle number entry and verification option: 0 for disabled, 1 for enabled (Device Properties - Validation Tab).                                                        | $\checkmark$            |
| 32  | OrPT_prompt_for_odome ter           | Integer (1)    | Prompting for odometer reading entry option: 0 for disabled, 1 for enabled (Device Properties - Validation Tab).                                                                       |                         |
| 33  | Do_odometer_reasonabili<br>ty_check | Integer (1)    | Odometer reasonability check option: 0 for disabled, 1 for enabled (Device Properties - Validation Tab).                                                                               |                         |
| 34  | Max_odometer_delta_allo wed         | Integer (1)    | Maximum difference between the previous and the current odometer reading (Device Properties - Validation Tab).                                                                         |                         |

| No. | Field Name                       | FHO Field Type | Description                                                                                                    | Mandatory               |
|-----|----------------------------------|----------------|----------------------------------------------------------------------------------------------------|-------------------------|
| 35  | Nr_odometer_retries              | Integer (1)    | Amount of retries before odometer entry fails the reasonability check: 0 for unlimited (Device Properties - Validation Tab).                                                                                                    |                         |
| 36  | Engine_hours                     |                | N/A (the current value of the Engine Hour is entered through the OrPT)                                                                                                    |                         |
| 37  | Original_engine_hours            | Integer (1)    | 0 (this value must not be modified)                                                                                                    |                         |
| 38  | Target_engine_hours              | Integer (1)    | 0 (this value must not be modified)                                                                                                    |                         |
| 39  | Two-stage_list                   | String         | In cases where Two-Stage option was enabled and the device is<br>using a specific list (Driver_id_type 2 for Driver Specific, 3 for<br>Department Specific) this field contains all the allowable values for<br>the device, separated by a semi-colon; (Device Properties - Two<br>Stage Tab). Applicable for vehicle mounted devices only. |                         |
| 40  | OrPT_prompt_for_engine<br>_hours | Integer (1)    | Prompting for engine hours entry option: 0 for disabled, 1 for enabled (Device Properties - Validation Tab).                                                                                                    | $\overline{\mathbf{v}}$ |
| 41  | Address2                         |                | N/A (Leave empty)                                                                                                    |                         |
| 42  | City                             |                | N/A (Leave empty)                                                                                                    |                         |
| 43  | State                            |                | N/A (Leave empty)                                                                                                    |                         |
| 44  | Zip                              |                | N/A (Leave empty)                                                                                                    |                         |
| 45  | Phone                            |                | N/A (Leave empty)                                                                                                    |                         |
| 46  | UserData1                        |                | N/A (Leave empty)                                                                                                    |                         |
| 47  | UserData2                        |                | N/A (Leave empty)                                                                                                    |                         |
| 48  | UserData3                        |                | N/A (Leave empty)                                                                                                    |                         |
| 49  | UserData4                        |                | N/A (Leave empty)                                                                                                    |                         |
| 50  | UserData5                        |                | N/A (Leave empty)                                                                                                    |                         |
| 51  | Start_odometer                   |                | N/A (Leave empty)                                                                                                    |                         |
| 52  | EH_consumption                   | Number         | Vehicle standard engine hours fuel consumption, as defined for the specific model in the Model List (Device Properties - Information Tab).                                                                                                    | $\overline{\checkmark}$ |
| 53  | Allow_ID_replacement             | Integer (1)    | Enables devices to automatically receive a card number after the first refueling. The system recognizes the device Vehicle No. and associates the new Card No. to the device. (0 for disabled, 1 for enabled, Devices Properties - Format Tab).                                                                                             | 1                       |
| 54  | Number_of_strings                | Integer (1)    | Specifies the number of devices having the same Vehicle No. Each device is assigned with a unique Card Number. This field is relevant for trucks having more than a single tank (fuel or others) and more than a single device attached to the truck.                                                                                       | 1                       |
| 55  | String2                          | String (50)    | Additional device card number.                                                                                                    |                         |
| 56  | String3                          | String (50)    | Additional device card number.                                                                                                    |                         |
| 57  | String4                          | String (50)    | Additional device card number.                                                                                                    |                         |
| 58  | String5                          | String (50)    | Additional device card number.                                                                                                    |                         |

| No. | Field Name                  | FHO Field Type | Description                                                                                            | Mandatory |
|-----|-----------------------------|----------------|----------------------------------------------------------------------------------------------------|-----------|
| 59  | Plate_check_type            | Integer (1)    | Plate number entry validation option: 0 for inactive, 1 for active.                                    |           |
| 60  | Nr_plate_retries            | Integer (1)    | Number of allowed plate number entry retries, 0 for unlimited.                                         |           |
| 61  | Block_if_plate_retries_fail | Integer (1)    | Enables device blocking if all plate number entry allowed retries fail: 0 for disabled, 1 for enabled. |           |
| 62  | Chassis_number              | String (32)    | Vehicle chassis number.                                                                                |           |

Figure 5-25 shows an example of imported device file (fragment).

#### Figure 5-25: Example of Imported Device File (Fragment)

| _  |           |          |        |        |      |           |           |                   |         |           |           |            |             |             |          |               |      |
|----|-----------|----------|--------|--------|------|-----------|-----------|-------------------|---------|-----------|-----------|------------|-------------|-------------|----------|---------------|------|
| 44 | // Action | Record_t | (Name  | Status | Туре | Hardware_ | Auth-type | Employee_Vehicle_ | String  | Fleet_nam | Departmer | Rule_nam   | Driver_id_t | Price_list_ | Model_n: | ar Pump_nan \ | 'ear |
| 45 | R         | Mean     | BRODE. | 2      | 4    | 1         | 14        | 1 BRODE/          | 601434  | ATTORNE   | NH DEPA   | No Restric | 5           |             |          |               | 1900 |
| 46 | R         | Mean     | VALENT | 2      | 4    | 1         | 14        | 1 VALENT          | 601444  | ATTORNE   | NH DEPA   | No Restric | 5           |             |          |               | 1900 |
| 47 | R         | Mean     | PETELL | 2      | 4    | 1         | 14        | 1 PETELL          | 614008  | ATTORNE   | NH DEPA   | No Restric | 5           |             |          |               | 1900 |
| 48 | R         | Mean     | FORTIE | 2      | 4    | 1         | 14        | 1 FORTIEI         | 614599  | ATTORNE   | NH DEPA   | No Restric | 5           |             |          |               | 1900 |
| 49 | R         | Mean     | TRACY, | 2      | 4    | 1         | 14        | 1 TRACY,          | 614604  | ATTORNE   | NH DEPA   | No Restric | 5           |             |          |               | 1900 |
| 50 | R         | Mean     | 2E+06  | 2      | 2    | 2 1       | 14        | 1 2E+06           | 112596  | ATTORNE   | NH DEPA   | RULE_UL    | 4           |             | IMPALA   |               | 1900 |
| 51 | R         | Mean     | FLANAC | 2      | 4    | 1         | 14        | 1 FLANAG          | 615545  | ATTORNE   | NH DEPA   | No Restric | 0           |             |          |               | 0    |
| 52 | R         | Mean     | BROWN  | 2      | 4    | 1         | 14        | 1 BROWN           | 612177  | ATTORNE   | ATTORNE   | No Restric | 5           |             |          |               | 1900 |
| 53 | R         | Mean     | VACHO  | 2      | 4    | 1         | 14        | 1 VACHO           | 613333  | ATTORNE   | ATTORNE   | No Restric | 5           |             |          |               | 1900 |
| 54 | R         | Mean     | 2E+06  | 2      | 2    | 2 1       | 14        | 1 2E+06           | 104900  | ATTORNE   | ATTORNE   | RULE_UL    | 4           |             | CLASSIC  |               | 1900 |
| 55 | R         | Mean     | 2E+06  | 2      | 2    | 2 1       | 14        | 1 2E+06           | 112604  | ATTORNE   | ATTORNE   | RULE_UL    | 4           |             | IMPALA   |               | 1900 |
| 56 | R         | Mean     | 2E+06  | 2      | 2    | 2 1       | 6         | 1 2E+06           | 8.5E+15 | ATTORNE   | ATTORNE   | RULE_UL    | 4           |             | TAURUS   |               | 1900 |
| 57 | R         | Mean     | 2E+06  | 2      | 2    | 2 1       | 14        | 1 2E+06           | 113609  | ATTORNE   | ATTORNE   | RULE_UL    | 4           |             | IMPALA   |               | 1900 |
| 58 | R         | Mean     | 2E+06  | 2      | 2    | 2 1       | 14        | 1 2E+06           | 113665  | ATTORNE   | ATTORNE   | RULE_UL    | 4           |             | STRATU   | S             | 1900 |
|    |           |          |        |        |      | 1         |           |                   |         |           |           |            |             |             |          |               | 1    |
# 6 – Approximating Gasboy RAWTRANS.dat File or CFN Series RAWTRANS

You may use the Custom Export function to create a file to match your RAWTRANS file from your old Gasboy system. Every customer has a slightly different setup on what they want and what they need for processing. Here is the recommended order for approximating a standard RAWTRANS. Your file may be different and might require some adjustment.

If you work with a third-party vendor or software, they may be the best ones to help you figure out exactly what data and how many digits you will need in the string data (transaction data) you send to them. However, if you cannot gather this information from a third-party who uses it, you will be able to determine what is in the transaction string with the information below.

You can find what is in your **RAWTRANS FILE** in a CFN3 system by doing a print command of your transactions, with RAW mode disabled. The screen will display the files contents with headers at the top. Note that the Site ID also appears [you will need the Site ID for your new export from the FHO (see Figure 6-1)].

| <b>65</b> C   | FNG         |        |        |         |       |       |    |    |         |       |        | - 0   | ×  |
|---------------|-------------|--------|--------|---------|-------|-------|----|----|---------|-------|--------|-------|----|
| 8786          | 0173        | 8589   | 0173   | SCFFFF  | 11/08 | 10:03 | 8  | 3  | 27.40   | 3.310 | 90.69  | 42511 |    |
| 8787          | 0122        | 0303   | 0122   | SCFFFF  | 11/08 | 10:04 | 4  | 2  | 8.90    | 2.970 | 26.43  | 96723 |    |
| 8788<br>[P:]• | • [P:       | 1* _C  | 0822   | SCFFFF  | 11/08 | 10:12 | 8  | 3  | 37.75   | 3.310 | 124.95 | 26547 |    |
| [P:]•         | • 62        |        |        |         |       |       |    |    |         |       |        |       |    |
| Irans         | sactio      | ons at | t site | e 1001. |       |       |    |    |         | -     |        |       |    |
| I KHN<br>ROR  | Card        | ACCI   | Veh    | AUTH    | DATE  | TIME  | P# | PR | GALLONS | PRICE | ŞTOTAL | ODOM  | ER |
| 8741          | 0347        | 0111   | 0347   | SCFFFF  | 11/87 | 21:37 | 2  | 2  | 3.35    | 2.978 | 9.95   | 3298  |    |
| 8742          | 0598        | 0503   | 0598   | SCFFFF  | 11/07 | 22:03 | 4  | 2  | 25.10   | 2.970 | 74.55  | 35394 |    |
| 8743          | 0175        | 0509   | 0175   | SCFFFF  | 11/07 | 23:09 | 7  | 3  | 14.30   | 3.310 | 47.33  | 55279 |    |
| 8744          | 6416        | 0112   | 6416   | SCFFFF  | 11/08 | 0:32  | 1  | 2  | 19.50   | 2.970 | 57.92  | 40002 |    |
| 8745          | 0299        | 0303   | 8299   | SCFFFF  | 11/08 | 1:19  | 3  | 2  | 7.95    | 2.970 | 23.61  | 28360 |    |
| 8746          | 0848        | 0112   | 6848   | SCFFFF  | 11/08 | 4:58  | 3  | 2  | 9.45    | 2.970 | 28.07  | 2155  |    |
| 8747          | 0755        | 0589   | 0755   | SCFFFF  | 11/08 | 6:24  | ?  | 3  | 48.95   | 3.310 | 162.02 | 34266 |    |
| 8748          | 8455        | 8584   | 8455   | SCFFFF  | 11/88 | 6:34  | ?  | 3  | 22.80   | 3.310 | 75.47  | 95334 |    |
| 8749          | 6463        | 8589   | 6463   | SCFFFF  | 11/08 | 6:43  | 8  | 3  | 71.30   | 3.310 | 236.00 | 37127 |    |
| 8750<br>ined  | 0501<br>out | 8512   | 8581   | SCFFFF  | 11/88 | 7:12  | 4  | 2  | 21.30   | 2.978 | 63.26  | 87547 | T  |
| 8751          | 0829        | 0509   | 6829   | SCFFFF  | 11/88 | 7:27  | 5  | 3  | 35.60   | 3.310 | 117.84 | 22922 |    |
| 8752<br>°C    | 8188        | 0302   | 0188   | SCFFFF  | 11/88 | 7:38  | 4  | 2  | 13.10   | 2.978 | 38.91  | 16483 |    |
| 8753<br>[P+1] | 0851<br>[P: | 8569   | 8851   | SCE SF  | 11/88 | 7:35  | 5  | 3  | 23.75   | 3.318 | 78.61  | 47899 |    |

#### Figure 6-1: CFN3 System

*Note: Other data such as the number of spaces in card numbers can be found in the* **SYSPAR** *Menu.* 

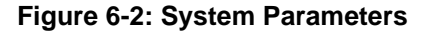

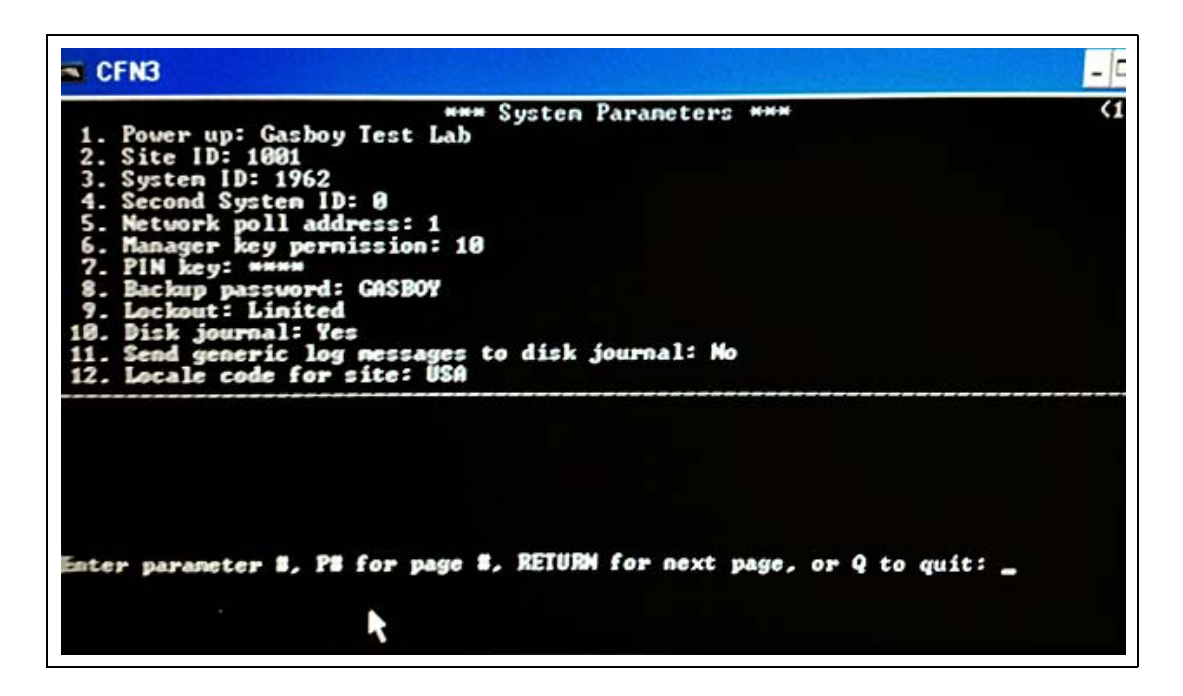

Figure 6-3: Club Card Format

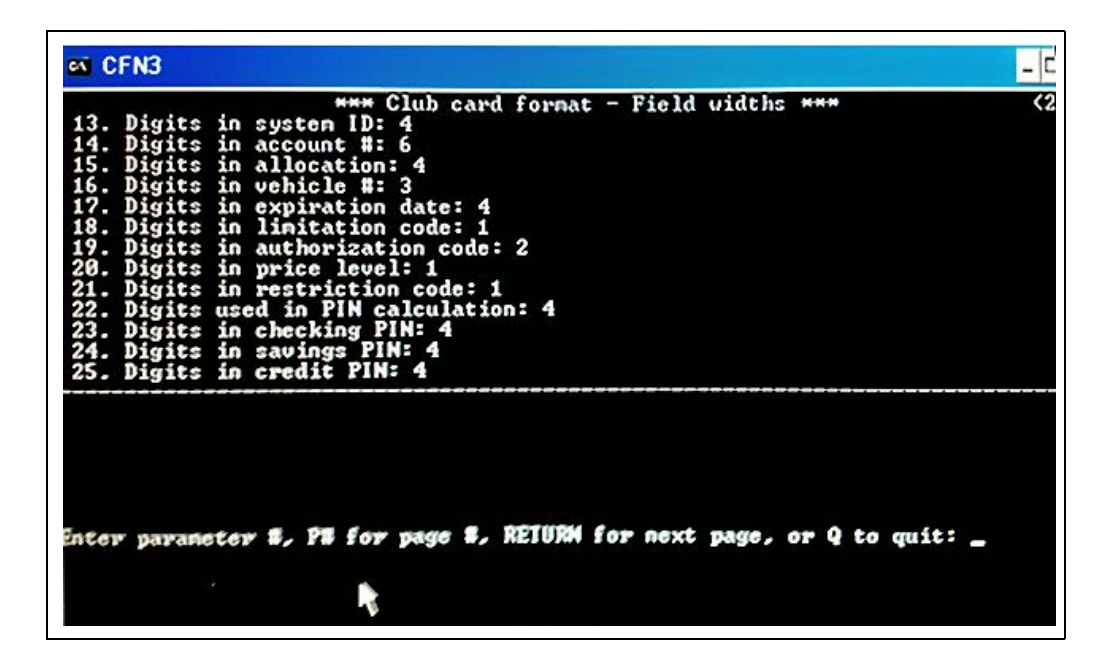

Note: The information displayed here determines how long each field should be from the CFN System and provides information to build the **RAWTRANS** file. Once this information is gathered, enable **RAW** mode on the CFN III console and then perform another print transaction command to get the string data.

## Setting up Standard RAWTRANS

To configure a standard **RAWTRANS** file export, proceed as follows:

1 Select **Reports**, the **Export** tab, and **New**.

#### Figure 6-4: Exporting RAWTRANS File

| Fleet<br>Head Office   | Summary Custom Fleet Modify Trans Export |
|------------------------|------------------------------------------|
| Reports                | Range<br>ODates sange From               |
|                        | O All transactions                       |
| 1                      | O Transaction type: Atlandant            |
| Events Viewer<br>Help  |                                          |
| Administration<br>Exit |                                          |
| GASBOY                 | Automatic Run                            |

2 Name the Report Template and create the template by using the Add, Remove, Move Up, and Move Down options. Enter the following information in the respective columns:

| Field In The Gasboy<br>RAWTRANS File | Can The PLUS System<br>Give Exact Data? | What To Set In<br>PLUS System | Format (see<br>Note 5) | Width | Precision |
|--------------------------------------|-----------------------------------------|-------------------------------|------------------------|-------|-----------|
| System Type                          | No                                      | Zero Filler                   |                        | 1     | 0         |
| Site ID (see Note 1)                 | Yes                                     | Station ID                    |                        | 6     | 0         |
| Transaction Number                   | Yes                                     | Transaction ID                |                        | 6     | 0         |
| CFN Sequence<br>Number               | No                                      | Zero Filler                   |                        | 4     | 0         |
| CFN Status Code                      | No                                      | Zero Filler                   |                        | 1     | 0         |
| Total Price in<br>Hundredths         | Yes                                     | Total Price                   |                        | 8     | 2         |
| CFN Account to<br>Charge             | No                                      | Zero Filler                   |                        | 1     | 0         |
| Transaction Type                     | No                                      | Zero Filler                   |                        | 1     | 0         |
| Product Code<br>(see Note 2)         | Yes                                     | Product Code                  |                        | 2     | 0         |
| Unit Price in<br>Thousandths         | Yes                                     | PPV                           |                        | 4     | 3         |

| Field In The Gasboy<br>RAWTRANS File | Can The PLUS System<br>Give Exact Data? | What To Set In<br>PLUS System | Format (see<br>Note 5) | Width        | Precision |
|--------------------------------------|-----------------------------------------|-------------------------------|------------------------|--------------|-----------|
| Quantity in<br>Thousandths           | Yes                                     | Volume/Quantity               |                        | 8            | 3         |
| Hours in Tenths                      | Yes                                     | Engine Hours                  |                        | 8            | 1         |
| Odometer in Tenths                   | Yes                                     | Odometer                      |                        | 8            | 1         |
| Pump Number                          | Yes                                     | Pump                          |                        | 2            | 0         |
| Date (YYYYMMDD)<br>(see Note 3)      | Yes                                     | Transaction Date              |                        | 8            | 0         |
| Time (HHMM)<br>(see Note 4)          | Yes                                     | Transaction Time              |                        | 4            | 0         |
| Error                                | No                                      | Zero Filler                   |                        | 2            | 0         |
| CFN Authorization<br>Number          | No                                      | Zero Filler                   |                        | 6            | 0         |
| Additional Required<br>Digits        | No                                      | Zero Filler                   |                        | Up to<br>100 | 0         |

Notes: 1) Site ID must be set as Station Code in Station Setup.

2) Ensure your FHO Product Codes match those that were in your CFN.

3) Change the format to YYYYMMDD.

4) Change the format to hhmm.

5) Use Format column to define 0 padded fields, Date/Time formats, Right and Left of string fields. For example, Total Price must be a 0 PADDED/EXACT FLOAT for its format to match RAWTRANS.

### Figure 6-5: Exporting Transaction Template

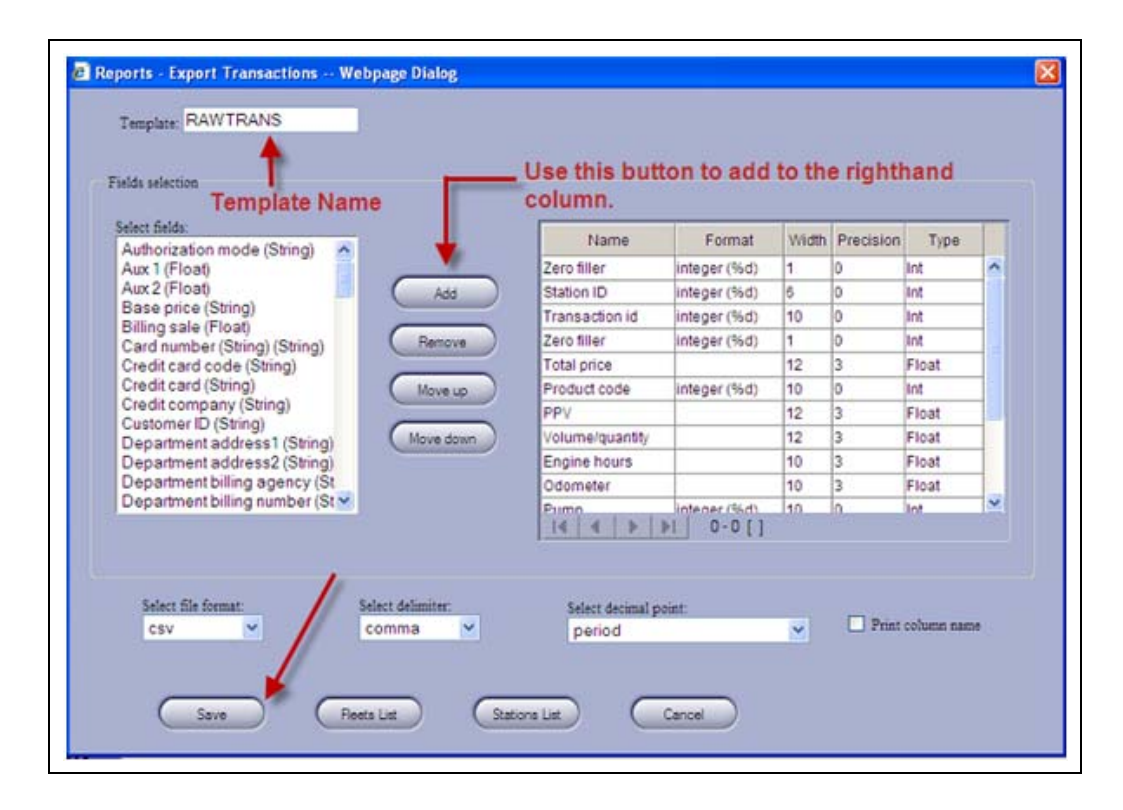

**3** Add items from the left column to the right column to approximate the contents of the RAWTRANS file.

4 Select **None** for the delimiters and decimals, and save the document. The export will likely be formatted as text, depending on what format your processor needs to use. After creating the preferred export format, ensure that it is saved.

| Template RAWTRANS                      | E                          |                     |                    |           |             |            |   |
|----------------------------------------|----------------------------|---------------------|--------------------|-----------|-------------|------------|---|
| Fields selection                       | Use these buttons          | to                  |                    |           |             |            |   |
| Select fields:                         | or move them.              | nt                  | 10.0               |           |             |            | T |
| Base price (String)                    | ·                          | Name                | Format             | Width     | Precision   | Type       |   |
| Billing sale (Float)                   |                            | Zero filter         | integer (%d)       | 1         | 0           | Int        | 1 |
| Cradit card code (String) (String)     | Add                        | Station ID          | Integer (%d)       | 6         | 0           | int        | - |
| Credit card (String)                   |                            | Transaction id      | integer (%d)       | 6         | 0           | Int        |   |
| Credit company (String)                | Remove                     | Zero filler         | inted (%d)         | 4         | 0           | Int        |   |
| Customer ID (String)                   |                            | Total price         |                    | 8         | 2           | Float      |   |
| Department address1 (String)           | Move up                    | Zero filler         | integer (%d)       | 1         | 0           | int        | - |
| Department billing agency (St          |                            | Transaction type    | string (%s)        | 1         | 0           | String     | 1 |
| Department billing number (St          | Move down                  | Product code        | integer (%d)       | 2         | 0           | Int        |   |
| Department city (String)               |                            | PPV                 |                    | 4         | 3           | Float      |   |
| Department code (Int)                  |                            | Volume/guantity     | -                  | 8         | 3           | Float      | - |
| (cong)                                 |                            | Engine bours        | H                  | - 110     | 1.          | Float      |   |
|                                        |                            |                     | 1                  | 1         |             |            |   |
| Select file format                     | Select delimiter.          | Select decimal po   | cint: 🖌            |           |             |            |   |
| csv 💌                                  | none 💌                     | none                |                    | *         | Print       | column nam |   |
|                                        |                            |                     |                    |           |             |            |   |
|                                        |                            |                     |                    |           |             |            |   |
| Cana                                   | 0                          | Cannel              |                    |           |             |            |   |
|                                        |                            |                     |                    |           |             |            |   |
|                                        |                            |                     |                    |           |             |            |   |
| flocalhost:2443/reports_export_edit.ht | tm?ID=AOnAEhrt6mu7rFVAcSdI | MDBhycPMO66Hpzh/xq2 | 2.0XcTUqd0r21.0M88 | emplate_k | 5=- 😝 Inter | met        |   |

### Figure 6-6: Configuring Export Transaction Template

**5** After saving the template, click **Automatic** at the bottom of the screen.

Figure 6-7: Saving Export Transaction Template

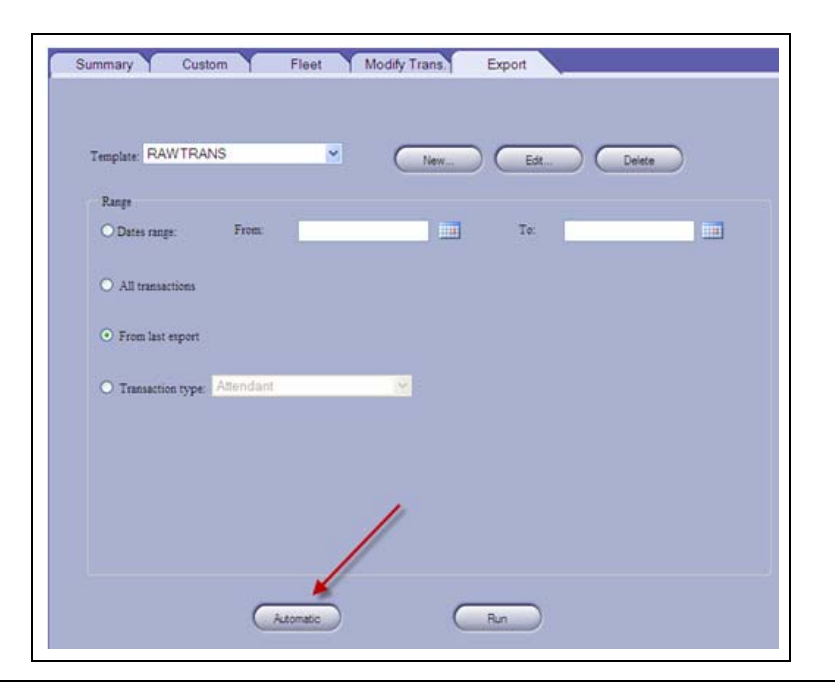

- 6 Select the template, the storage type, the regularity you want the report to run, and when you want it to run (for example: 2 am), the destination (UNC Path for network drives), and then click **Save**.
  - *Notes: 1) Once the RAWTRANS Report is created, create an automatic export and send it to an FTP site or a network or PC directory. Click Automatic at the bottom of the page.* 
    - 2) Only one export may be set to automatically run, and it will only run from the time of the last export (if someone does a manual export, it may throw off your automated export, if they use your template).

 Template:
 RAWTRANS

 Automatic Export
 Select storage type:

 Select storage type:
 Select regularity:

 Local directory
 24 hours

 FTP Host:
 Offectory:

 C/
 C/

 FTP User:
 Append to file

 FIP Password:
 Filemane:

 Save
 Pp Test
 Delete

 Cancel
 Cancel

#### Figure 6-8: Automatic Export of RAWRANS Template

Note: The columns highlighted in yellow may be carefully changed, if needed. Only change the format tab to integer types. The width (max number of digits) and precision (places to the right of the decimal) may also be altered by clicking on the fields to match your needs.

#### Figure 6-9: RAWRANS Template Field Selection

| Select fields:                |             | Name            | Format       | Width | Precision | Type  |     |
|-------------------------------|-------------|-----------------|--------------|-------|-----------|-------|-----|
| Aux 1 (Float)                 |             | Zero filler     | integer (%d) | 1     | 0         | Int   | ~   |
| Aux 2 (Float)                 | Add         | Station ID      | integer (%d) | 8     | 0         | Int   | 100 |
| Base price (String)           |             | Transaction id  | integer (%d) | 10    | 0         | Int   |     |
| Card number (String) (String) | (Remove)    | Zero filler     | integer (%d) | 1     | 0         | Int   |     |
| Credit card code (String)     |             | Total price     |              | 12    | 3         | Float |     |
| Credit card (String)          | (Move up    | Product code    | integer (%d) | 10    | 0         | int   |     |
| Credit company (String)       |             | PPV             |              | 12    | 3         | Float |     |
| Department address1 (String)  | (Move down) | Volume/quantity |              | 12    | 3         | Float |     |
| Department address2 (String)  |             | Engine hours    |              | 10    | 3         | Float |     |
| Department billing agency (St |             | Odometer        |              | 10    | 3         | Float |     |
| Department billing number (St |             | Pump            | integer (%d) | 10    | 0         | lint  | ~   |
|                               |             |                 | 0-0[]        |       |           |       |     |
|                               |             |                 |              |       |           |       |     |

# 7 – Connecting to Stations (Sites)

To communicate with the newly installed sites, they should be connected first. The installing technician should be contacted to complete this connection. This allows the FHO to push the devices down to the PAS unit and for transaction to be uploaded to the FHO.

# **Before You Begin**

Before connecting to a site, ensure that all the products pumped at the site are defined in the FHO, as well as the FHO administrative information.

## **Connecting to Site**

To connect to a site, proceed as follows:

1 Login using administrative login credentials and click **Setup** (see Figure 7-1).

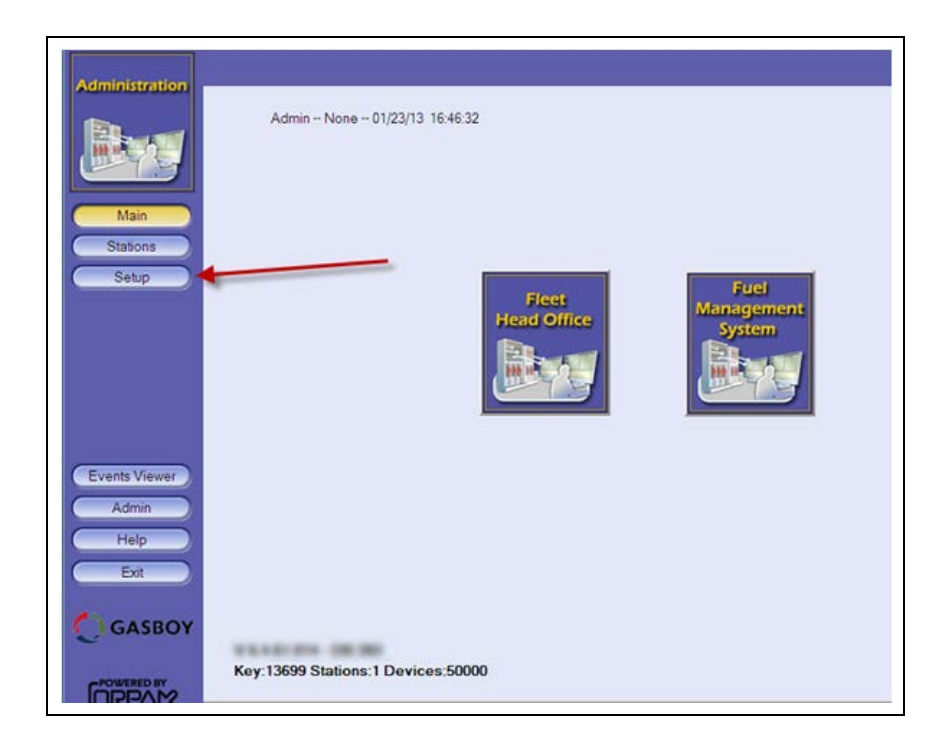

Figure 7-1: FHO Login

2 Enter the required site information and click Save (see Figure 7-2).

| Name                     | Gasboy Test Group       | Language English                                  |
|--------------------------|-------------------------|---------------------------------------------------|
| Street & No.             | 7300 West Friendly Ave. | Flast Management Import                           |
| City, State, Zp, Country | Greensboro, NC 27410    | Seto                                              |
| Phone                    | 336-547-5000            | Mail configuration Properties                     |
| Enal                     |                         |                                                   |
| Contact Person           |                         |                                                   |
| Owner Name               |                         | Support OrData systems                            |
|                          |                         | Update stations with not burned devices           |
|                          |                         | Card number automatically generated               |
| Tag Acquiring Device     |                         | Upload transaction policy                         |
|                          |                         | <ul> <li>Al</li> </ul>                            |
|                          |                         | <ul> <li>Transactions authorized by HO</li> </ul> |
|                          |                         | Station dock synchronization                      |
|                          |                         | Dely at 01 💌 1 00 💌                               |
|                          |                         | Credit info                                       |
|                          |                         | Cleaning credit info every 0 Hours                |
|                          |                         | Cleaning credit info from last 0 Hours            |

Figure 7-2: Site Information

3 Click the **Products** tab and confirm that all the fuel types are loaded (see Figure 7-3).

Card-Format

| General Reports Formats | Alarms    | Product | s Fl    | MS |
|-------------------------|-----------|---------|---------|----|
| Name                    | Shortname | Code    | VR Code |    |
| Unleaded 1              |           | 1       |         |    |
| Linleaded 2             |           | 2       |         |    |

#### Figure 7-3: Product Information

| Name                            | Short name | Code | VR Code | Type  |  |
|---------------------------------|------------|------|---------|-------|--|
| Unleaded 1                      |            | 1    |         | Wet   |  |
| Unleaded 2                      |            | 2    |         | Wet   |  |
| Unleaded 3                      |            | 3    |         | Wet   |  |
| Unleaded 4                      |            | 4    |         | Wet   |  |
| Unleaded 5                      |            | 5    |         | Wet   |  |
| Unleaded Methanol (5.7blend)    |            | 6    |         | Wet   |  |
| Unleaded Plus Methanol (5.7blen |            | 7    |         | Wet   |  |
| Super Unleaded Methanol (5.7ble |            | 8    |         | Wet   |  |
| Unleaded Methanol (7.7blend)    |            | 9    |         | Wet   |  |
| Unleaded Plus Methanol (7.7blen |            | 10   |         | Wet   |  |
| Super Unleaded Methanol (7.7ble |            | 37   |         | Wet   |  |
| Unleaded Methanol (10blend)     |            | 38   |         | Wet   |  |
| Unleaded Plus Methanol (10blend |            | 39   |         | Wet   |  |
| Super Unleaded Methanol (10blen |            | 40   |         | Wet   |  |
| Unleaded Ethanol (5.7blend)     |            | 11   |         | Wet   |  |
| Unleaded Plus Ethanol (5.7blend |            | 12   |         | Wet   |  |
| Super Unleaded Ethanol (5.7blen |            | 13   |         | Wet   |  |
| Unleaded Ethanol (7.7blend)     |            | 14   |         | Wet   |  |
| Unleaded Plus Ethanol (7.7blend |            | 15   |         | Wet   |  |
| Super Unleaded Ethanol (7.7blen |            | 41   |         | Wet   |  |
| Inlanded Ethonal (10bland)      |            | 12   |         | stice |  |

*Note: Once the site-based components (PAS or SiteOmat) have been installed by the technician, connect to the site and push the card file database to the site.* 

4 Login using administrative login credentials and click **Stations** (see Figure 7-4).

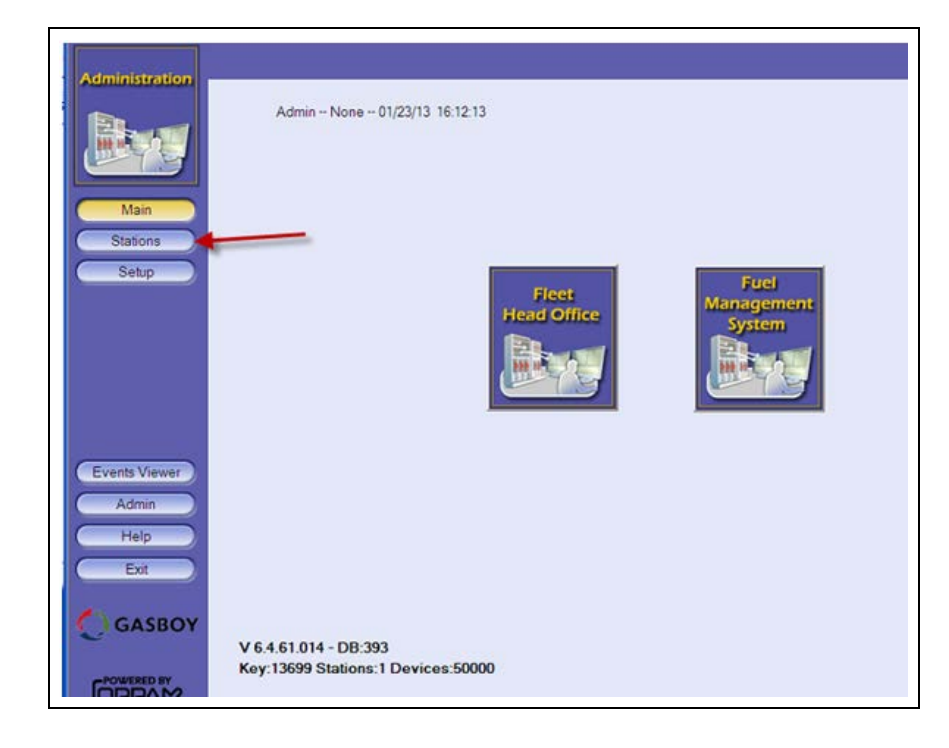

Figure 7-4: Station Information

**5** Click **New** (see Figure 7-5).

Figure 7-5: Creating New Station

| 5.00 B                                 |      |            | Chillion |         |         |        |        | Duch    | 1.000 | Do  |         |  |
|----------------------------------------|------|------------|----------|---------|---------|--------|--------|---------|-------|-----|---------|--|
| Burne                                  | Name | Station ID | type     | Host/IP | Address | Module | Status | pending | time  | map | Version |  |
| Here and a                             |      |            |          |         |         |        |        |         |       |     |         |  |
|                                        |      |            |          |         |         |        |        |         |       |     |         |  |
|                                        |      |            |          |         |         |        |        |         |       |     |         |  |
| ntain                                  |      |            |          |         |         |        |        |         |       |     |         |  |
| Stations                               |      |            |          |         |         |        |        |         |       |     |         |  |
| Saha                                   |      |            |          |         |         |        |        |         |       |     |         |  |
| Semb                                   |      |            |          |         |         |        |        |         |       |     |         |  |
|                                        |      |            |          |         |         |        |        |         |       |     |         |  |
|                                        |      |            |          |         |         |        |        |         |       |     |         |  |
|                                        |      |            |          |         | 1       | -      |        |         |       |     |         |  |
|                                        |      |            |          |         | 1       |        |        |         |       |     |         |  |
| Events Viewer                          |      |            |          |         | 1       |        |        |         |       |     |         |  |
| Events Viewer                          |      |            |          |         | 1       |        |        |         |       |     |         |  |
| Events Viewer                          |      |            |          |         | /       |        |        |         |       |     |         |  |
| Events Viewer<br>Admin<br>Help         |      |            |          | /       | /       |        |        |         |       |     |         |  |
| Events Viewer<br>Admin<br>Help         |      |            |          | /       | /       |        |        |         |       |     |         |  |
| Events Viewer<br>Admin<br>Help<br>Exit |      |            |          | /       | /       |        |        |         |       |     |         |  |
| Events Viewer<br>Admin<br>Help<br>Exit |      |            |          | /       | /       |        |        |         |       |     |         |  |
| Events Viewer<br>Admin<br>Help<br>Exit |      |            |          | /       | /       |        |        |         |       |     |         |  |

- 6 Select the correct type [for example, Passport or SiteOmat (see Figure 7-6)].
- 7 Enter the Station Number (must match the information in the PAS or Orpak Controller Unit (OrCU) that the technician installed at the site), Station Name, IP address, user name for the HOCOMM user (HOCOMM), and the password (123456).
- 8 Update the Frequency (generally 1 minute for only a few sites, 5 minutes for more than 15 sites) and the Outage Tolerance (most will set it for at least one week and some for one month).
- **9** Check the **Synchronize station clock with Head Office** box and click **Connect** (see Figure 7-6).

| Type<br>SiteOmat<br>WebServices<br>2050 | Manual     Passport     SiteOmat-W | Station identification<br>Station #: 1<br>Station name: G | asboy Sample Site          |   |
|-----------------------------------------|------------------------------------|-----------------------------------------------------------|----------------------------|---|
| Station connection<br>IP address:       | 10.50.93.114                       | Online authorization                                      | - do not upload fleet data |   |
| User:                                   | HOCOMM                             | Password:                                                 | •••••                      |   |
| Order data                              |                                    |                                                           |                            |   |
| Default supplier:                       | ×                                  | Default depot:                                            |                            | 1 |
| Update                                  |                                    |                                                           |                            |   |
| Frequency:                              | 1 minute 💌                         | Outage tolerance:                                         | 1 week                     | 1 |
| Use dal up                              |                                    |                                                           |                            |   |
| Clock synchronizatio                    | 2n                                 |                                                           |                            |   |

#### **Figure 7-6: Station Properties**

- Notes: 1) A SiteOmat site contains a box to map products (double-click each line in the FHO Column. Match Diesel to Diesel and Unleaded to Unleaded, and so on).
  - 2) The amount of time that is required for the PAS to be able to accept cards depends on how long the download takes. Downloading the entire list of devices/card file to the PAS is dependent on server resources, bandwidth and size of the card file.

# **8** – Troubleshooting

## Failure to Run/Install FHO Program

Possible causes for the failure are:

- No HASP protection key. Verify that the HASP is connected to the USB port. You may use the HASP Viewer Application to determine whether a HASP is being detected by the PC. It is not certain that USB Passthrough has been achieved since it shows up in the Device Manager.
- .Net 3.5 or Windows Installer 4.0 are not installed.
- The server Web Port 443 is being used by another application. Verify that no other Web server, such as IIS, is running. Some programs such as Skype<sup>™</sup> may also use this port, and cause failure. Port 443 must be available. In cases where it is occupied by other applications, define another port for them.
- A Remote Desktop session is active on the server (this will sometimes interfere with the FHO's ability to see the HASP through USB Passthrough. Ensure that all remote desktop sessions are closed (connections using vSphere, VNC or TeamViewer usually do not have this issue).
- Open Database Connectivity (ODBC) connection to database does not work. Go to ODBC connection window, select Control Panel, Administrative Tools and then Data Sources.

Note: These instructions are for advanced users only.

| Name                                     | Driver                                                                  | Add            |
|------------------------------------------|-------------------------------------------------------------------------|----------------|
| HO_DATA<br>HO_LANG<br>HO_META_DATA       | SQL Native Client<br>SQL Native Client                                  | <u>R</u> emove |
| LocalServer<br>ORCL_DATA<br>PostoreSQL30 | SQL Server<br>SQL Server<br>Oracle in OraDb10g_home1<br>PostoreSQL ANSI | Configure.     |
| Xtreme Sample Database                   | 2005 Microsoft Access Driver (*.md                                      | 2              |
| <                                        |                                                                         | 1              |
| An 0000 Sunk                             |                                                                         |                |

### Figure 8-1: ODBC Connection Dialog Screen

To connect to the ODBC dialog screen, proceed as follows:

1 Select the **System DSN** tab.

Figure 8-2: ODBC Connection Dialog Screen

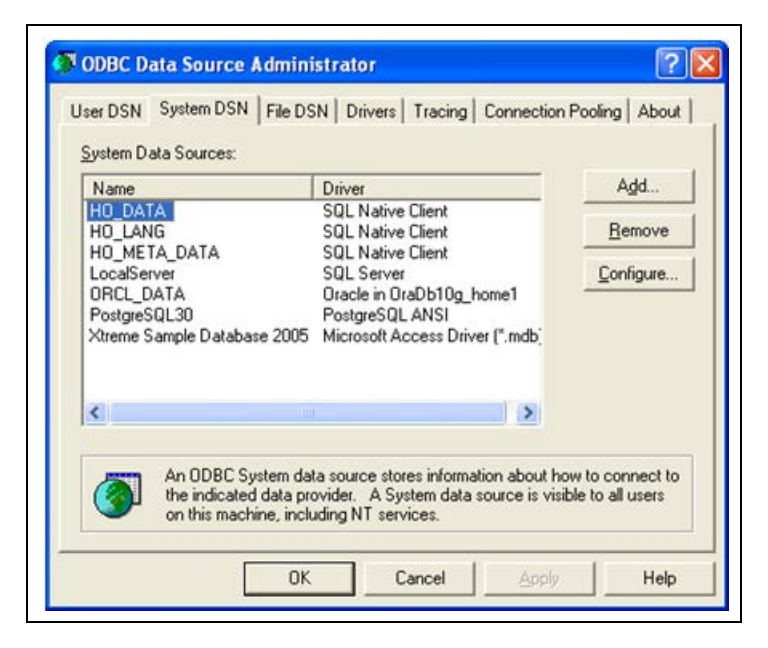

2 Select HO\_DATA and click Configure.

*Note: ODBC Microsoft SQL Server Setup is part of Microsoft Windows installation, therefore the procedure is not described in this manual.* 

Figure 8-3: SQL Server DSN Configuration

| Microsoft       | This wizard will help you create an ODBC data source that you can use t<br>connect to SQL Server.<br>What name do you want to use to refer to the data source? |
|-----------------|----------------------------------------------------------------------------------------------------|
| SQL Server 2005 | Na <u>m</u> e: HO_DATA                                                                                                    |
|                 | How do you want to describe the data source?                                                                                                    |
|                 | Description: DATA                                                                                                    |
|                 | Which SQL Server do you want to connect to?                                                                                                    |
|                 | Server: \\SQLEXPRESS                                                                                                    |
|                 |                                                                                                    |
|                 |                                                                                                    |
|                 |                                                                                                    |

**3** If the user manages a small fleet using SQL Express software, ensure that the definition in the Server box is **.**\SQLEXPRESS.

- 4 Click Next and follow the instructions until the connection can be tested.
- 5 Repeat the same procedure for HO\_LANG and HO\_META\_DATA.

To use a language other than English, change the language in the Head Office Setup screen. If the change has been made but the correct fonts do not appear, open SQL Studio and run the following scripts in C:\Orpak\HeadOffice\DB\mssql: LANG\_drop.sql, followed by LANG.sql, and then META\_DATA\_drop.sql followed by META\_DATA.sql.

- Notes: 1) Database collection needs to be set correctly (requires a highly trained technician).
  2) Database is case sensitive (requires a highly trained technician).
- 6 If the Head Office does not start, ensure that all the four Orpak services are running.
- 7 If the install does not complete, ensure that the installer is being run with administrative permission.
- 8 If the Head Office does not run, ensure that all the four Orpak services are being run as by an administrative user.

## **Connection Issues to PAS**

To resolve connection issues to the PAS, consider these questions:

- Can you ping the PAS IP from the FHO server? If not, network connectivity has not been achieved.
- Is the PAS powered on? If not, power the PAS on.
- Is the PAS connected to a live network jack that is on the same network as the FHO server? If not, make the connection.

## **IMPORTANT INFORMATION**

If the reports do not load/display properly, consider which version of Internet Explorer (IE) is being used. Only IE 8 and below are supported. IE 9 may be used in compatibility mode. Browsers other than Internet Explorer are not yet supported.

# **Installation Files**

The installation of the HO installs the following files:

#### • Under C:\Orpak\HeadOffice

- History.log history of HO installation and upgrades
- Installation\_HeadOffice\_ yy\_mm\_dd\_\_X\_X\_X\_XXX.log log of the installation (its name varies upon on the installed version)
- Uninstall.exe HO uninstall program
- VERSION contains the full version of the current installed HO
- Under C:\Orpak\HeadOffice\bin
  - HO\_Serv\_start.bat starts all services at once
  - HO\_Serv\_stop.bat stops all services at once
- Under C:\Orpak\backup, all the automatic backup DB files are placed.

This page is intentionally left blank.

# **Appendix A: PAS Versus SiteOmat Installations**

Following table lists the PAS versus SiteOmat installation differences:

| PAS versus SiteOmat Installation                       |                                            |  |  |
|--------------------------------------------------------|--------------------------------------------|--|--|
| PAS                                                    | SiteOmat                                   |  |  |
| Can process dollar limits only.                        | Can process both dollar and gallon limits. |  |  |
| Cannot currently perform odometer reasonability check. | Can perform odometer reasonability checks. |  |  |
| Can process and restrict the sales of merchandise.     | Cannot process sales of merchandise.       |  |  |

This page is intentionally left blank.

# **Appendix B: Cenex Local Cards**

# **Cenex Local Card Format**

Cenex local cards use a format that is different from the standard Gasboy Club Card format.

| Field Code | Description                                        |
|------------|----------------------------------------------------|
| 00         | Non-bank card (encoded as zeros)                   |
| SSSSSS     | Six-digit system ID                                |
| nnnnnnnnn  | 10-digit customer number                           |
| CCCC       | Four-digit card number                             |
| yymm       | Expiration date                                    |
| уу         | Last two digits of the year                        |
| mm         | Two digits of the month                            |
| #          | Field separator                                    |
| t          | Cenex card type indicator                          |
| 0          | Local card                                         |
| аа         | Two-digit authorization code                       |
| II         | Two-digit limitation code                          |
| r          | Restriction Code                                   |
| р          | Price Level                                        |
| 0          | Cenex Regional convience card price                |
| 1          | Local retail price                                 |
| 2          | Local price                                        |
| 00         | Two digits for future expansion (encoded as zeros) |

Cenex card format is 00ssssssnnnnnnncccc#yymm#taallrp00.

This page is intentionally left blank.

# Glossary

Following table lists some of the terms and their descriptions used across this manual:

| Term           | Description                                                                                                    |
|----------------|----------------------------------------------------------------------------------------------------|
| Card File      | List of devices that should be able to authorize fueling. Can be a mag stripe card, fleet key, MiFare tag, manual entry, an HID tag, or Fuel Point PLUS fuel ring.        |
| Controller     | PAS device, Islander PLUS, TopKAT™ PLUS.                                                                                                    |
| FHO            | Fleet Head Office. The application that interfaces with controllers at the site to collect and report on data for one or more sites. Requires licensing using a HASP Key. |
| НО             | Fleet Head Office (FHO).                                                                                                    |
| PAS            | Controls local card authorization at a Passport site.                                                                                                    |
| Site           | A controller. When calculating the number of sites needed for licensing, calculate the number of controllers (SiteOmats, PAS Devices, and TopKAT PLUS units).             |
| SO             | SiteOmat                                                                                                    |
| Station        | A controller. When calculating the number of stations needed for licensing, calculate the number of controllers (SiteOmats, PAS Devices, and TopKAT PLUS units).          |
| TopKAT<br>PLUS | A pump-mounted or pedestal-mounted unit that controls one or more commercial pumps.                                                                                       |

This page is intentionally left blank.

# Index

### A

Assembling Your Card Data 4-5

### С

Card/User Data 4-1 Cenex 1-1 Cenex Local Card Format 1-1 CFN Commands 4-2 Connecting to Site 7-1 Creating Rules 4-8

### Е

Expiration Date 4-6

### F

Failure to Run/Install FHO Program 8-1

### G

Glossary 9-1 Group Rule File 5-16

### H

HASP Key 1-3

### K

KS612K004 1-2 KS612K005 1-2 KS612K015 1-2

L Limit and Authorization Fields 4-6

### $\mathbf{M}$

Means (Device) File 5-17 Medium PC Database 3-1 Medium PC Hardware Configuration 1-2 Minimum PC Hardware Configuration 1-1

### N

Networking 1-3 New Card Number 4-5

## Р

PC Configuration VMware 1-1 Performing Device Import (Example) 5-1 Prompt Information 4-2

### R

Required Information 5-1

### S

Server Database 3-1 Server Hardware Configuration 1-2 Setting up Standard RAWTRANS 6-3 SQL Connections 1-3 Standard Club Card Format 4-2

## Т

Troubleshooting 8-1

Adobe<sup>®</sup> is a registered trademark of Adobe Systems Incorporated. Anywhere  $USB^{\$}$  is a registered trademark of Digi International Inc.  $CFN^{\$}$  is a registered trademark of FleetCor Technologies Operating Company LLC. Digi<sup>®</sup> is a registered trademark of a Delaware Corporation. Ethernet<sup>®</sup> is a registered trademark of Xerox Corporation. Gilbarco<sup>®</sup> and Passport<sup>®</sup> are registered trademarks of Gilbarco Inc. GOLD<sup>SM</sup> is a service mark of Gilbarco Inc. Intel<sup>®</sup> is a registered trademark of Intel Corporation. Internet Explorer<sup>®</sup>, Microsoft<sup>®</sup>, Windows<sup>®</sup>, Windows Server<sup>®</sup>, and Windows XP<sup>®</sup> are registered trademarks of Microsoft Corporation. Java<sup>TM</sup> is a trademark of Sun Microsystems Inc. Orpak<sup>TM</sup> is a trademark of Orpak Systems Ltd. Skype<sup>TM</sup> is a trademark of Skype Group of Companies. VMware<sup>®</sup> is a registered trademark of VMware Inc.

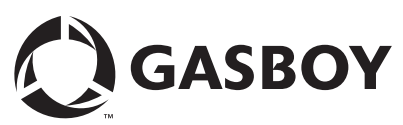

© 2013 GASBOY **GASBOY** 7300 West Friendly Avenue · Post Office Box 22087 Greensboro, North Carolina 27420 Bloge J 800 444 5520. http://www.godom.org/ Phone 1-800-444-5529 · http://www.gasboy.com · Printed in the U.S.A. MDE-5079 Gasboy Fleet PLUS Installation and Implementation Guide to Passport Authorization Server (PAS) · December 2013